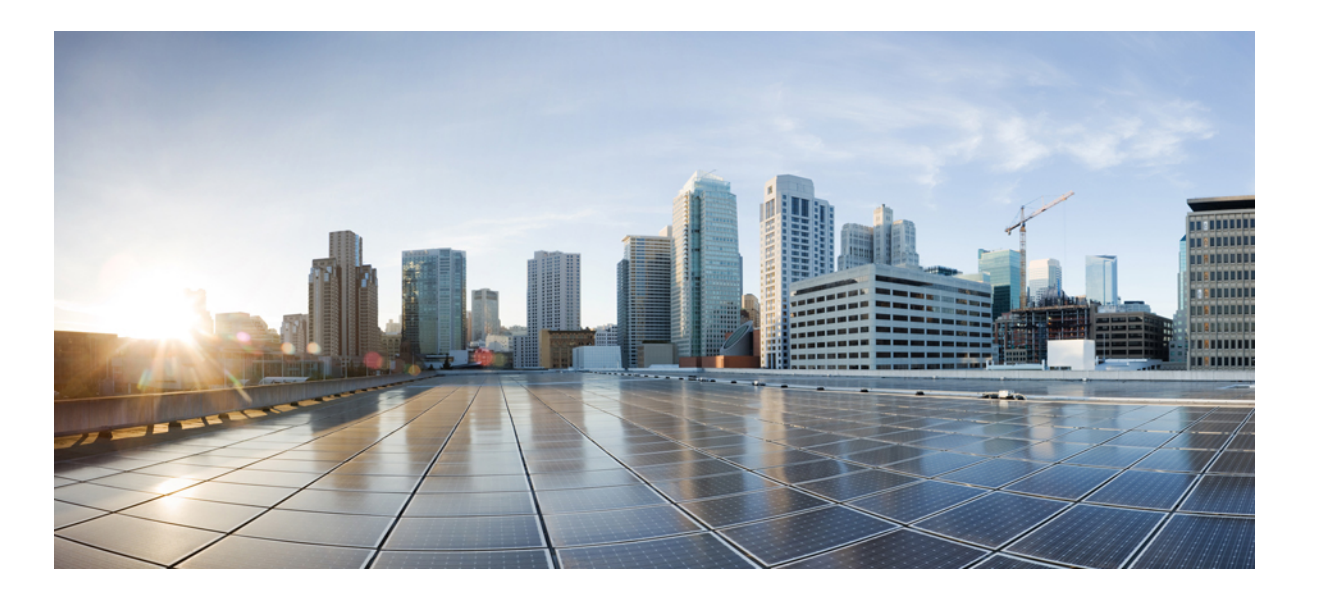

# Test Results for Cisco Unified Communications System Release 9.1 for Japan

First Published: January 30, 2013 Last Modified: March 12, 2013

#### **Americas Headquarters**

Cisco Systems, Inc. 170 West Tasman Drive San Jose, CA 95134-1706 USA http://www.cisco.com Tel: 408 526-4000 800 553-NETS (6387) Fax: 408 527-0883

Text Part Number: OL-28886-01

© 2013 Cisco Systems, Inc. All rights reserved.

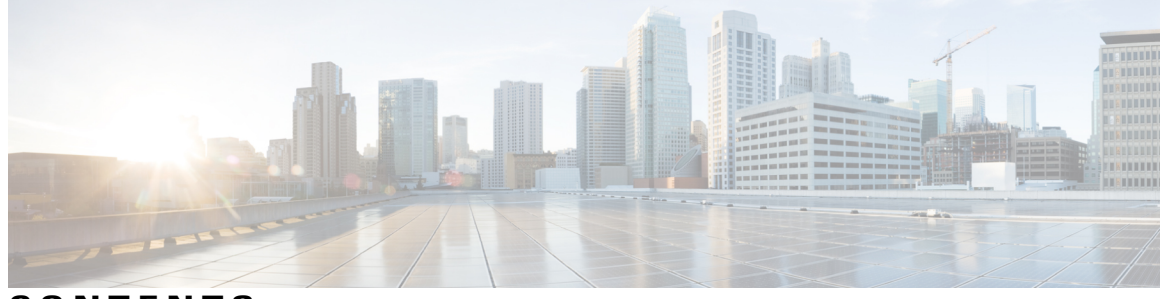

CONTENTS

| CHAPTER 1 | Cisco Unified Communications System Test 1                     |  |  |
|-----------|----------------------------------------------------------------|--|--|
|           | Cisco Unified Communications System Test 1                     |  |  |
|           | Cisco Unified Communications System Test for Japan 2           |  |  |
|           | Comparative Study between 9.0 and 9.1 3                        |  |  |
|           | Acronyms 3                                                     |  |  |
| CHAPTER 2 | Test Topology and Environment 9                                |  |  |
|           | Test Topology 9                                                |  |  |
|           | Environment Matrix 10                                          |  |  |
|           | Whats New? 12                                                  |  |  |
|           | Open Caveats 12                                                |  |  |
| CHAPTER 3 | Test Results Summary 15                                        |  |  |
|           | Cisco Unified Communications Manager 16                        |  |  |
|           | Cisco Video Communication Server 23                            |  |  |
|           | Cisco Virtualization Experience Client 35                      |  |  |
|           | Cisco Jabber for iPhone <b>38</b>                              |  |  |
|           | Cisco Jabber for Android 42                                    |  |  |
|           | Cisco Jabber for Windows 49                                    |  |  |
|           | Cisco Jabber for Mac 58                                        |  |  |
|           | Cisco Unified Border Element 65                                |  |  |
|           | Cisco Unified Survivable Remote Site Telephony 67              |  |  |
|           | Cisco Unity Connection 68                                      |  |  |
|           | Cisco UC Integration <sup>™</sup> for Microsoft Lync <b>70</b> |  |  |
|           | Cisco Unified Wireless IP Phones <b>75</b>                     |  |  |
|           | Cisco Unified Communications Manager Express 77                |  |  |
|           | Cisco Unified Contact Center Express 80                        |  |  |
|           | Cisco TelePresence MCU 83                                      |  |  |

Cisco TelePresence Management Suite Cisco Jabber Video for TelePresence Regression Related Documentation

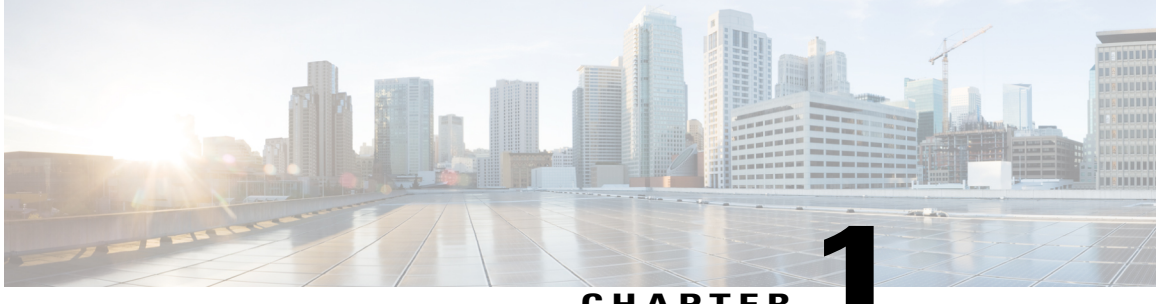

CHAPTER

#### **Cisco Unified Communications System Test**

- Cisco Unified Communications System Test, page 1
- Cisco Unified Communications System Test for Japan, page 2
- Comparative Study between 9.0 and 9.1, page 3
- Acronyms, page 3

#### **Cisco Unified Communications System Test**

Cisco Unified Communications System Test, an integral part of the Enterprise Voice Solution Management, is a program that validates and tests specified systems-level solution for the various products and platforms in the Cisco Unified Communications System.

Cisco Unified Communications System Test, the systems integration layer, ensures that the Unified Communications components delivered across the various engineering teams when combined, improves the Unified Communications System software quality. This is achieved by testing the various components.

The requirements for Cisco Unified Communications System Test is derived based on the following:

- Popular customer scenarios
- Input from various Business Units, fields and Cisco Services

The test bed architecture is built based on the Solution Reference Network Design (SRND), cross-section of product deployment models etc. The different types of testing carried out as part of Cisco Unified Communications System Test are:

- Interoperability/Compatibility
- Functionality
- Availability/Reliability/Stability
- Performance/Scalability/Capacity
- Usability, Serviceability
- Special focus area—CAP (Customer Assurance Program), Technical Assistance Center (TAC)
- Security

#### **Cisco Unified Communications System Test for Japan**

Cisco Unified Communications System Test for Japan, in turn is an add-on testing at the solution level, where the requirements gathered are specific to Japanese usage and market. The requirements are derived based on the following:

- · Customer found defects in selected UC products
- High priority cases that are covered by the Cisco Unified Communications System Test team
- Inputs from SEs, TAC team of Cisco Japan

The test execution is carried out on selected UC products, which affect the Japanese segment and that are prioritized by SEs of the Cisco Japan team. Japanese specific equivalents, such as, Japanese locale, ISDN Switch type being NTT, JPNP for Numbering Plan are implemented.

The objective of Cisco Unified Communications System Test for Japan is to run a sub-set of system testing that is not covered by Cisco Unified Communications System Test and implement equivalents with Japanese environment such as Japanese OS, localized application, select Cisco Compatible Products, and third party equipment.

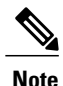

The current release focuses on testing the UC components in UCS infrastructure.

In this Cisco Unified Communications System Test release for Japan, the following components are tested.

- Cisco Unified Communications Manager
- Cisco TelePresence Video Communication Server
- Cisco Virtualization Experience Client
- Cisco Virtualization Experience Manager
- · Cisco Jabber for iPhone
- Cisco Jabber for Android
- · Cisco Jabber for Windows
- Cisco Jabber for Mac
- Cisco Unified Border Element
- · Cisco Unified Survivable Remote Site Telephony
- Cisco Unity Connection
- Cisco Unified Contact Center Express
- Cisco Unified CM IM and Presence
- Cisco UC Integration <sup>™</sup> for Microsoft Lync
- Cisco Unified Communications Manager Express
- Cisco TelePresence Multipoint Control Unit
- Cisco TelePresence Management Suite

• Cisco Jabber Video for TelePresence (Movi)

#### **Comparative Study between 9.0 and 9.1**

| Unified CM SERVICE PARAMETERS Comparison with 9.0 and 9.1       |                                                                                            |                                                                                                    |  |
|-----------------------------------------------------------------|--------------------------------------------------------------------------------------------|----------------------------------------------------------------------------------------------------|--|
| Menu Name                                                       | Parameter Name (Version 9.0.1)                                                             | Parameter Name (Version 9.1.1)                                                                                                  |  |
| Clusterwide Parameters<br>Device(Device-Phone)                  | This Service Parameter is not available                                                    | <ul> <li>URI Dialing Display<br/>Preference</li> <li>Apply Transformation on<br/>Remote Number(In<br/>Advanced Mode)</li> </ul> |  |
| Clusterwide Parameters (Feature<br>Conference)                  | Ignore BFCP Application Line<br>Encryption Status When<br>Designating Call Security Status | This Service Parameter is not available                                                                                         |  |
| Clusterwide Parameters (Feature -<br>Call Secure Status Policy) | This Service Parameter is not available                                                    | This Service Parameter is available                                                                                             |  |
| Clusterwide Parameters<br>(System-Mobility)                     | This Service Parameter is not available                                                    | Honor Gateway or Trunk<br>Outbound Calling Party Selection<br>for Mobile Connect Calls                                          |  |

| Unified CM ENTERPRISE PARAMETERS Comparison with 9.0 and 9.1                            |                                            |                   |  |  |
|-----------------------------------------------------------------------------------------|--------------------------------------------|-------------------|--|--|
| Menu Name         Parameter Name (Version 9.0.1)         Parameter Name (Version 9.1.1) |                                            |                   |  |  |
| Enterprise parameter configurations                                                     | This Enterprise Parameter is not available | URI Lookup Policy |  |  |

| CUC ENTERPRISE PARAMETERS Comparison with 9.0 and 9.1                 |                                            |                   |  |  |
|-----------------------------------------------------------------------|--------------------------------------------|-------------------|--|--|
| Menu NameParameter Name (Version 9.0.1)Parameter Name (Version 9.1.1) |                                            |                   |  |  |
| Enterprise Parameters<br>Configuration                                | This Enterprise Parameter is not available | URI Lookup Policy |  |  |

#### Acronyms

| Acronym | Description                       |
|---------|-----------------------------------|
| AMWI    | Audible Message Waiting Indicator |

| Acronym  | Description                                  |
|----------|----------------------------------------------|
| AAR      | Automated Alternate Routing                  |
| ANAT     | Alternate Network Address Translation        |
| ACN      | Alternate Contact Number                     |
| ACD      | Automatic Call Distribution                  |
| AD       | Active Directory                             |
| АТА      | Analog Telephone Adapter                     |
| BAT      | Bulk Administrator Tool                      |
| BLF      | Busy Lamp Field                              |
| CAD      | Cisco Agent Desktop                          |
| CAD - BE | Cisco Agent Desktop - Browser Edition        |
| CAS      | Channel Associated Signaling                 |
| CCD      | Call Control Discovery                       |
| CDA      | Cisco Desktop Administrator                  |
| CDR      | Call Detail Record                           |
| CED      | Caller Entered Digits                        |
| CFA      | Call Forward All                             |
| CFB      | Call Forward Busy                            |
| CFD      | Customer Found Defect                        |
| CFNA     | Call Forward No Answer                       |
| CIPC     | Cisco Unified IP Communicator                |
| CFNC     | Call Forward No Coverage                     |
| CFUR     | Call Forward Un-Registered                   |
| CJW      | Cisco Jabber for Window                      |
| CJM      | Cisco Jabber for Mac                         |
| CJA      | Cisco Jabber for Android                     |
| СЛ       | Cisco Jabber for iPhone                      |
| CLI      | Command Line Interface                       |
| CLID     | Caller ID                                    |
| CUCME    | Cisco Unified Communications Manager Express |
| CoW      | Clustering over WAN                          |
| CSD      | Cisco Supervisor Desktop                     |

| Acronym   | Description                                            |
|-----------|--------------------------------------------------------|
| CSS       | Calling Search Space                                   |
| CSQ       | Contact Service Queue                                  |
| СТІ       | Computer Telephony Interface                           |
| CU        | Cisco Unity                                            |
| CUBE      | Cisco Unified Border Element                           |
| CUC       | Cisco Unity Connection                                 |
| CUCI-LYNC | Cisco UC Integration for Lync                          |
| CUCM      | Cisco Unified Communications Manager                   |
| CUCIMOC   | Cisco UC Integration for Microsoft Office Communicator |
| CUIC      | Cisco Unified Intelligence Center                      |
| DCR       | Device and Credential Repository                       |
| DHCP      | Dynamic Host Configuration Protocol                    |
| DN        | Directory Number                                       |
| DND       | Do Not Disturb                                         |
| DO        | Delayed Offer                                          |
| DPNSS     | Digital Private Network Signaling System               |
| DSCP      | Differentiated Services Code Point                     |
| EMCC      | Extension Mobility Cross Cluster                       |
| EO        | Early Offer                                            |
| FXO       | Foreign Exchange Office                                |
| FXS       | Foreign Exchange Station                               |
| GW        | Gateway                                                |
| НА        | High Availability                                      |
| HR        | Historical Reporting                                   |
| HRC       | Historical Reporting Client                            |
| ICT       | Inter-cluster Trunk                                    |
| IPMA      | Cisco IP Manager Assistant                             |
| IPPA      | Cisco Unified IP Phone Agent                           |
| IPPM      | IP Phone Messenger                                     |
| ISDN      | Integrated Services Digital Network                    |
| JTAPI     | Java Telephony Application Programming Interface       |

I

| Acronym | Description                                                     |
|---------|-----------------------------------------------------------------|
| LRG     | Local Route Group                                               |
| MCU     | Multipoint Control Unit                                         |
| MGCP    | Media Gateway Control Protocol                                  |
| МОН     | Music On Hold                                                   |
| MSM     | Mobile Skill Manager                                            |
| MWI     | Message Waiting Indicator                                       |
| NLP     | Non Linear Processing                                           |
| NTP     | Network Time Protocol                                           |
| POTS    | Plain Old Telephone Service                                     |
| РСА     | Personal Communication Assistant                                |
| PCoIP   | PC over IP                                                      |
| PRI     | Primary Rate Interface                                          |
| PSTN    | Public Switched Telephone Network                               |
| RSS     | Really Simple Syndication                                       |
| QRT     | Quality Report Tool                                             |
| QSIG    | Q-Signaling protocol                                            |
| SAF     | Service Advertisement Framework                                 |
| SIP     | Session Initiation Protocol                                     |
| SME     | Cisco Unified Communications Manager Session Management Edition |
| SCCP    | Skinny Client Control Protocol                                  |
| SRST    | Survivable Remote Site Telephony                                |
| SSL     | Secure Socket Layer                                             |
| TMS     | Cisco TelePresence Management Suite                             |
| TNP     | The New Phone                                                   |
| TRP     | Trust Relay Point                                               |
| TUI     | Telephony User Interface                                        |
| UCS     | Unified Computing System                                        |
| UCCX    | Cisco Unified Contact Center Express                            |
| UMG     | Unified Messaging Gateway                                       |
| VCS     | Cisco TelePresence Video Communication Server                   |
| VGW     | Voice Gateway                                                   |

| Acronym | Description                           |
|---------|---------------------------------------|
| VoIP    | Voice over IP                         |
| VPIM    | Voice Profile for Instant Messaging   |
| VMN     | Voice Mail Notification               |
| VXC     | Virtualized Experience Client         |
| VXI     | Virtualized Experience Infrastructure |
| WAN     | Wide Area Network                     |

ø

I

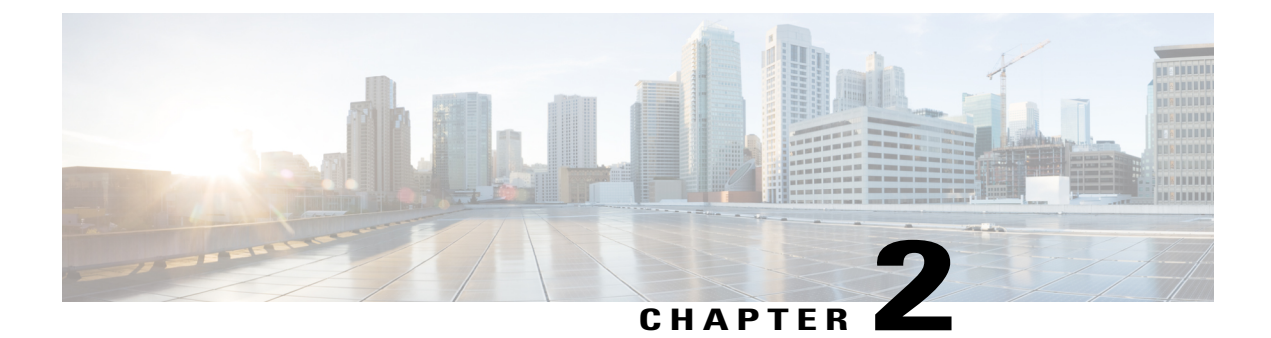

# **Test Topology and Environment**

- Test Topology, page 9
- Environment Matrix, page 10
- Whats New?, page 12
- Open Caveats, page 12

#### **Test Topology**

Figure 1: Topology In Use

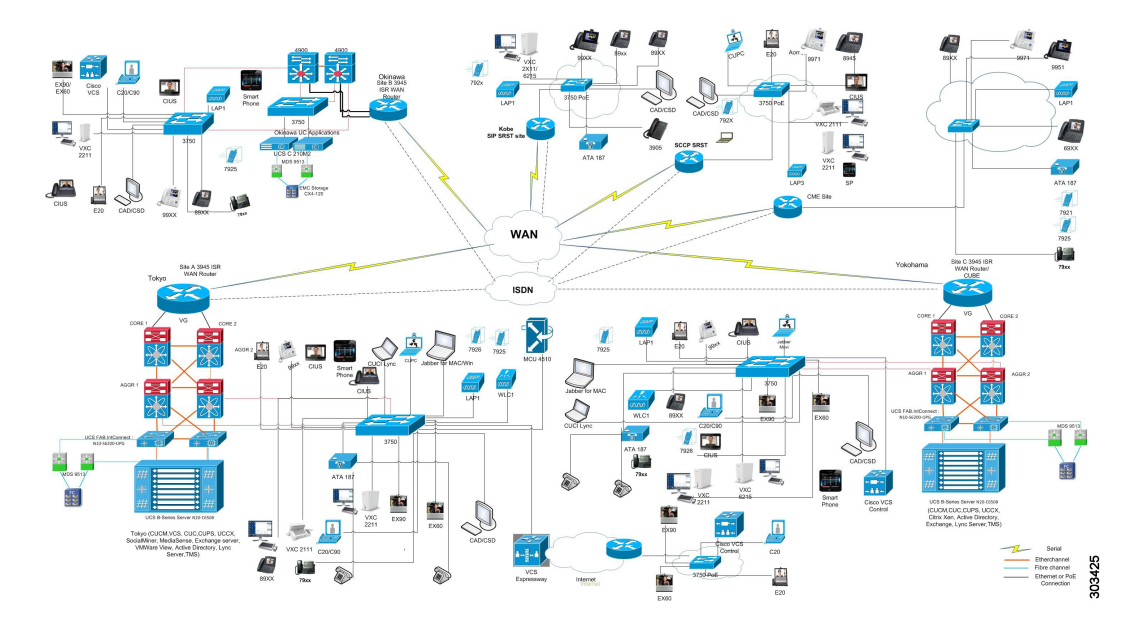

## **Environment Matrix**

| Applications   | Component                                                       | Version   |                    |
|----------------|-----------------------------------------------------------------|-----------|--------------------|
| Call Control   | Cisco Unified Communications                                    | Version   | 9.1.1.10000-11     |
|                | Manager                                                         | Locale    | 9.1.1.9902-259(JP) |
|                |                                                                 | Dial Plan | 3-1-9.JP           |
|                | Cisco Unified Communications                                    | Version   | 9.1                |
|                | Manager Express                                                 | IOS       | 15.3(1) T          |
|                |                                                                 | Locale    | 8.8.2.5.           |
|                | Cisco Unity Connection                                          | Version   | 9.1.1.10000-11     |
|                |                                                                 | Locale    | 9.1.0.1-32(JP)     |
|                | Cisco Unified Survivable Remote Site<br>Telephony (SRST)        | Version   | 9.1                |
|                |                                                                 | IOS       | 15.3(1) T          |
|                | Cisco TelePresence Video<br>Communication Server (VCS)          |           | X7.2.1             |
| Contact Center | Cisco Unified Contact Center Express                            | Version   | 9.0.2.10000-71     |
|                | Cisco Agent Desktop/Cisco Supervisor<br>Desktop                 | Version   | 9.0.1              |
|                | Cisco SocialMiner                                               | Version   | 9.0(1)             |
| Applications   | Cisco Unified Communications<br>Manager IM and Presence Service | Version   | 9.1.1.10000-8      |
|                |                                                                 | Locale    | 9.1.1.1000-1(JP)   |

| Applications                     | Component                                              | Version |             |
|----------------------------------|--------------------------------------------------------|---------|-------------|
| End Points and Clients           | Unified IP Phones 6901/11/21/41/45/61<br>(RT Lite)     |         | 9.3(1)      |
|                                  | Unified IP Phones 7921G/25G/26G                        |         | 1.4(3)SR1   |
|                                  | Unified IP Phone 7937G                                 |         | 1.4(4)      |
|                                  | Unified IP Phones<br>8941/8945/8961/9951/9971          |         | 9.3(2)      |
|                                  | Unified IP Phones 8941/45                              |         | 9.3(2)      |
|                                  | Cisco ATA 187 Analog Telephone<br>Adaptor              |         | 9.2.3       |
|                                  | Cisco Jabber for Mac                                   |         | 8.6.5.19623 |
|                                  | Cisco Jabber for Windows                               |         | 9.1.2       |
|                                  | Cisco UC Integration <sup>™</sup> for Lync             |         | 8.6.2       |
|                                  | Virtualization Experience Client 2111/2211             |         | 4.0         |
|                                  | Virtualization Experience Client 6215                  |         | 8.7         |
|                                  | Cisco TelePresence System<br>EX60/EX90                 |         | TE 6.0.1    |
|                                  | Cisco IP Video Phone E20                               |         | TE 4.1.1    |
|                                  | Quick Set C20/Integrator Package<br>C90/SX20 Quick Set |         | TC 5.1.6    |
|                                  | Cisco Jabber Video for TelePresence                    |         | 4.5.7.16762 |
|                                  | Cisco Jabber for iPhone                                |         | 9.0.2       |
|                                  | Cisco Jabber IM for Android                            |         | 9.0.2       |
|                                  | Cisco Jabber for Android                               |         | 9.0.2       |
|                                  | Cisco Jabber for IM on iPhone                          |         | 1.0.3       |
| Communications<br>Infrastructure | Gateways                                               | IOS     | 15.3(1) T   |
| TelePresence                     | Cisco TelePresence MCU 4510                            |         | 4.4(3.42)   |
|                                  | Cisco TelePresence Management Suite                    |         | 14.1.1      |
| Wireless and Mobility            | Cisco Wireless LAN Controller 44XX                     |         | 7.3.1.247   |
|                                  | Cisco Aironet Access Point 1142                        |         | 15.2        |
|                                  | Cisco Aironet Access Point 35XX                        |         | 15.2        |

| Applications                                   | Component                       | Version                               |                                    |
|------------------------------------------------|---------------------------------|---------------------------------------|------------------------------------|
| UCS                                            | Fabric Interconnect PRIMARY     | Cisco UCS 6140                        | 2.0.3a                             |
|                                                | Fabric Interconnect SUBORDINATE | Cisco UCS 6140                        | 2.0.3a                             |
|                                                | Fabric Cluster                  | Cisco UCS 6140                        | 2.0.3a                             |
|                                                | ESXi host                       | Blade Server                          | ESXi 5.0 Update 1                  |
|                                                | VCenter Server                  |                                       | ESXi 5.0 Update 1                  |
|                                                | MDS Switch                      | M9500                                 | 5.2(2a)                            |
| Virtualization<br>Experience<br>Infrastructure | VMware View                     | VMware View -<br>Viewagent            | 4.6.0                              |
|                                                | VMware View                     | VMware View -<br>Viewclient           | 4.6.0                              |
|                                                | VMware View                     | VMware View -<br>Viewconnection       | 4.6.0                              |
|                                                | Citrix XenDesktop               | XenDesktop                            | 5.5                                |
| Client                                         | Operating System                | Windows 7                             | Windows 7 - SP1<br>(Japanese)      |
|                                                | Browser                         | Internet Explorer,<br>Mozilla, Chrome | IE 9, Mozilla 18.0,<br>Chrome 26.0 |
|                                                | Plugins                         | RTMT                                  | 9.1                                |
|                                                |                                 | JRE                                   | 1.7                                |

#### Whats New?

New components:

- Cisco Jabber for iPhone in CME
- Cisco Jabber for Android in CME

## **Open Caveats**

| Defect ID                                   | Title                                                                  |
|---------------------------------------------|------------------------------------------------------------------------|
| <b>Cisco Unified Communications Manager</b> |                                                                        |
| CSCud15006                                  | Show details option missing in 99xx Phones when calling to 894x phones |
| Cisco Jabber for iPhone                     |                                                                        |

| Defect ID                                    | Title                                                                            |  |  |
|----------------------------------------------|----------------------------------------------------------------------------------|--|--|
| CSCue19163                                   | Jabber IM for iphone busy status different status in presence server             |  |  |
| Cisco Jabber for Android                     |                                                                                  |  |  |
| CSCue13574                                   | No indication of callforward in Cisco Jabber for<br>Android when receive callfwd |  |  |
| Cisco Survivable Remote Site Telephony       |                                                                                  |  |  |
| CSCud76535                                   | Transfer button not works in 8941 in SRST mode during multiple transfers         |  |  |
| Cisco Unified Communications Manager Express |                                                                                  |  |  |
| CSCue16763                                   | When entering pickup-group no 44 ,8945 displays unknown no & disappears          |  |  |
| CSCue17449                                   | No change in Jabber IPhone while giving Reset in CME                             |  |  |
| CSCud97264                                   | No indication of call-forward when received w Jabber for iPhone                  |  |  |

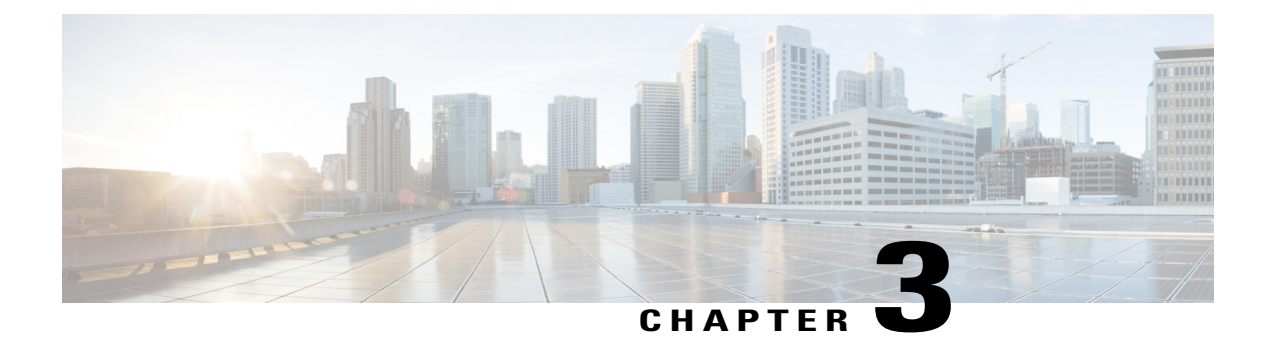

#### **Test Results Summary**

- Cisco Unified Communications Manager, page 16
- Cisco Video Communication Server, page 23
- Cisco Virtualization Experience Client, page 35
- Cisco Jabber for iPhone, page 38
- Cisco Jabber for Android, page 42
- Cisco Jabber for Windows, page 49
- Cisco Jabber for Mac, page 58
- Cisco Unified Border Element, page 65
- Cisco Unified Survivable Remote Site Telephony, page 67
- Cisco Unity Connection, page 68
- Cisco UC Integration<sup>™</sup> for Microsoft Lync, page 70
- Cisco Unified Wireless IP Phones, page 75
- Cisco Unified Communications Manager Express, page 77
- Cisco Unified Contact Center Express, page 80
- Cisco TelePresence MCU, page 83
- Cisco TelePresence Management Suite, page 86
- Cisco Jabber Video for TelePresence, page 88
- Regression, page 89
- Related Documentation, page 90

# **Cisco Unified Communications Manager**

| Logical ID        | Title                                                                                                    | Description                                                                                                    | Call Component<br>flow                                                                                                    | Status | Defects |
|-------------------|----------------------------------------------------------------------------------------------------|----------------------------------------------------------------------------------------------------|----------------------------------------------------------------------------------------------------|--------|---------|
| UCJ91S.CUCM.G.001 | Call made<br>between Cluster<br>1 and Cluster 2<br>using SIP Trunk<br>and redirected<br>using calling<br>party's local route<br>group                                                     | To Verify the Call<br>between Phone A in<br>Cluster 1 and Phone B<br>in Cluster 2 through SIP<br>trunk uses the calling<br>party's local route group<br>as call is redirected to<br>Phone C in Cluster 2<br>when Call Forward All<br>is Enabled in Phone B in<br>Cluster 2.                                     | Phone A ->Cluster<br>1 -> SIP Trunk -><br>Cluster 2 ->Phone<br>B -> Cluster 2<br>->Phone C                                                   | Passed |         |
| UCJ91S.CUCM.G.002 | Call made<br>between Cluster<br>1 and Cluster 2<br>using ICT trunk<br>and redirected<br>using calling<br>party's local route<br>group                                                     | To Verify the Call<br>between Phone A in<br>Cluster 1 and Phone B<br>in Cluster 2 through ICT<br>trunk uses the calling<br>party's local route group<br>as call is redirected to<br>Phone C in Cluster 2<br>when Call Forward All<br>is Enabled in Phone B in<br>Cluster 2.                                     | Phone A ->Cluster<br>1 -> ICT Trunk -><br>Cluster 2 ->Phone<br>B -> Cluster 2 -><br>Phone C                                                  | Passed |         |
| UCJ91S.CUCM.G.003 | Call made<br>between Cluster<br>1 and Cluster 2<br>using Unified<br>Border<br>Element(SIP-SIP)<br>and redirected to<br>Cluster 3 using<br>original called<br>party's local route<br>group | To Verify the Call<br>between Phone A in<br>Cluster 1 and Phone B<br>in Cluster 2 through<br>Unified Border<br>Element(SIP-SIP) uses<br>the original called<br>party's local route group<br>as call is redirected to<br>Phone C in Cluster 3<br>when Call Forward All<br>is Enabled in Phone B in<br>Cluster 2. | Phone A ->Cluster<br>1 -> SIP Trunk -><br>Unified Border<br>Element -> SIP<br>trunk -> Cluster 2<br>-> Phone B -><br>Cluster 3 -> Phone<br>C | Passed |         |

| Logical ID        | Title                                                                                                    | Description                                                                                                    | Call Component<br>flow                                                                                                    | Status | Defects |
|-------------------|----------------------------------------------------------------------------------------------------|----------------------------------------------------------------------------------------------------|----------------------------------------------------------------------------------------------------|--------|---------|
| UCJ91S.CUCM.G.004 | Call made<br>between Cluster<br>1 and Cluster 2<br>using Unified<br>Border<br>Element(SIP-ICT)<br>and redirected to<br>Cluster 3 using<br>original called<br>party's local route<br>group   | To Verify the Call<br>between Phone A in<br>Cluster 1 and Phone B<br>in Cluster 2 through<br>Unified Border<br>Element(SIP-ICT) uses<br>the original called<br>party's local route group<br>as call is redirected to<br>Phone C in Cluster 3<br>when Call Forward All<br>is Enabled in Phone B in<br>Cluster 2.   | Phone A ->Cluster<br>1 -> SIP Trunk -><br>Unified Border<br>Element -> ICT<br>trunk -> Cluster 2<br>-> Phone B -><br>Cluster 3 -> Phone<br>C   | Passed |         |
| UCJ91S.CUCM.G.005 | Call made<br>between Cluster<br>1 and Cluster 2<br>using Unified<br>Border<br>Element(ICT-SIP)<br>and redirected to<br>Unified CME<br>using original<br>called party's<br>local route group | To Verify the Call<br>between Phone A in<br>Cluster 1 and Phone B<br>in Cluster 2 through<br>Unified Border<br>Element(ICT-SIP) uses<br>the original called<br>party's local route group<br>as call is redirected to<br>Phone C in Unified<br>CME when Call<br>Forward All is Enabled<br>in Phone B in Cluster 2. | Phone A ->Cluster<br>1 -> ICT Trunk -><br>Unified Border<br>Element -> SIP<br>trunk -> Cluster 2<br>-> Phone B -><br>Unified CME -><br>Phone C | Passed |         |
| UCJ91S.CUCM.G.006 | Call made<br>between Cluster<br>1 and Cluster 2<br>using Unified<br>Border<br>Element(ICT-ICT)<br>and redirected to<br>Unified CME<br>using original<br>called party's<br>local route group | To Verify the Call<br>between Phone A in<br>Cluster 1 and Phone B<br>in Cluster 2 through<br>Unified Border<br>Element(ICT-ICT) uses<br>the original called<br>party's local route group<br>as call is redirected to<br>Phone C in Unified<br>CME when Call<br>Forward All is Enabled<br>in Phone B in Cluster 2. | Phone A ->Cluster<br>1 -> ICT Trunk -><br>Unified Border<br>Element -> ICT<br>trunk -> Cluster 2<br>-> Phone B -><br>Unified CME -><br>Phone C | Passed |         |

| Logical ID        | Title                                                                                                    | Description                                                                                                    | Call Component<br>flow                                                                                                | Status | Defects |
|-------------------|----------------------------------------------------------------------------------------------------|----------------------------------------------------------------------------------------------------|----------------------------------------------------------------------------------------------------|--------|---------|
| UCJ91S.CUCM.G.007 | Call made<br>between Cluster<br>1 and Cluster 2<br>using SIP Trunk<br>and redirected to<br>Cluster 3 using<br>Last redirecting<br>party's local route<br>group | To Verify the Call<br>between Phone A in<br>Cluster 1 and Phone B<br>in Cluster 2 through SIP<br>trunk uses the last<br>redirecting called party's<br>local route group as call<br>is redirected from Phone<br>C in Cluster 2 to Phone<br>D in Cluster 3 when Call<br>Forward Busy is<br>Enabled in Phone C in<br>Cluster 2. | Phone A ->Cluster<br>1 -> SIP Trunk -><br>Cluster 2 ->Phone<br>B -> Cluster 2 -><br>Phone C -> Cluster<br>3 ->Phone D | Passed |         |
| UCJ91S.CUCM.G.008 | Call made<br>between Cluster<br>1 and Cluster 2<br>using ICT Trunk<br>and redirected to<br>Cluster 3 using<br>Last redirecting<br>party's local route<br>group | To Verify the Call<br>between Phone A in<br>Cluster 1 and Phone B<br>in Cluster 2 through ICT<br>trunk uses the last<br>redirecting called party's<br>local route group as call<br>is redirected from Phone<br>C in Cluster 2 to Phone<br>D in Cluster 3 when Call<br>Forward Busy is<br>Enabled in Phone C in<br>Cluster 2. | Phone A ->Cluster<br>1 -> ICT Trunk -><br>Cluster 2 ->Phone<br>B -> Cluster 2 -><br>Phone C -> Cluster<br>3 ->Phone D | Passed |         |
| UCJ91S.CUCM.G.009 | Call forward No<br>Answer is given<br>to 69xx Phone<br>with SIP load<br>inside a Cluster                                                                       | To verify whether the<br>Call Forward No<br>Answer works properly<br>in 69XX phones with<br>SIP load when call<br>forward No Answer is<br>enabled in 69xx phones                                                                                                    | Phone C-> Cluster<br>A -> Phone A-><br>Cluster A-> Phone<br>B                                                         | Passed |         |
| UCJ91S.CUCM.G.010 | Call is made to<br>Cisco Unified IP<br>Phone 894X<br>inside a cluster                                                                                          | To verify whether the<br>missed call notification<br>is displayed properly in<br>Cisco Unified IP Phone<br>894Xs when call is<br>made from Phone<br>A(Cisco Unified IP<br>Phone 69XX) to Phone<br>B(Cisco Unified IP<br>Phone 894X)                                                                                          | Phone A-> Cluster<br>A -> Phone B                                                                                     | Passed |         |

| Logical ID        | Title                                                                                                    | Description                                                                                                    | Call Component<br>flow                                                                                                    | Status | Defects |
|-------------------|----------------------------------------------------------------------------------------------------|----------------------------------------------------------------------------------------------------|----------------------------------------------------------------------------------------------------|--------|---------|
| UCJ91S.CUCM.G.198 | Alerting Name<br>for SIP phones:<br>Calls made<br>within the<br>Unified CM<br>cluster (Intra<br>cluster)                                                            | To Verify if Alerting<br>Name for SIP phones<br>works properly when<br>call is initiated within<br>the Unified CM                                                 | IP Phone A -><br>Unified CM -> IP<br>Phone B                                                                                                   | Passed |         |
| UCJ91S.CUCM.G.200 | Alerting Name<br>for SIP phones:<br>Calls made<br>within the<br>Unified CM<br>cluster (Inter<br>cluster)                                                            | To Verify if Alerting<br>Name for SIP phones<br>works properly when<br>inter cluster call is<br>initiated                                                         | IP Phone A -><br>Unified CM 1 -><br>SIP trunk -><br>Unified CM 2 -><br>IP Phone B                                                              | Passed |         |
| UCJ91S.CUCM.G.308 | Check the<br>System guidance<br>prompt in the<br>remote<br>destination phone<br>when remote<br>destination<br>created via PSTN                                      | To Check the system<br>guidance prompt in the<br>remote destination<br>phone when remote<br>destination is created via<br>PSTN                                    | IP Phone A -><br>Unified CM 1 -><br>IP Phone B -><br>PSTN -> Unified<br>CM 2 -> IP Phone<br>C                                                  | Passed |         |
| UCJ918.CUCM.G.311 | Check the system<br>guidance prompt<br>in the remote<br>destination phone<br>when remote<br>destination<br>created via<br>Unified Border<br>Element as SIP<br>trunk | To Verify the system<br>guidance prompt in the<br>remote destination<br>phone when remote<br>destination is created via<br>Unified Border Element<br>as SIP trunk | IP Phone A -><br>Unified CM 1 -><br>IP Phone B -> SIP<br>trunk -> Unified<br>Border Element -><br>SIP trunk -><br>Unified CM 2-> IP<br>Phone C | Passed |         |
| UCJ918.CUCM.G.204 | URI dialing: Call<br>made between<br>two Unified CM<br>clusters via SIP<br>Trunk                                                                                    | To Verify if the URI<br>dialing feature works<br>properly when call is<br>initiated between two<br>Unified CM clusters via<br>SIP Trunk                           | IP Phone A -><br>Unified CM 1 -><br>SIP trunk -><br>Unified CM 2 -><br>IP Phone B                                                              | Passed |         |
| UCJ91S.CUCM.G.208 | URI dialing: Call<br>made within the<br>Unified<br>CM(Intra-cluster)                                                                                                | To Verify if the URI<br>dialing feature works<br>properly when Call is<br>initiated within the<br>Unified<br>CM(Intra-cluster)                                    | IP Phone A -><br>Unified CM -> IP<br>Phone B                                                                                                   | Passed |         |

| Logical ID        | Title                                                                                                    | Description                                                                                                    | Call Component<br>flow                                                            | Status | Defects |
|-------------------|----------------------------------------------------------------------------------------------------|----------------------------------------------------------------------------------------------------|-----------------------------------------------------------------------------------|--------|---------|
| UCJ91S.CUCM.G.220 | Enhanced<br>Location CAC:<br>Call made<br>between two<br>Unified CM<br>clusters via SIP<br>Trunk                                                  | To Verify if the<br>Enhanced Location<br>CAC feature works<br>properly when call is<br>initiated between two<br>Unified CM clusters via<br>SIP Trunk                | IP Phone A -><br>Unified CM 1 -><br>SIP trunk -><br>Unified CM 2 -><br>IP Phone B | Passed |         |
| UCJ91S.CUCM.G.222 | Enhanced<br>Location CAC:<br>make a video call<br>between two<br>Unified CM<br>clusters via SIP<br>Trunk                                          | To Verify if the<br>Enhanced Location<br>CAC feature works<br>properly when a video<br>call is initiated between<br>two Unified CM clusters<br>via SIP Trunk        | IP Phone A -><br>Unified CM 1 -><br>SIP trunk -><br>Unified CM 2 -><br>IP Phone B | Passed |         |
| UCJ91S.CUCM.G.236 | codec preference:<br>Call made<br>between two<br>Unified CM<br>clusters via SIP<br>Trunk                                                          | To Verify if the codec<br>preference feature works<br>properly when call is<br>initiated between two<br>Unified CM clusters via<br>SIP Trunk                        | IP Phone A -><br>Unified CM 1 -><br>SIP trunk -><br>Unified CM 2 -><br>IP Phone B | Passed |         |
| UCJ91S.CUCM.G.248 | Codec<br>preference: Call<br>made between<br>two Unified CM<br>clusters via ICT<br>Trunk                                                          | To Verify if the codec<br>preference exceeds<br>works properly when<br>call is initiated between<br>two Unified CM clusters<br>via ICT Trunk                        | IP Phone A -><br>Unified CM 1 -><br>ICT trunk -><br>Unified CM 2 -><br>IP Phone B | Passed |         |
| UCJ91S.CUCM.G.251 | Assured services<br>for SIP lines with<br>Enabling MLPP<br>Authorization:<br>Calls made<br>between two<br>Unified CM<br>clusters via SIP<br>Trunk | To Verify if call goes<br>through Assured<br>services for SIP lines<br>works properly when<br>call is initiated between<br>two Unified CM clusters<br>via SIP Trunk | IP Phone A -><br>Unified CM 1 -><br>SIP trunk -><br>Unified CM 2 -><br>IP Phone B | Passed |         |
| UCJ91S.CUCM.G.257 | Assured services<br>for SIP lines with<br>Enabling MLPP<br>Authorization:<br>Intra-cluster<br>Calls made<br>within the<br>Unified CM<br>cluster   | To Verify if call goes<br>through Assured<br>services for SIP lines<br>works properly when<br>Intra-cluster Calls made<br>within the Unified CM<br>cluster          | IP Phone A -><br>Unified CM -> IP<br>Phone B                                      | Passed |         |

| Logical ID        | Title                                                                                                    | Description                                                                                                    | Call Component<br>flow                                                                                                    | Status | Defects |
|-------------------|----------------------------------------------------------------------------------------------------|----------------------------------------------------------------------------------------------------|----------------------------------------------------------------------------------------------------|--------|---------|
| UCJ91S.CUCM.G.104 | To view the<br>discrepancy<br>report of Unified<br>CM for link<br>configuration<br>displays properly<br>when CAC is<br>applied in<br>Unified CM | To Verify that the<br>discrepancy report in the<br>Unified CM for link<br>configuration is<br>displayed properly                                                                                                    | NA                                                                                                    | Passed |         |
| UCJ91S.CUCM.G.106 | View Quick path<br>overview in<br>effective path<br>report of the<br>Unified CM is<br>when CAC is<br>applied                                    | To Verify that the quick<br>path overview in<br>effective path of the<br>Unified CM for the<br>inter-locations is<br>displayed properly                                                                                                    | NA                                                                                                    | Passed |         |
| UCJ91S.CUCM.G.094 | Adding Custom<br>User field<br>attributes in<br>LDAP directory<br>page and<br>attributes<br>reflected in user<br>associated device              | To Verify that the new<br>custom user field<br>attributes is added<br>successfully in LDAP<br>directory page                                                                                                    | NA                                                                                                    | Passed |         |
| UCJ91S.CUCM.G.020 | Call made<br>between Cluster<br>1 and Cluster 2<br>via SIP trunk and<br>conference made<br>to cluster 3 with<br>original caller<br>name and DN  | To Verify that the call<br>made via SIP trunk<br>between Unified IP<br>Phone A in Cluster 1<br>and Unified IP Phone B<br>in Cluster 2 and made<br>conference to Phone C<br>in Cluster 3 displays the<br>original caller name and<br>caller DN in identity<br>header when "Maintain<br>original caller ID DN<br>and Caller name identity<br>header" is checked in<br>outgoing SIP trunk | Unified IP Phone<br>A -> Cluster 1 -><br>SIP trunk -><br>Cluster 2-><br>Unified IP Phone<br>B->Cluster<br>3->Unified IP<br>Phone C | Passed |         |

| Logical ID        | Title                                                                                                    | Description                                                                                                    | Call Component<br>flow                                                                                                    | Status | Defects    |
|-------------------|----------------------------------------------------------------------------------------------------|----------------------------------------------------------------------------------------------------|----------------------------------------------------------------------------------------------------|--------|------------|
| UCJ91S.CUCM.G.021 | Call made<br>between Cluster<br>1 and Cluster 2<br>via SIP trunk and<br>conference call is<br>made to cluster 3<br>with the caller<br>name and DN<br>given in SIP<br>trunk | To Verify that the call<br>made via SIP trunk<br>between Unified IP<br>Phone A in Cluster 1<br>and Unified IP Phone B<br>in Cluster 2 and<br>conference the call to<br>Phone C in Cluster 3<br>displays the caller name<br>and caller DN given in<br>SIP trunk     | Unified IP Phone<br>A -> Cluster 1 -><br>SIP trunk -><br>Cluster 2-><br>Unified IP Phone<br>B -> Cluster<br>3->Unified IP<br>Phone C | Passed |            |
| UCJ91S.CUCM.G.022 | Call made<br>between Cluster<br>1 and Cluster 2<br>via SIP trunk and<br>conference made<br>with caller name<br>and DN given in<br>SIP trunk                                | To Verify that the call<br>made via SIP trunk<br>between Unified IP<br>Phone A in Cluster 1<br>and Unified IP Phone B<br>in Cluster 2 and<br>Conference call is made<br>to Phone C in Cluster 2<br>displays the caller name<br>and caller DN given in<br>SIP trunk | Unified IP Phone<br>A -> Cluster 1 -><br>SIP trunk -><br>Cluster 2-><br>Unified IP Phone<br>B -> Cluster<br>2->Unified IP<br>Phone C | Passed |            |
| UCJ9S.CUCM.G.001  | Call made from<br>99xx Phones to<br>894x Phones<br>inside a cluster                                                                                                    | To verify whether the<br>options in 99xx phones<br>is displayed properly<br>when call is made to<br>894x phones inside a<br>cluster                                                                                                    | Phone A -><br>Cluster A -><br>Phone B                                                                                                | Failed | CSCud15006 |

### **Cisco Video Communication Server**

| Logical ID       | Title                                                                                                    | Description                                                                                                    | Call Component Flow                                                                                    | Status | Defects |
|------------------|----------------------------------------------------------------------------------------------------|----------------------------------------------------------------------------------------------------|----------------------------------------------------------------------------------------------------|--------|---------|
| UCJ91S.VCS.G.001 | Video Call<br>Between Cisco<br>TelePresence<br>System Integrator<br>Package C90<br>(H.323 Endpoint)<br>registered to Cisco<br>VCS and Cisco<br>TelePresence SX20<br>Quick Set<br>registered to<br>Unified CM. | To Verify if video<br>call can be<br>established between<br>Cisco TelePresence<br>System Integrator<br>Package C90 as a<br>H.323 Endpoint<br>registered to Cisco<br>Video<br>Communication<br>Server and Cisco<br>TelePresence SX20<br>Quick Set registered<br>to Cisco Unified<br>Communication<br>Manager | Integrator Package<br>C90(H.323 Endpoint)<br>->Cisco VCS->SIP<br>Trunk->Unified CM-><br>SX20 Quick Set | Passed |         |
| UCJ91S.VCS.G.002 | Video Call between<br>Cisco TelePresence<br>System EX60<br>registered to<br>Unified CM and<br>Cisco TelePresence<br>System Integrator<br>Package C90 as a<br>H.323 Endpoint in<br>Cisco VCS                   | To Verify if video<br>call can be performed<br>between Cisco<br>TelePresence System<br>EX60 registered to<br>Cisco Unified<br>Communication<br>Manager and Cisco<br>TelePresence System<br>Integrator Package<br>C90(H.323 Endpoint)<br>registered to Cisco<br>Video<br>Communication<br>Server             | EX60->Unified<br>CM->SIP<br>Trunk->Cisco<br>VCS->Integrator<br>Package C90(H.323<br>Endpoint)          | Passed |         |

| Logical ID       | Title                                                                                                    | Description                                                                                                    | Call Component Flow                                                                                                   | Status | Defects |
|------------------|----------------------------------------------------------------------------------------------------|----------------------------------------------------------------------------------------------------|----------------------------------------------------------------------------------------------------|--------|---------|
| UCJ91S.VCS.G.003 | Video Call between<br>Cisco TelePresence<br>System EX90<br>registered to<br>Unified CM and<br>Cisco TelePresence<br>System Integrator<br>Package C90 as a<br>SIP Endpoint in<br>Cisco VCS                 | To Verify if video<br>call can be performed<br>between Cisco<br>TelePresence System<br>EX90 registered to<br>Cisco Unified<br>Communication<br>Manager and Cisco<br>TelePresence System<br>Integrator Package<br>C90(SIP Endpoint)<br>registered to Cisco<br>Video<br>Communication<br>Server         | EX90->Unified CM<br>->SIP Trunk->Cisco<br>VCS->Integrator<br>Package C90(SIP<br>Endpoint)                             | Passed |         |
| UCJ91S.VCS.G.004 | Video Call<br>Between Cisco<br>TelePresence<br>System Integrator<br>Package C90 as a<br>H.323 Endpoint<br>registered to Cisco<br>VCS and Cisco<br>Unified IP Phone<br>9971 registered to<br>Unified CM    | To Verify if video<br>call can be<br>established between<br>Cisco TelePresence<br>System Integrator<br>Package C90<br>registered as a H.323<br>Endpoint to Cisco<br>Video<br>Communication<br>Server and Cisco<br>Unified IP Phone<br>9971 registered to<br>Cisco Unified<br>Communication<br>Manager | Integrator Package<br>C90(H.323 Endpoint)<br>->Cisco VCS->SIP<br>Trunk->Unified<br>CM->Cisco Unified IP<br>Phone 9971 | Passed |         |
| UCJ91S.VCS.G.005 | Video Call<br>Between Cisco<br>TelePresence<br>System Integrator<br>Package C90<br>registered as a<br>H.323 Endpoint to<br>Cisco VCS and<br>Cisco Unified IP<br>Phone 8941<br>registered to<br>Unified CM | To Verify if video<br>call can be<br>established between<br>Cisco TelePresence<br>System Integrator<br>Package C90<br>registered as a H.323<br>Endpoint to Cisco<br>Video<br>Communication<br>Server and Cisco<br>Unified IP Phone<br>8941 registered to<br>Cisco Unified<br>Communication<br>Manager | Integrator Package<br>C90(H.323 Endpoint)<br>->Cisco VCS->SIP<br>Trunk->Unified<br>CM->Cisco Unified IP<br>Phone 8941 | Passed |         |

| Logical ID       | Title                                                                                                    | Description                                                                                                    | Call Component Flow                                                                                                    | Status | Defects |
|------------------|----------------------------------------------------------------------------------------------------|----------------------------------------------------------------------------------------------------|----------------------------------------------------------------------------------------------------|--------|---------|
| UCJ91S.VCS.G.006 | Video Call<br>Between Cisco<br>TelePresence<br>System Integrator<br>Package C90<br>registered to<br>Unified CM and<br>Cisco TelePresence<br>System EX90(SIP<br>Endpoint)<br>registered to Cisco<br>VCS.                  | To Verify if video<br>call can be<br>established between<br>Cisco TelePresence<br>System Integrator<br>Package C90<br>registered to Cisco<br>Unified<br>Communication<br>Manager and Cisco<br>TelePresence System<br>EX90 registered as a<br>SIP Endpoint to<br>Cisco Video<br>Communication<br>Server | Integrator Package<br>C90 ->Unified CM<br>->SIP Trunk-> Cisco<br>VCS ->Cisco<br>TelePresence System<br>EX90(SIP Endpoint)                                          | Passed |         |
| UCJ91S.VCS.G.007 | Hold and Resume<br>Video call Between<br>Cisco TelePresence<br>System Integrator<br>Package C90<br>registered as a<br>H.323 Endpoint<br>and Cisco<br>TelePresence<br>System Quick Set<br>C20 registered to<br>Unified CM | To verify if hold and<br>Resume video call<br>between Cisco<br>TelePresence System<br>Integrator Package<br>C90(H.323 Endpoint)<br>and Cisco<br>TelePresence System<br>Quick Set C20 works<br>successfully                                                                                             | Integrator Package<br>C90(H.323<br>Endpoint)-> Cisco<br>VCS -> SIP Trunk<br>->Unified CM->Quick<br>Set C20-> Integrator<br>Package C90-><br>Hold/Resume            | Passed |         |
| UCJ91S.VCS.G.008 | Hold and Resume<br>Video call Between<br>Cisco IP Video<br>Phone E20 and<br>Cisco TelePresence<br>System Integrator<br>Package C90                                                                                       | To verify if hold and<br>Resume video call<br>between Cisco IP<br>Video Phone E20 and<br>Cisco TelePresence<br>System Integrator<br>Package C90 as a<br>H.323 Endpoint<br>works successfully                                                                                                    | Integrator Package<br>C90 -> Unified CM -><br>SIP Trunk ->Cisco<br>VCS-> Cisco IP Video<br>Phone E20-><br>Integrator Package<br>C90-> Hold/Resume                  | Passed |         |
| UCJ91S.VCS.G.009 | Hold and Resume<br>Video call Between<br>Cisco IP Video<br>Phone E20 and<br>Cisco TelePresence<br>System Integrator<br>Package C90(SIP<br>Endpoint)                                                                      | To verify if hold and<br>Resume video call<br>between Cisco IP<br>Video Phone E20 and<br>Cisco TelePresence<br>System Integrator<br>Package C90 as a SIP<br>Endpoint works<br>successfully                                                                                                    | Integrator Package<br>C90(SIP Endpoint) -><br>Unified CM -> SIP<br>Trunk ->Cisco VCS-><br>Cisco IP Video Phone<br>E20-> Integrator<br>Package C90-><br>Hold/Resume | Passed |         |

| Logical ID       | Title                                                                                                    | Description                                                                                                    | Call Component Flow                                                                                                    | Status | Defects |
|------------------|----------------------------------------------------------------------------------------------------|----------------------------------------------------------------------------------------------------|----------------------------------------------------------------------------------------------------|--------|---------|
| UCJ91S.VCS.G.010 | Hold and Resume<br>Video call between<br>Cisco TelePresence<br>System Integrator<br>Package<br>C90(H.323<br>Endpoint) and<br>Cisco TelePresence<br>System EX60                              | To verify if hold and<br>Resume video call<br>between Cisco<br>TelePresence System<br>EX60 and Cisco<br>TelePresence System<br>Integrator Package<br>C90 works<br>successfully                                                                                   | Integrator Package<br>C90(H.323<br>Endpoint)-> Cisco<br>VCS -> SIP Trunk<br>->Unified CM-> Cisco<br>TelePresence System<br>EX60-> Integrator<br>Package C90-><br>Hold/Resume | Passed |         |
| UCJ91S.VCS.G.011 | Hold and Resume<br>Video call between<br>Cisco TelePresence<br>System Integrator<br>Package<br>C90(H.323<br>Endpoint) and<br>Cisco TelePresence<br>System EX90                              | To verify if hold and<br>Resume video call<br>between Cisco<br>TelePresence System<br>EX90 and Cisco<br>TelePresence System<br>Integrator Package<br>C90 works<br>successfully                                                                                   | Integrator Package<br>C90(H.323<br>Endpoint)-> Cisco<br>VCS -> SIP Trunk<br>->Unified CM-> Cisco<br>TelePresence System<br>EX90-> Integrator<br>Package C90-><br>Hold/Resume | Passed |         |
| UCJ91S.VCS.G.012 | Hold and Resume<br>Video call between<br>Cisco TelePresence<br>System Integrator<br>Package<br>C90(H.323<br>Endpoint) and<br>Cisco Unified IP<br>Phone 9971                                 | To verify if hold and<br>Resume video call<br>between Cisco<br>Unified IP Phone<br>9971 and Cisco<br>TelePresence System<br>Integrator Package<br>C90 works<br>successfully                                                                                      | Integrator Package<br>C90(H.323<br>Endpoint)-> Cisco<br>VCS -> SIP Trunk<br>->Unified CM-> Cisco<br>Unified IP Phone<br>9971->Integrator<br>Package C90-><br>Hold/Resume     | Passed |         |
| UCJ91S.VCS.G.013 | Presentation share<br>between Cisco<br>TelePresence<br>System Integrator<br>Package C90<br>registered to<br>Unified CM &<br>Cisco TelePresence<br>System EX60<br>registered to Cisco<br>VCS | To Verify if Cisco<br>TelePresence System<br>Integrator Package<br>C90 registered to<br>Cisco Unified<br>Communication<br>Manager & Cisco<br>TelePresence System<br>EX60 user registered<br>to Cisco Video<br>Communication<br>Server can share<br>presentation. | Cisco TelePresence<br>System EX60->Cisco<br>VCS->SIP<br>Trunk->Unified CM<br>->Integrator Package<br>C90->initiate<br>presentation share                                     | Passed |         |

| Logical ID       | Title                                                                                                    | Description                                                                                                    | Call Component Flow                                                                                                    | Status | Defects |
|------------------|----------------------------------------------------------------------------------------------------|----------------------------------------------------------------------------------------------------|----------------------------------------------------------------------------------------------------|--------|---------|
| UCJ91S.VCS.G.014 | Presentation share<br>between Cisco<br>TelePresence<br>System Integrator<br>Package C90<br>registered to Cisco<br>VCS & Cisco IP<br>Video Phone E20<br>registered to<br>Unified CM.                                 | To verify if Cisco<br>TelePresence System<br>Integrator Package<br>C90 registered to<br>Cisco Video<br>Communication<br>Server & Cisco IP<br>Video Phone E20<br>user registered to<br>Cisco Unified<br>Communication<br>Manager can share<br>presentation.                                                      | Cisco IP Video Phone<br>E20->Unified<br>CM->SIP<br>Trunk->Cisco<br>VCS->Integrator<br>Package C90->initiate<br>presentation share | Passed |         |
| UCJ91S.VCS.G.015 | Presentation Share<br>via Web Interface<br>in Cisco<br>TelePresence<br>System Integrator<br>Package C90                                                                                                    | To verify if User can<br>able to initiate<br>Presentation Share<br>via Web interface.                                                                                                    | Integrator Package<br>C90->Cisco<br>VCS->Web UI-> Start<br>Presentation->Quick<br>Set C20                                         | Passed |         |
| UCJ91S.VCS.G.016 | Video Call<br>Between Cisco<br>Telepresence<br>System Quick Set<br>C20 registered as a<br>SIP Endpoint to<br>Cisco VCS and<br>Cisco Telepresence<br>System Integrator<br>Package C90<br>registered to<br>Unified CM | To verify if video call<br>can be established<br>between Cisco<br>Telepresence System<br>Quick Set C20<br>registered as a SIP<br>Endpoint to Cisco<br>Video<br>Communication<br>Server and Cisco<br>Telepresence System<br>Integrator Package<br>C90 registered to<br>Cisco Unified<br>Communication<br>Manager | Quick Set C20(SIP<br>Endpoint) ->Cisco<br>VCS->SIP<br>Trunk->Unified<br>CM->Integrator<br>Package C90                             | Passed |         |

| Logical ID       | Title                                                                                                    | Description                                                                                                    | <b>Call Component Flow</b>                                                                              | Status | Defects |
|------------------|----------------------------------------------------------------------------------------------------|----------------------------------------------------------------------------------------------------|----------------------------------------------------------------------------------------------------|--------|---------|
| UCJ91S.VCS.G.017 | Video Call<br>Between Cisco<br>Telepresence<br>System Quick Set<br>C20 registered as a<br>H.323 Endpoint to<br>Cisco VCS and<br>Cisco VCS and<br>Cisco Telepresence<br>System Integrator<br>Package C90<br>registered to<br>Unified CM | To verify if video call<br>can be established<br>between Cisco<br>Telepresence System<br>Quick Set C20<br>registered as a H.323<br>Endpoint to Cisco<br>Video<br>Communication<br>Server and Cisco<br>Telepresence System<br>Integrator Package<br>C90 registered to<br>Cisco Unified<br>Communication<br>Manager | Quick Set C20(H.323<br>Endpoint) ->Cisco<br>VCS->SIP<br>Trunk->Unified<br>CM->Integrator<br>Package C90 | Passed |         |
| UCJ91S.VCS.G.018 | Inter Cluster Video<br>call between Cisco<br>telepresence<br>System Quick Set<br>C20 registered in<br>Cisco VCS as a<br>H.323 endpoint and<br>Cisco Telepresence<br>System SX20<br>Quick Set<br>registered in Cisco<br>VCS             | To Verify if inter<br>cluster Video call<br>between Cisco<br>telepresence System<br>Quick Set C20<br>registered in Cisco<br>Video<br>Communication<br>Server as a H.323<br>endpoint and Cisco<br>Telepresence System<br>SX20 Quick Set<br>registered in Cisco<br>Video<br>Communication<br>Server Sucessfully     | Quick Set C20(H.323<br>Endpoint) ->Cisco<br>VCS->SIP<br>Trunk->Cisco<br>VCS->SX20 Quick<br>Set          | Passed |         |
| UCJ91S.VCS.G.019 | Presentation<br>sharing between<br>Cisco telepresence<br>System Quick Set<br>C20 registered with<br>Unified CM and<br>Cisco IP Video<br>Phone E20<br>registered with<br>Cisco VCS                                                      | To Verify if<br>Presentation sharing<br>between Cisco<br>telepresence System<br>Quick Set C20<br>registered with Cisco<br>Unified<br>Communication<br>Manager and Cisco<br>IP Video Phone E20<br>registered with Cisco<br>Video<br>Communication<br>Server Sucessfully                                            | Quick Set C20(SIP<br>Endpoint) ->Unified<br>CM->SIP<br>Trunk->Cisco<br>VCS->E20                         | Passed |         |

| Logical ID       | Title                                                                                                    | Description                                                                                                    | Call Component Flow                                                                    | Status | Defects |
|------------------|----------------------------------------------------------------------------------------------------|----------------------------------------------------------------------------------------------------|----------------------------------------------------------------------------------------|--------|---------|
| UCJ91S.VCS.G.020 | Presentation Share<br>from SX20<br>Quickset to E20<br>Via Unified Border<br>Element                                                              | To Verify if<br>Presentation Share<br>are working from<br>Cisco Telepresence<br>Quickset SX20 to<br>E20 via Unified<br>Border Element                                                                     | SX20<br>QuickSet->Cluster<br>1->Unified Border<br>Element->Cluster<br>2->E20           | Passed |         |
| UCJ91S.VCS.G.021 | Blind Transfer in<br>SX20 Quickset<br>registered in<br>Unified CM                                                                                | To Verify that Blind<br>Transfer in Cisco<br>Telepresence SX20<br>Quickset registered<br>in Cisco Unified<br>Communication<br>Manager works<br>Successfully                                               | SX20 Quick Set<br>->Unified<br>CM->E20->Tiansfer->EX60                                 | Passed |         |
| UCJ91S.VCS.G.022 | Inter cluster<br>Different Call rate<br>in SX20 Quickset<br>registered in Cisco<br>VCS                                                           | To Verify inter<br>cluster call in<br>Different Call rate is<br>Working in Cisco<br>Video<br>Communication<br>Server registered<br>Cisco Telepresence<br>SX20 Quickset                                    | SX20<br>Quickset->Cisco<br>VCS(Cluster 1)->SIP<br>Trunk->Cisco<br>VCS(Cluster 2)-> E20 | Passed |         |
| UCJ91S.VCS.G.023 | Hold/Resume in<br>SX20 Quickset<br>registered as a<br>H.323 and<br>Quickset C20 Via<br>Cisco VCS<br>Expressway                                   | To Verify if<br>Hold/Resume in<br>Cisco Telepresence<br>SX20 Quickset<br>registered as a H.323<br>End Point and<br>Quickset C20 Via<br>Cisco VCS<br>Expressway works<br>Successfully                      | SX20<br>Quickset->Cisco<br>VCS->Cisco VCS<br>Expressway->Cisco<br>VCS-> Quickset C20   | Passed |         |
| UCJ91S.VCS.G.024 | Presentation<br>Shared in SX20<br>Quickset registered<br>as a H.323 End<br>Point in Cisco VCS<br>and Quickset C20<br>Via Cisco VCS<br>Expressway | To Verify if<br>Presentation Shared<br>in Cisco telepresence<br>SX20 Quickset<br>registered as a H.323<br>End Point in Cisco<br>VCS and Quickset<br>C20 Via Cisco VCS<br>Expressway works<br>Successfully | SX20<br>Quickset->Cisco<br>VCS->Cisco VCS<br>Expressway-> Cisco<br>VCS-> Quickset C20  | Passed |         |

| Logical ID       | Title                                                                                                    | Description                                                                                                    | Call Component Flow                                                                    | Status | Defects |
|------------------|----------------------------------------------------------------------------------------------------|----------------------------------------------------------------------------------------------------|----------------------------------------------------------------------------------------|--------|---------|
| UCJ91S.VCS.G.025 | Presentation<br>Shared in SX20<br>Quickset registered<br>as a H.323 End<br>Point in Cisco VCS<br>and EX90 Via<br>Cisco VCS<br>Expressway                         | To Verify if<br>Presentation Shared<br>in Cisco telepresence<br>SX20 Quickset<br>registered as a H.323<br>End Point in Cisco<br>VCS and EX90 Via<br>Cisco VCS<br>Expressway works<br>Successfully     | SX20<br>Quickset->Cisco<br>VCS->Cisco VCS<br>Expressway->Cisco<br>VCS-> EX90           | Passed |         |
| UCJ91S.VCS.G.026 | Presentation<br>Shared in SX20<br>Quickset registered<br>as a H.323 End<br>Point in Cisco VCS<br>and EX90 as a<br>H.323 End Point<br>Via Cisco VCS<br>Expressway | To Verify if<br>Presentation Shared<br>in Cisco telepresence<br>SX20 Quickset and<br>EX90 registered as a<br>H.323 End Point in<br>Cisco VCS and Via<br>Cisco VCS<br>Expressway works<br>successfully | SX20<br>Quickset->Cisco<br>VCS->Cisco VCS<br>Expressway-> Cisco<br>VCS ->EX90          | Passed |         |
| UCJ91S.VCS.G.027 | Different Call rate<br>for E20 registered<br>in Cisco VCS                                                                                                    | To Verify if Different<br>Call rate is working<br>for Cisco Video IP<br>Phone E20 registered<br>in Cisco Video<br>Communication<br>Server                                                             | E20->Cisco VCS-><br>SX20 Quickset                                                      | Passed |         |
| UCJ91S.VCS.G.028 | Call Forward all in<br>E20 registered in<br>unified CM Via<br>Unified Border<br>Element                                                                          | To Verify that Call<br>Forward all in Cisco<br>IP Video Phone E20<br>registered in unified<br>CM Via Unified<br>Border Element<br>works Successfully                                                  | E20->Cluster 1-><br>Unified Border<br>Element-> Cluster 2-><br>SX20 Quick set-><br>CFA | Passed |         |
| UCJ91S.VCS.G.029 | Inter cluster Adhoc<br>Conference in E20<br>registered in<br>Unified CM                                                                                          | To Verify that Adhoc<br>Conference in Cisco<br>IP Video Phone E20<br>registered in Unified<br>CM works<br>Successfully                                                                                | E20->Cluster 1-><br>EX90 ->Unified<br>Border<br>Element->Cluster<br>2->EX90-> Join     | Passed |         |

| Logical ID       | Title                                                                                      | Description                                                                                                    | Call Component Flow                                                                                                    | Status | Defects |
|------------------|--------------------------------------------------------------------------------------------|----------------------------------------------------------------------------------------------------|----------------------------------------------------------------------------------------------------|--------|---------|
| UCJ918.VCS.G.030 | Adhoc Conference<br>in E20 registered in<br>Cisco VCS                                      | To Verify that Adhoc<br>Conference in Cisco<br>IP Video Phone E20<br>registered in Cisco<br>Video<br>Communication<br>Server works<br>Successfully                                   | E20->Cisco VCS-><br>SX20 Quick<br>set->Join->Integrated<br>Package C90                                                                       | Passed |         |
| UCJ91S.VCS.G.031 | Presentation<br>Sharing in Adhoc<br>Conference                                             | To Verify if Share<br>Presentation in<br>Adhoc Conference in<br>Cisco IP Video<br>Phone E20 works<br>successfully                                                                    | E20->Unified CM-><br>Integrated Package<br>C90 ->Cluster<br>1->Unified Border<br>Element->Cluster<br>2->EX90-> Join -><br>Presentation share | Passed |         |
| UCJ91S.VCS.G.032 | Show/Hide<br>Presentation in<br>Cisco IP Video<br>Phone E20 Via<br>Cisco VCS<br>Expressway | To Verify that<br>Show/Hide<br>Presentation in Cisco<br>IP Video Phone E20<br>Via Cisco VCS<br>Expressway works<br>successfully                                                      | E20->Cisco<br>VCS->Cisco VCS<br>Expressway->Cisco<br>VCS->SX20 Quick<br>Set                                                                  | Passed |         |
| UCJ91S.VCS.G.033 | Shared line support<br>in Cisco<br>TelePresence<br>System EX60 &<br>EX90                   | To Verify if shared<br>line is working<br>between Cisco<br>TelePresence System<br>EX60, Cisco<br>TelePresence System<br>EX90 registered in<br>Cisco Video<br>Communication<br>Server | EX60->Cisco<br>VCS->EX90                                                                                                    | Passed |         |
| UCJ91S.VCS.G.034 | Adhoc<br>conferencing in<br>Unified CM                                                     | To Verify if Adhoc<br>conferencing<br>working Multi Point<br>Control Unit<br>registered to Cisco<br>Unified<br>Communication<br>Manager                                              | EX60->MCU<br>4510->Unified<br>CM->EX90                                                                                                    | Passed |         |
| UCJ91S.VCS.G.035 | Check Cisco<br>TelePresence<br>System EX60 with<br>a series of<br>presentations            | To Verify if Cisco<br>TelePresence System<br>Cisco TelePresence<br>System EX60 with a<br>series of<br>presentations                                                                  | EX60->Cisco<br>VCS->EX90<br>->Presentation share                                                                                             | Passed |         |

| Logical ID       | Title                                                                           | Description                                                                                                    | <b>Call Component Flow</b>                                   | Status | Defects |
|------------------|---------------------------------------------------------------------------------|----------------------------------------------------------------------------------------------------|--------------------------------------------------------------|--------|---------|
| UCJ91S.VCS.G.036 | Call Forward all in<br>Cisco Telepresence<br>system EX60 and<br>EX90            | To Verify if call<br>forward all working<br>from the Touch Panel<br>of Cisco<br>TelePresence System<br>EX60 & Cisco<br>TelePresence System<br>EX90                                                                                                    | EX60->Unified CM -><br>Touch panel ->EX60                    | Passed |         |
| UCJ91S.VCS.G.037 | Video Conference<br>in Cisco<br>Telepresence<br>System EX60                     | To Verify if video<br>Conference works<br>between Cisco<br>TelePresence System<br>EX60, Cisco<br>TelePresence System<br>EX90 registered in<br>Cisco Unified<br>Communication<br>Manager and Cisco<br>TelePresence System<br>EX60 registered in<br>Cisco Video<br>Communication<br>Server | EX60,EX90 ->Unified<br>CM ->SIP Trunk -><br>Cisco VCS ->EX60 | Passed |         |
| UCJ91S.VCS.G.038 | MWI for Cisco<br>TelePresence<br>System EX90                                    | To Verify if Message<br>Waiting Indicator<br>works in Cisco<br>TelePresence System<br>EX90 registered in<br>Cisco Unified<br>Communication<br>Manager                                                                                                    | EX90(MWI)-><br>Unified CM-> EX60                             | Passed |         |
| UCJ91S.VCS.G.039 | Check Different<br>Call rate in Cisco<br>TelePresence<br>System EX90            | To Verify if Different<br>Call rate is Working<br>in Cisco<br>TelePresence System<br>EX90                                                                                                    | EX90(Different call<br>rate)-> Unified CM-><br>9951          | Passed |         |
| UCJ91S.VCS.G.040 | Check Cisco<br>TelePresence<br>System EX90 with<br>a series of<br>presentations | To Verify if Series of<br>presentation is<br>working in Cisco<br>TelePresence System<br>EX90 registered in<br>Cisco Video<br>Communication<br>Server                                                                                                    | EX60->Cisco<br>VCS->EX90<br>->Presentation share             | Passed |         |
| Logical ID       | Title                                                                                                    | Description                                                                                                    | Call Component Flow                                                                                            | Status | Defects |
|------------------|----------------------------------------------------------------------------------------------------|----------------------------------------------------------------------------------------------------|----------------------------------------------------------------------------------------------------|--------|---------|
| UCJ91S.VCS.G.041 | Video Call<br>Between Video<br>Endpoint EX Series<br>registered as a<br>H.323 Endpoint in<br>Cisco VCS and<br>Lync Client<br>registered with<br>Lync Server.                    | To Verify if the user<br>can make a Call from<br>Video Endpoints<br>registered as a H.323<br>Endpoint with Cisco<br>Video<br>Communication<br>Server to Lync Client<br>registered with Lync<br>Server                                                                                     | EX60(H.323<br>Endpoint) -> Cisco<br>VCS -> SIP Trunk-><br>Lync Server -> Lync<br>Client                        | Passed |         |
| UCJ91S.VCS.G.042 | Video Call<br>Between Video<br>Endpoint EX Series<br>registered as a SIP<br>Endpoint in Cisco<br>VCS and Lync<br>Client registered<br>with Lync Server.                         | To Verify if the user<br>can make a Call from<br>Video Endpoints<br>registered as a SIP<br>Endpoint with Cisco<br>Video<br>Communication<br>Server to Lync Client<br>registered with Lync<br>Server                                                                                       | EX90(SIP Endpoint)<br>-> Cisco VCS -> SIP<br>Trunk-> Lync Server<br>-> Lync Client                             | Passed |         |
| UCJ91S.VCS.G.043 | Hold and Resume<br>a Video Call from<br>Video Endpoint<br>SX20 Quick Set<br>registered as a<br>H.323 Endpoint in<br>Cisco VCS to Lync<br>Client registered<br>with Lync Server. | To Verify if the user<br>can make a Call from<br>Video Endpoints<br>SX20 QuickSet<br>registered as a H.323<br>Endpoint with Cisco<br>Video<br>Communication<br>Server to Lync<br>Clients registered<br>with Lync Server and<br>perform Hold and<br>Resume Operation<br>Works Successfully | SX20 QuickSet(H.323<br>Endpoint)-> Cisco<br>VCS -> SIP Trunk -><br>Lync Server -> Lync<br>Client-> Hold/Resume | Passed |         |
| UCJ91S.VCS.G.044 | Intra Cluster Video<br>Call Between SX20<br>Quickset registered<br>as a SIP Endpoint<br>in Cisco VCS and<br>Lync Client<br>registered with<br>Lync Server.                      | To Verify if the user<br>can make a Call from<br>Video Endpoints<br>SX20 Quickset<br>registered as a SIP<br>Endpoint with Cisco<br>Video<br>Communication<br>Server to Lync<br>Clients registered<br>with Lync Server                                                                     | SX20 QuickSet (SIP<br>Endpoint) -> Cisco<br>VCS -> SIP Trunk -><br>Lync Server -> Lync<br>Client               | Passed |         |

| Logical ID       | Title                                                                                                    | Description                                                                                                    | Call Component Flow                                                                                                    | Status | Defects |
|------------------|----------------------------------------------------------------------------------------------------|----------------------------------------------------------------------------------------------------|----------------------------------------------------------------------------------------------------|--------|---------|
| UCJ91S.VCS.G.045 | Hold and Resume<br>an Intra-Cluster<br>Video Call from<br>Video Endpoint EX<br>Series registered as<br>a SIP Endpoint in<br>Cisco VCS to Lync<br>Client registered<br>with Lync Server.                      | To Verify if the user<br>can make a Call from<br>Video Endpoints<br>registered as a SIP<br>Endpoint with Cisco<br>VCS to Lync Clients<br>registered with Lync<br>Server and perform<br>Hold and Resume<br>Operation in Video<br>Endpoint EX Series<br>(SIP) registered with<br>Cisco VCS | EX90(SIP<br>Endpoint)->Cisco<br>VCS-> SIP<br>Trunk->Lync Server<br>->Lync Client<br>->Hold/resume                                                                 | Passed |         |
| UCJ91S.VCS.G.046 | Presentation share<br>between Video<br>Endpoint QuickSet<br>C20 registered to<br>Cisco Video<br>Communication<br>Server and Lync<br>Clients registered<br>to Lync Server                                     | To Verify if<br>Presentation shared<br>in Video Endpoint<br>QuickSet C20<br>registered to Cisco<br>Video<br>Communication<br>Server and Lync<br>Client registered to<br>Lync Server works<br>Successfully                                                                                | QuickSet C20 (H.323<br>Endpoint) -> Cisco<br>VCS -> SIP Trunk-><br>Lync Server -> Lync<br>Client ->Initiate<br>Presentation                                       | Passed |         |
| UCJ91S.VCS.G.047 | Presentation shared<br>between Video<br>Endpoint SX20<br>QuickSet registered<br>to Virtual Cisco<br>Video<br>Communication<br>Server and Unified<br>IP<br>Phones(99XX/89XX)<br>registered with<br>Unified CM | To Verify if Video<br>Endpoint SX20<br>QuickSet registered<br>to virtual Cisco<br>Video<br>communication<br>Server and Unified IP<br>Phones(99XX/89XX)<br>registered with<br>Unified<br>Communication<br>Manager can share<br>presentation.                                              | SX20 QuickSet (SIP<br>Endpoint) -> Cisco<br>VCS -> SIP Trunk -><br>Unified CM ->Unified<br>IP<br>Phones(99XX/89XX)<br>Video<br>Endpoint->Initiate<br>Presentation | Passed |         |

## **Cisco Virtualization Experience Client**

| Logical ID      | Title                                                                                                    | Description                                                                                                    | Call Component Flow                                                         | Status | Defects |
|-----------------|----------------------------------------------------------------------------------------------------|----------------------------------------------------------------------------------------------------|-----------------------------------------------------------------------------|--------|---------|
| UC191S.VXIG.001 | Inter Cluster audio<br>call between Unified<br>IP Phone placed in<br>Unified CME and<br>Cisco UC<br>Integration for<br>Microsoft Lync<br>using Virtual<br>environment(VXI)<br>placed in Cluster2<br>by using SIP Trunk | Verify that audio<br>call between Cisco<br>Unified IP Phone<br>placed in Unified<br>CME and Cisco UC<br>Integration for<br>Microsoft Lync<br>using Virtual<br>environment(VXI)<br>placed in Cluster2<br>by using SIP Trunk<br>established<br>successfully | IP Phone->Unified<br>CME ->SIP Trunk-><br>Cluster2->Cuci-Lync->VXC<br>6215  | Passed |         |
| UCI91SVXIG002   | Inter Cluster Video<br>call between Unified<br>IP Phone placed in<br>Unified CME and<br>Cisco UC<br>Integration for<br>Microsoft Lync<br>using Virtual<br>environment(VXI)<br>placed in Cluster2<br>by using SIP Trunk | Verify that audio<br>call between Cisco<br>Unified IP Phone<br>placed in Unified<br>CME and Cisco UC<br>Integration for<br>Microsoft Lync<br>using Virtual<br>environment(VXI)<br>placed in Cluster2<br>by using SIP Trunk<br>established<br>successfully | IP Phone-> Unified<br>CME->SIP Trunk-><br>Cluster2->Cuci-Lync-><br>VXC 6215 | Passed |         |
| UCJ91S.VXIG.006 | Desktop Share<br>between Cisco UC<br>Integration <sup>™</sup> for<br>Microsoft Lync in<br>non VDI<br>Environment and<br>Cisco UC<br>Integration for<br>Microsoft Lync<br>using Virtual<br>environment(VXI)             | Verify that Desktop<br>has been shared<br>between Cisco UC<br>Integration for<br>Microsoft Lync in<br>non VDI<br>Environment and<br>Cisco UC<br>Integration for<br>Microsoft Lync<br>using Virtual<br>environment(VXI)                                    | Cuci-Lync<br>(NON-VDI<br>)->Unified<br>CM->Cuci-Lync<br>(VXI)->VXC 6215     | Passed |         |

| Logical ID     | Title                                                                                                    | Description                                                                                                    | Call Component Flow                                                               | Status | Defects |
|----------------|----------------------------------------------------------------------------------------------------|----------------------------------------------------------------------------------------------------|-----------------------------------------------------------------------------------|--------|---------|
| UC191S.VXIG016 | Shared Line in<br>Cisco Jabber for<br>Windows using<br>Virtual Environment<br>with Cisco<br>TelePresence<br>System EX90                                                                                                    | Verify Shared Line<br>is Working in<br>Virtual<br>Environment for<br>Cisco Jabber for<br>Windows<br>associating with<br>VXC-6215                                                                                                    | EX90->Unified CM<br>1->Cisco Jabber for<br>Windows ->VXC<br>6215 ->EX60           | Passed |         |
| UCI91S.VXIG017 | Intra Cluster audio<br>call between Cisco<br>TelePresence<br>System EX90<br>registered in Cisco<br>Video<br>Communication<br>Server and Cisco<br>UC Integration for<br>Microsoft Lync<br>using Virtual<br>environment(VXI)<br>placed in Cluster1<br>by using SIP Trunk    | Verify that audio<br>call between Cisco<br>TelePresence<br>System EX90<br>registered in Cisco<br>Video<br>Communication<br>Server and Cisco<br>UC Integration for<br>Microsoft Lync<br>using Virtual<br>environment(VXI)<br>placed in Cluster1<br>by using SIP Trunk<br>established<br>successfully    | EX90->Cisco VCS<br>->SIP<br>Trunk->Unified<br>CM->VXI-><br>Cuci-Lync->VXC<br>6215 | Passed |         |
| UC191S.VXIG019 | Intra Cluster call<br>Transfer between<br>Cisco TelePresence<br>System EX60<br>registered in Cisco<br>Video<br>Communication<br>Server and Cisco<br>UC Integration for<br>Microsoft Lync<br>using Virtual<br>environment(VXI)<br>placed in Cluster1<br>by using SIP Trunk | Verify that call<br>Transfer between<br>Cisco TelePresence<br>System EX60<br>registered in Cisco<br>Video<br>Communication<br>Server and Cisco<br>UC Integration for<br>Microsoft Lync<br>using Virtual<br>environment(VXI)<br>placed in Cluster1<br>by using SIP Trunk<br>established<br>successfully | EX60->Cisco VCS<br>->SIP<br>Trunk->Unified<br>(M=VX)=Cudyro=Tinn®=EX9)            | Passed |         |

| Logical ID      | Title                                                                                                    | Description                                                                                                    | Call Component Flow                                                                                                   | Status | Defects |
|-----------------|----------------------------------------------------------------------------------------------------|----------------------------------------------------------------------------------------------------|----------------------------------------------------------------------------------------------------|--------|---------|
| UC191S.VXIG.022 | Firewall Traversal-<br>Video call between<br>Cisco TelePresence<br>System EX90<br>registered in Cisco<br>Video<br>Communication<br>Server and Cisco<br>UC Integration for<br>Microsoft Lync<br>using Virtual<br>environment(VXI)<br>placed in Cluster1<br>by using Traversal<br>Zone via VCS<br>Expressway. | Verify that Video<br>call between Cisco<br>TelePresence<br>System EX90<br>registered in Cisco<br>Video<br>Communication<br>Server and Cisco<br>UC Integration for<br>Microsoft Lync<br>using Virtual<br>environment(VXI)<br>placed in Cluster1<br>by using VCS<br>Expressway                                               | EX90->Cisco<br>VCS->SIP Trunk-><br>Unified<br>OM=VXI=Curlyno=Traesal<br>Zone -> VCS<br>Expressway->Cisco<br>VCS->EX90 | Passed |         |
| UCI91S.VXIG.034 | Intra Cluster Video<br>Conference call<br>between Cisco<br>TelePresence<br>System EX60 and<br>EX90 registered in<br>Cisco Video<br>Communication<br>Server and Cisco<br>UC Integration for<br>Microsoft Lync<br>using Virtual<br>environment(VXI)<br>placed in Cluster1<br>by using SIP Trunk               | Verify that Video<br>Conference call<br>between Cisco<br>TelePresence<br>System EX60 and<br>EX90 registered in<br>Cisco Video<br>Communication<br>Server and Cisco<br>UC Integration for<br>Microsoft Lync<br>using Virtual<br>environment(VXI)<br>placed in Cluster1<br>by using SIP Trunk<br>established<br>successfully | EX90->Cisco VCS<br>->EX60->SIP<br>Trunk->Unified<br>CM->VXI-><br>Cuci-Lync->VXC<br>6215                               | Passed |         |

## **Cisco Jabber for iPhone**

| Logical ID       | Title                                                                                                    | Description                                                                                                    | Call Component<br>Flow                                                                                                    | Status | Defects |
|------------------|----------------------------------------------------------------------------------------------------|----------------------------------------------------------------------------------------------------|----------------------------------------------------------------------------------------------------|--------|---------|
| UCJ91S.CJI.G.001 | Missed call<br>Notification when<br>call between Cisco<br>Jabber for iPhone<br>and 6961 in different<br>Cluster via Unified<br>Border Element<br>through SIP Trunk                        | Verify that When 6961<br>gives missed call to<br>Cisco Jabber for<br>iPhone placed in<br>different cluster and<br>notification should be<br>shown with Caller ID<br>in Cisco Jabber for<br>iPhone.                        | 6961-> Unified CM<br>1-> SIP Trunk-><br>Unified Border<br>Element ->SIP<br>Trunk->Unified CM<br>2-> Cisco Jabber for<br>iPhone.                         | Passed |         |
| UCJ91S.CJI.G.006 | Missed call<br>Notification when<br>call between Cisco<br>Jabber for iPhone<br>and 7975 in different<br>Cluster through ICT<br>Trunk                                                      | Verify that When 7975<br>gives missed call to<br>Cisco Jabber for<br>iPhone placed in<br>different cluster and<br>notification should be<br>shown with Caller ID<br>in Cisco Jabber for<br>iPhone.                        | 7975-> Unified CM<br>1-> ICT<br>Trunk->Unified CM<br>2-> Cisco Jabber for<br>iPhone.                                                                    | Passed |         |
| UCJ91S.CJI.G.007 | Missed call<br>Notification when<br>call between Cisco<br>Jabber for iPhone<br>and 8961 in same<br>Cluster.                                                                               | Verify that When 8961<br>gives missed call to<br>Cisco Jabber for<br>iPhone placed in same<br>cluster and notification<br>should be shown with<br>Caller ID in Cisco<br>Jabber for iPhone.                                | 8961-> Unified CM<br>1-> Cisco Jabber for<br>iPhone.                                                                                                    | Passed |         |
| UCJ91S.CJI.G015  | Connection Lost<br>Notification when<br>Cisco Jabber for<br>IPhone is<br>disconnected from<br>the network.                                                                                | Verify that notification<br>shown when Cisco<br>Jabber for IPhone is<br>disconnected from the<br>network.                                                                                                    | NA                                                                                                    | Passed |         |
| UCJ91S.CJI.G018  | Missed call<br>Notification when<br>call between Cisco<br>Jabber for iPhone<br>and Cisco Jabber for<br>Android in different<br>Cluster via Unified<br>Border Element<br>through ICT Trunk | Verify that When<br>Cisco Jabber for<br>Android gives missed<br>call to Cisco Jabber for<br>iPhone placed in<br>different cluster and<br>notification should be<br>shown with Caller ID<br>in Cisco Jabber for<br>iPhone. | Cisco Jabber for<br>Android-> Unified<br>CM 1-> ICT<br>Trunk-> Unified<br>Border Element -><br>ICT Trunk->Unified<br>CM 2-> Cisco<br>Jabber for iPhone. | Passed |         |

| Logical ID       | Title                                                                                                    | Description                                                                                                    | Call Component<br>Flow                                                                                                    | Status | Defects |
|------------------|----------------------------------------------------------------------------------------------------|----------------------------------------------------------------------------------------------------|----------------------------------------------------------------------------------------------------|--------|---------|
| UCI91S.CJI.G.019 | Missed call<br>Notification when<br>call between Cisco<br>Jabber for iPhone<br>and Cisco Jabber for<br>Android in different<br>Cluster via Unified<br>Border Element<br>through SIP-ICT<br>trunk | Verify that When<br>Cisco Jabber for<br>Android gives missed<br>call to Cisco Jabber for<br>iPhone placed in<br>different cluster and<br>notification should be<br>shown with Caller ID<br>in Cisco Jabber for<br>iPhone. | Cisco Jabber for<br>Android-> Unified<br>CM 1-> SIP<br>Trunk-> Unified<br>Border Element -><br>ICT Trunk->Unified<br>CM 2-> Cisco<br>Jabber for iPhone. | Passed |         |
| UCJ91S.CJI.G.021 | Missed call<br>Notification when<br>call between Cisco<br>Jabber for iPhone<br>and Cisco Jabber for<br>Android in different<br>Cluster through SIP<br>Trunk                                      | Verify that When<br>Cisco Jabber for<br>Android gives missed<br>call to Cisco Jabber for<br>iPhone placed in<br>different cluster and<br>notification should be<br>shown with Caller ID<br>in Cisco Jabber for<br>iPhone. | Cisco Jabber for<br>Android-> Unified<br>CM 1-> SIP<br>Trunk->Unified CM<br>2-> Cisco Jabber for<br>iPhone.                                             | Passed |         |
| UCI91S.CJI.G.035 | Missed call<br>Notification when<br>call between Cisco<br>Jabber for iPhone<br>and Cisco Jabber for<br>Windows in different<br>Cluster through SIP<br>Trunk                                      | Verify that When<br>Cisco Jabber for<br>Windows gives missed<br>call to Cisco Jabber for<br>iPhone placed in<br>different cluster and<br>notification should be<br>shown with Caller ID<br>in Cisco Jabber for<br>iPhone. | Cisco Jabber for<br>Windows-> Unified<br>CM 1-> SIP<br>Trunk->Unified CM<br>2-> Cisco Jabber for<br>iPhone.                                             | Passed |         |
| UCJ91S.CJI.G.046 | Missed call<br>Notification when<br>call between Cisco<br>Jabber for iPhone<br>and Cisco Jabber for<br>Mac in different<br>Cluster via Unified<br>Border Element<br>through ICT Trunk            | Verify that When<br>Cisco Jabber for Mac<br>gives missed call to<br>Cisco Jabber for<br>iPhone placed in<br>different cluster and<br>notification should be<br>shown with Caller ID<br>in Cisco Jabber for<br>iPhone.     | Cisco Jabber for<br>Mac-> Unified CM<br>1-> ICT Trunk-><br>Unified Border<br>Element -> ICT<br>Trunk->Unified CM<br>2-> Cisco Jabber for<br>iPhone.     | Passed |         |

| Logical ID       | Title                                                                                                    | Description                                                                                                    | Call Component<br>Flow                                                                                                    | Status | Defects |
|------------------|----------------------------------------------------------------------------------------------------|----------------------------------------------------------------------------------------------------|----------------------------------------------------------------------------------------------------|--------|---------|
| UCJ91S.CJI.G.059 | Users view<br>organizational<br>hierarchy of their<br>co-workers by<br>Creating sub users<br>under a main user in<br>Cisco Jabber for<br>IPhone directory<br>lookup.                           | Verify that users view<br>organizational<br>hierarchy of their<br>co-workers by creating<br>sub users under a main<br>user in Cisco Jabber<br>for IPhone directory<br>lookup.                                                                   | NA                                                                                                    | Passed |         |
| UCJ91S.CJI.G.062 | Missed call<br>Notification when<br>call between Cisco<br>Jabber for iPhone<br>and Video End Point<br>placed in different<br>cluster through ICT<br>Trunk                                      | Verify that When<br>Video End Points<br>registered with Unified<br>CM gives missed call<br>to Cisco Jabber for<br>iPhone placed in<br>different cluster and<br>notification should be<br>shown with Caller ID<br>in Cisco Jabber for<br>iPhone. | Video End Points-><br>Unified CM 2<br>->ICT Trunk-><br>Unified CM 1-><br>Cisco Jabber for<br>iPhone.                                           | Passed |         |
| UCJ91S.CJI.G.066 | Missed call<br>Notification when<br>call between Cisco<br>Jabber for iPhone<br>and Video End Point<br>placed in different<br>via Unified Border<br>Element cluster<br>through ICT-SIP<br>Trunk | Verify that When<br>Video End Points<br>registered with Unified<br>CM gives missed call<br>to Cisco Jabber for<br>iPhone placed in<br>different cluster and<br>notification should be<br>shown with Caller ID<br>in Cisco Jabber for<br>iPhone. | Video End Points-><br>Unified CM 2<br>->ICT Trunk-><br>Unified Border<br>Element ->SIP<br>Trunk->Unified CM<br>1-> Cisco Jabber for<br>iPhone. | Passed |         |
| UCJ91S.CJI.G.074 | Transfer a call from<br>Cisco Jabber for<br>IPhone to 6961 in<br>different Cluster via<br>Unified Border<br>Element through SIP<br>Trunk                                                       | Verify that When 6941<br>make call to Cisco<br>Jabber for iPhone<br>placed in different<br>cluster and call is<br>transferred to 6961<br>successfully.                                                                                          | 6941-> Unified CM<br>1-> SIP Trunk-><br>Unified Border<br>Element ->SIP<br>Trunk->Unified CM<br>2-> Cisco Jabber for<br>Iphone->6961           | Passed |         |
| UCJ91S.CJI.G.076 | Transfer a call from<br>Cisco Jabber for<br>IPhone to 8961 in<br>different Cluster via<br>Unified Border<br>Element through<br>SIP-ICT Trunk                                                   | Verify that When 8941<br>make call to Cisco<br>Jabber for iPhone<br>placed in different<br>cluster and call is<br>transferred to 8961<br>successfully.                                                                                          | 8941-> Unified CM<br>1-> SIP Trunk-><br>Unified Border<br>Element ->ICT<br>Trunk->Unified CM<br>2-> Cisco Jabber for<br>IPhone->8961           | Passed |         |

| Logical ID       | Title                                                                                                    | Description                                                                                                    | Call Component<br>Flow                                                                                                    | Status | Defects |
|------------------|----------------------------------------------------------------------------------------------------|----------------------------------------------------------------------------------------------------|----------------------------------------------------------------------------------------------------|--------|---------|
| UCJ91S.CJI.G.080 | Transfer a call from<br>Cisco Jabber for<br>IPhone to 8961 in<br>same cluster                                                                                       | Verify that When 8941<br>make call to Cisco<br>Jabber for iPhone<br>placed in same cluster<br>and call is transferred<br>to 8961 successfully.                                | 8941-> Unified CM<br>1-> Cisco Jabber for<br>IPhone->8961                                                                                                   | Passed |         |
| UCJ91S.CJI.G.083 | Transfer a call from<br>Cisco Jabber for<br>IPhone to Cisco<br>Jabber for Android<br>in different Cluster<br>via Unified Border<br>Element through<br>SIP-ICT Trunk | Verify that When 8941<br>make call to Cisco<br>Jabber for iPhone<br>placed in different<br>cluster and call is<br>transferred to Cisco<br>Jabber for Android<br>successfully. | 8941-> Unified CM<br>1-> SIP Trunk-><br>Unified Border<br>Element ->ICT<br>Trunk->Unified CM<br>2-> Cisco Jabber for<br>IPhone->Cisco<br>Jabber for Android | Passed |         |
| UCJ91S.CJI.G.086 | Transfer a call from<br>Cisco Jabber for<br>IPhone to Cisco<br>Jabber for Android<br>in different Cluster<br>via through SIP<br>Trunk                               | Verify that When 9951<br>make call to Cisco<br>Jabber for iPhone<br>placed in different<br>cluster and call is<br>transferred to Cisco<br>Jabber for Android<br>successfully. | 9951-> Unified CM<br>1-> ICT<br>Trunk->Unified CM<br>2-> Cisco Jabber for<br>iPhone->Cisco<br>Jabber for Android                                            | Passed |         |
| UCJ91S.CJI.G.089 | Transfer a call from<br>Cisco Jabber for<br>IPhone to Cisco<br>Jabber for Windows<br>in different Cluster<br>via Unified Border<br>Element through ICT<br>Trunk     | Verify that When 6961<br>make call to Cisco<br>Jabber for iPhone<br>placed in different<br>cluster and call is<br>transferred to Cisco<br>Jabber for Windows<br>successfully. | 6961-> Unified CM<br>1-> ICT Trunk-><br>Unified Border<br>Element ->ICT<br>Trunk->Unified CM<br>2-> Cisco Jabber for<br>iPhone->Cisco<br>Jabber for Windows | Passed |         |
| UCJ91S.CJI.G.090 | Transfer a call from<br>Cisco Jabber for<br>IPhone to Cisco<br>Jabber for Windows<br>in different Cluster<br>via Unified Border<br>Element through<br>SIP-ICT Trunk | Verify that When 8941<br>make call to Cisco<br>Jabber for iPhone<br>placed in different<br>cluster and call is<br>transferred to Cisco<br>Jabber for Windows<br>successfully. | 8941-> Unified CM<br>1-> SIP Trunk-><br>Unified Border<br>Element ->ICT<br>Trunk->Unified CM<br>2-> Cisco Jabber for<br>IPhone->Cisco<br>Jabber for Windows | Passed |         |

| Logical ID       | Title                                                                                                    | Description                                                                                                    | Call Component<br>Flow                                                                                           | Status | Defects    |
|------------------|----------------------------------------------------------------------------------------------------|----------------------------------------------------------------------------------------------------|----------------------------------------------------------------------------------------------------|--------|------------|
| UCJ91S.CJI.G.093 | Transfer a call from<br>Cisco Jabber for<br>IPhone to Cisco<br>Jabber for Windows<br>in different Cluster<br>via through SIP<br>Trunk | Verify that When 9951<br>make call to Cisco<br>Jabber for iPhone<br>placed in different<br>cluster and call is<br>transferred to Cisco<br>Jabber for Windows<br>successfully. | 9951-> Unified CM<br>1-> ICT<br>Trunk->Unified CM<br>2-> Cisco Jabber for<br>iPhone->Cisco<br>Jabber for Windows | Passed |            |
| UCJ91S.CJI.G.094 | Transfer a call from<br>Cisco Jabber for<br>IPhone to Cisco<br>Jabber for Windows<br>in same cluster                                  | Verify that When 8941<br>make call to Cisco<br>Jabber for iPhone<br>placed in same cluster<br>and call is transferred<br>to Cisco Jabber for<br>Windows successfully.         | 8941-> Unified CM<br>1-> Cisco Jabber for<br>IPhone->Cisco<br>Jabber for Windows                                 | Passed |            |
| UCJ91S.CJI.G.101 | Jabber IM for iPhone<br>status in the Presence<br>server                                                                              | Verify that status of<br>Jabber IM for iPhone<br>Busy mode is shown<br>same in the Cisco<br>Unified CM IM &<br>Presence Server                                                | NA                                                                                                    | Failed | CSCue19163 |

## **Cisco Jabber for Android**

| Logical ID    | Title                                                                                                    | Description                                                                                                    | Call Component Flow                                                                                                    | Status | Defects |
|---------------|----------------------------------------------------------------------------------------------------|----------------------------------------------------------------------------------------------------|----------------------------------------------------------------------------------------------------|--------|---------|
| UCI91SCIAG001 | Click play and<br>pause while playing<br>the Visual Voice<br>Mail in Cisco Jabber<br>for Android send<br>from 9971 in<br>different Cluster via<br>Unified Border<br>Element through<br>SIP Trunk | Verify that When<br>9971 send Voice<br>Mail to Cisco Jabber<br>for Android placed in<br>different cluster, then<br>Cisco Jabber for<br>Android should be<br>able to play and<br>pause the Visual<br>Voice Mail. | 9971-> Cisco Unified<br>CM 1-> SIP Trunk-><br>Unified Border<br>Element ->SIP<br>Trunk->Cisco Unified<br>CM 2-> Cisco Jabber<br>for Android. | Passed |         |

| Logical ID      | Title                                                                                                    | Description                                                                                                    | Call Component Flow                                                                                                    | Status | Defects |
|-----------------|----------------------------------------------------------------------------------------------------|----------------------------------------------------------------------------------------------------|----------------------------------------------------------------------------------------------------|--------|---------|
| UCI91S.CIAG.002 | Click play and<br>pause while playing<br>the Visual Voice<br>Mail in Cisco Jabber<br>for Android send<br>from 9951 in<br>different Cluster via<br>Unified Border<br>Element through<br>ICT Trunk | Verify that When<br>9951 send Voice<br>Mail to Cisco Jabber<br>for Android placed in<br>different cluster, then<br>Cisco Jabber for<br>Android should be<br>able to play and<br>pause the Visual<br>Voice Mail.                | 9951-> Cisco Unified<br>CM 1-> ICT Trunk-><br>Unified Border<br>Element ->ICT<br>Trunk->Cisco Unified<br>CM 2-> Cisco Jabber<br>for Android. | Passed |         |
| UCI91SCIAG010   | Delete the Visual<br>Voice Mail in Cisco<br>Jabber for Android<br>send from 8961 in<br>different Cluster via<br>Unified Border<br>Element through<br>SIP-ICT Trunk                               | Verify that When<br>8961 send Voice<br>Mail to Cisco Jabber<br>for Android placed in<br>different cluster, then<br>Cisco Jabber for<br>Android should be<br>able to delete Visual<br>Voice Mail.                               | 8961-> Cisco Unified<br>CM 1-> SIP Trunk-><br>Unified Border<br>Element ->ICT<br>Trunk->Cisco Unified<br>CM 2-> Cisco Jabber<br>for Android. | Passed |         |
| UCI91SCIAG011   | Delete the Visual<br>Voice Mail in Cisco<br>Jabber for Android<br>send from 8945 in<br>different Cluster via<br>Unified Border<br>Element through<br>ICT-SIP Trunk                               | Verify that When<br>8945 send Voice<br>Mail to Cisco Jabber<br>for Android placed in<br>different cluster, then<br>Cisco Jabber for<br>Android should be<br>able to delete Visual<br>Voice Mail.                               | 8945-> Cisco Unified<br>CM 1-> ICT Trunk-><br>Unified Border<br>Element ->SIP<br>Trunk->Cisco Unified<br>CM 2-> Cisco Jabber<br>for Android. | Passed |         |
| UCI91S.CIAG019  | Mark read Voice<br>Mail as unread<br>Voice Mail in Cisco<br>Jabber for Android<br>when 8941 send<br>visual Voice Mail<br>which is in different<br>Cluster through SIP<br>Trunk                   | Verify that When<br>8941 send Visual<br>Voice Mail to Cisco<br>Jabber for Android<br>placed in different<br>cluster, then Cisco<br>Jabber for Android<br>should be able to<br>mark read Voice<br>Mail as unread Voice<br>Mail. | 8941-> Cisco Unified<br>CM 1->SIP<br>Trunk->Cisco Unified<br>CM 2-> Cisco Jabber<br>for Android.                                             | Passed |         |

| Logical ID    | Title                                                                                                    | Description                                                                                                    | Call Component Flow                                                                                                    | Status | Defects |
|---------------|----------------------------------------------------------------------------------------------------|----------------------------------------------------------------------------------------------------|----------------------------------------------------------------------------------------------------|--------|---------|
| UCI91SCIAG021 | Mark read Voice<br>Mail as unread<br>Voice Mail in Cisco<br>Jabber for Android<br>when 6945 send<br>visual Voice Mail<br>which is in same<br>Cluster through<br>direct call.                                               | Verify that When<br>6945 send Visual<br>Voice Mail to Cisco<br>Jabber for Android<br>placed in same<br>cluster, then Cisco<br>Jabber for Android<br>should be able to<br>mark read Voice<br>Mail as unread Voice<br>Mail.             | 6945-> Cisco Unified<br>CM 1-> Cisco Jabber<br>for Android.                                                                                                    | Passed |         |
| UCI91SCIAG027 | Newest Voice Mail<br>should be shown<br>first in the Voice<br>Mail list when 6961<br>send Visual Voice<br>Mail to Cisco Jabber<br>for Android placed<br>in different Cluster<br>through ICT Trunk                          | Verify that When<br>6961 send Visual<br>Voice Mail to Cisco<br>Jabber for Android<br>placed in different<br>cluster, then newest<br>Visual Voice Mail<br>should be shown first<br>in Cisco Jabber for<br>Android Voice Mail<br>list.  | 6961-> Cisco Unified<br>CM 1-> ICT Trunk-><br>Cisco Unified CM 2-><br>Cisco Jabber for<br>Android.                                                                 | Passed |         |
| UCI91SCIAG031 | Click play and<br>pause while playing<br>the Visual Voice<br>Mail in Cisco Jabber<br>for Android send<br>from Cisco Jabber<br>for iPhone in<br>different Cluster via<br>Unified Border<br>Element through<br>SIP-ICT Trunk | Verify that When<br>Cisco Jabber for<br>iPhone send Voice<br>Mail to Cisco Jabber<br>for Android placed in<br>different cluster, then<br>Cisco Jabber for<br>Android should be<br>able to play and<br>pause the Visual<br>Voice Mail. | Cisco Jabber for<br>iPhone-> Cisco<br>Unified CM 1-> SIP<br>Trunk-> Unified<br>Border Element ->ICT<br>Trunk->Cisco Unified<br>CM 2-> Cisco Jabber<br>for Android. | Passed |         |
| UCI91SCIAG032 | Click play and<br>pause while playing<br>the Visual Voice<br>Mail in Cisco Jabber<br>for Android send<br>from Cisco Jabber<br>for iPhone in<br>different Cluster via<br>Unified Border<br>Element through<br>ICT-SIP Trunk | Verify that When<br>Cisco Jabber for<br>iPhone send Voice<br>Mail to Cisco Jabber<br>for Android placed in<br>different cluster, then<br>Cisco Jabber for<br>Android should be<br>able to play and<br>pause the Visual<br>Voice Mail. | Cisco Jabber for<br>iPhone-> Cisco<br>Unified CM 1-> ICT<br>Trunk-> Unified<br>Border Element ->SIP<br>Trunk->Cisco Unified<br>CM 2-> Cisco Jabber<br>for Android. | Passed |         |

| Logical ID     | Title                                                                                                    | Description                                                                                                    | Call Component Flow                                                                                                    | Status | Defects |
|----------------|----------------------------------------------------------------------------------------------------|----------------------------------------------------------------------------------------------------|----------------------------------------------------------------------------------------------------|--------|---------|
| UCI91SCJAG.038 | Delete the Visual<br>Voice Mail in Cisco<br>Jabber for Android<br>send from Cisco<br>Jabber for iPhone in<br>different Cluster via<br>Unified Border<br>Element through<br>SIP-ICT Trunk                                | Verify that When<br>Cisco Jabber for<br>iPhone send Voice<br>Mail to Cisco Jabber<br>for Android placed in<br>different cluster, then<br>Cisco Jabber for<br>Android should be<br>able to delete Visual<br>Voice Mail.                                     | Cisco Jabber for<br>iPhone-> Cisco<br>Unified CM 1-> SIP<br>Trunk-> Unified<br>Border Element ->ICT<br>Trunk->Cisco Unified<br>CM 2-> Cisco Jabber<br>for Android. | Passed |         |
| UCI91SCJAG039  | Delete the Visual<br>Voice Mail in Cisco<br>Jabber for Android<br>send from Cisco<br>Jabber for iPhone in<br>different Cluster via<br>Unified Border<br>Element through<br>ICT-SIP Trunk                                | Verify that When<br>Cisco Jabber for<br>iPhone send Voice<br>Mail to Cisco Jabber<br>for Android placed in<br>different cluster, then<br>Cisco Jabber for<br>Android should be<br>able to delete Visual<br>Voice Mail.                                     | Cisco Jabber for<br>iPhone-> Cisco<br>Unified CM 1-> ICT<br>Trunk-> Unified<br>Border Element ->SIP<br>Trunk->Cisco Unified<br>CM 2-> Cisco Jabber<br>for Android. | Passed |         |
| UCI91SCJAG.049 | Mark read Voice<br>Mail as unread<br>Voice Mail in Cisco<br>Jabber for Android<br>when Cisco Jabber<br>for iPhone send<br>visual Voice Mail<br>which is in same<br>Cluster through<br>direct call.                      | Verify that When<br>Cisco Jabber for<br>iPhone send Visual<br>Voice Mail to Cisco<br>Jabber for Android<br>placed in same<br>cluster, then Cisco<br>Jabber for Android<br>should be able to<br>mark read Voice<br>Mail as unread Voice<br>Mail.            | Cisco Jabber for<br>iPhone-> Cisco<br>Unified CM 1-> Cisco<br>Jabber for Android.                                                                                  | Passed |         |
| UCI91SCJAG054  | Newest Voice Mail<br>should be shown<br>first in the Voice<br>Mail list when Cisco<br>Jabber for iPhone<br>send Visual Voice<br>Mail to Cisco Jabber<br>for Android placed<br>in different Cluster<br>through SIP Trunk | Verify that When<br>Cisco Jabber for<br>iPhone send Visual<br>Voice Mail to Cisco<br>Jabber for Android<br>placed in different<br>cluster, then newest<br>Visual Voice Mail<br>should be shown first<br>in Cisco Jabber for<br>Android Voice Mail<br>list. | Cisco Jabber for<br>iPhone-> Cisco<br>Unified CM 1-> SIP<br>Trunk-> Cisco Unified<br>CM 2-> Cisco Jabber<br>for Android.                                           | Passed |         |

| Logical ID     | Title                                                                                                    | Description                                                                                                    | Call Component Flow                                                                                                    | Status | Defects |
|----------------|----------------------------------------------------------------------------------------------------|----------------------------------------------------------------------------------------------------|----------------------------------------------------------------------------------------------------|--------|---------|
| UCI91SCIAG055  | Newest Voice Mail<br>should be shown<br>first in the Voice<br>Mail list when Cisco<br>Jabber for iPhone<br>send Visual Voice<br>Mail to Cisco Jabber<br>for Android placed<br>in different Cluster<br>through ICT Trunk | Verify that When<br>Cisco Jabber for<br>iPhone send Visual<br>Voice Mail to Cisco<br>Jabber for Android<br>placed in different<br>cluster, then newest<br>Visual Voice Mail<br>should be shown first<br>in Cisco Jabber for<br>Android Voice Mail<br>list. | Cisco Jabber for<br>iPhone-> Cisco<br>Unified CM 1-> ICT<br>Trunk-> Cisco Unified<br>CM 2-> Cisco Jabber<br>for Android.                                            | Passed |         |
| UCI91SCIAG.113 | Authorized or<br>unauthorized users<br>using SIP Digest<br>Authentication<br>technique in Cisco<br>Jabber for Android.                                                                                                  | Verify that the user<br>is authorized or<br>unauthorized using<br>SIP digest<br>Authentication<br>technique in Cisco<br>Jabber for Android.                                                                                                    | Nil                                                                                                    | Passed |         |
| UCI91SCIAG085  | Click play and<br>pause while playing<br>the Visual Voice<br>Mail in Cisco Jabber<br>for Android send<br>from Cisco Jabber<br>for Windows in<br>different Cluster via<br>Unified Border<br>Element through<br>SIP Trunk | Verify that When<br>Cisco Jabber for<br>Windows send Voice<br>Mail to Cisco Jabber<br>for Android placed in<br>different cluster, then<br>Cisco Jabber for<br>Android should be<br>able to play and<br>pause the Visual<br>Voice Mail.                     | Cisco Jabber for<br>Windows-> Cisco<br>Unified CM 1-> SIP<br>Trunk-> Unified<br>Border Element ->SIP<br>Trunk->Cisco Unified<br>CM 2-> Cisco Jabber<br>for Android. | Passed |         |
| UCI91SCIAG090  | Click play and<br>pause while playing<br>the Visual Voice<br>Mail in Cisco Jabber<br>for Android send<br>from Cisco Jabber<br>for Windows in<br>different Cluster<br>through ICT Trunk                                  | Verify that When<br>Cisco Jabber for<br>Windows send Voice<br>Mail to Cisco Jabber<br>for Android placed in<br>different cluster, then<br>Cisco Jabber for<br>Android should be<br>able to play and<br>pause the Visual<br>Voice Mail.                     | Cisco Jabber for<br>Windows-> Cisco<br>Unified CM 1->ICT<br>Trunk->Cisco Unified<br>CM 2-> Cisco Jabber<br>for Android.                                             | Passed |         |

| Logical ID      | Title                                                                                                    | Description                                                                                                    | Call Component Flow                                                                                                    | Status | Defects |
|-----------------|----------------------------------------------------------------------------------------------------|----------------------------------------------------------------------------------------------------|----------------------------------------------------------------------------------------------------|--------|---------|
| UCI91SCJAG.093  | Delete the Visual<br>Voice Mail in Cisco<br>Jabber for Android<br>send from Cisco<br>Jabber for Windows<br>in different Cluster<br>via Unified Border<br>Element through<br>ICT Trunk                                                      | Verify that When<br>Cisco Jabber for<br>Windows send Voice<br>Mail to Cisco Jabber<br>for Android placed in<br>different cluster, then<br>Cisco Jabber for<br>Android should be<br>able to delete Visual<br>Voice Mail.                                     | Cisco Jabber for<br>Windows-> Cisco<br>Unified CM 1-> ICT<br>Trunk-> Unified<br>Border Element ->ICT<br>Trunk->Cisco Unified<br>CM 2-> Cisco Jabber<br>for Android. | Passed |         |
| UCI91SCJAG.094  | Delete the Visual<br>Voice Mail in Cisco<br>Jabber for Android<br>send from Cisco<br>Jabber for Windows<br>in different Cluster<br>via Unified Border<br>Element through<br>SIP-ICT Trunk                                                  | Verify that When<br>Cisco Jabber for<br>Windows send Voice<br>Mail to Cisco Jabber<br>for Android placed in<br>different cluster, then<br>Cisco Jabber for<br>Android should be<br>able to delete Visual<br>Voice Mail.                                     | Cisco Jabber for<br>Windows-> Cisco<br>Unified CM 1-> SIP<br>Trunk-> Unified<br>Border Element ->ICT<br>Trunk->Cisco Unified<br>CM 2-> Cisco Jabber<br>for Android. | Passed |         |
| UCI91S.CJAG.102 | Mark read Voice<br>Mail as unread<br>Voice Mail in Cisco<br>Jabber for Android<br>when Cisco Jabber<br>for Windows send<br>visual Voice Mail<br>which is in different<br>Cluster via Unified<br>Border Element<br>through ICT-SIP<br>Trunk | Verify that When<br>Cisco Jabber for<br>Windows send<br>Visual Voice Mail to<br>Cisco Jabber for<br>Android placed in<br>different cluster, then<br>Cisco Jabber for<br>Android should be<br>able to mark read<br>Voice Mail as unread<br>Voice Mail.       | Cisco Jabber for<br>Windows-> Cisco<br>Unified CM 1-> ICT<br>Trunk-> Unified<br>Border Element ->SIP<br>Trunk->Cisco Unified<br>CM 2-> Cisco Jabber<br>for Android. | Passed |         |
| UCI91SCJAG.110  | Newest Voice Mail<br>should be shown<br>first in the Voice<br>Mail list when Cisco<br>Jabber for Windows<br>send Visual Voice<br>Mail to Cisco Jabber<br>for Android placed<br>in different Cluster<br>through SIP Trunk                   | Verify that When<br>Cisco Jabber for<br>Windows send<br>Visual Voice Mail to<br>Cisco Jabber for<br>Android placed in<br>different cluster, then<br>newest Visual Voice<br>Mail should be<br>shown first in Cisco<br>Jabber for Android<br>Voice Mail list. | Cisco Jabber for<br>Windows-> Cisco<br>Unified CM 1-> SIP<br>Trunk-> Cisco Unified<br>CM 2-> Cisco Jabber<br>for Android.                                           | Passed |         |

| Logical ID     | Title                                                                                                    | Description                                                                                                    | Call Component Flow                                                                                                    | Status | Defects |
|----------------|----------------------------------------------------------------------------------------------------|----------------------------------------------------------------------------------------------------|----------------------------------------------------------------------------------------------------|--------|---------|
| UCI91SCIAG.111 | Newest Voice Mail<br>should be shown<br>first in the Voice<br>Mail list when Cisco<br>Jabber for Windows<br>send Visual Voice<br>Mail to Cisco Jabber<br>for Android placed<br>in different Cluster<br>through ICT Trunk | Verify that When<br>Cisco Jabber for<br>Windows send<br>Visual Voice Mail to<br>Cisco Jabber for<br>Android placed in<br>different cluster, then<br>newest Visual Voice<br>Mail should be<br>shown first in Cisco<br>Jabber for Android<br>Voice Mail list. | Cisco Jabber for<br>Windows-> Cisco<br>Unified CM 1-> ICT<br>Trunk-> Cisco Unified<br>CM 2-> Cisco Jabber<br>for Android.                         | Passed |         |
| UCI91SCIAG.117 | Transfer a call from<br>Cisco Jabber for<br>Android to 6921 in<br>different Cluster via<br>Unified Border<br>Element through<br>ICT Trunk                                                                                | Verify that When<br>6961 make call to<br>Cisco Jabber for<br>Android placed in<br>different cluster and<br>call is transferred to<br>6921 successfully.                                                                                                    | 6961-> Cisco Unified<br>CM 1-> ICT Trunk-><br>Unified Border<br>Element ->ICT<br>Trunk->Cisco Unified<br>CM 2-> Cisco Jabber<br>for Android->6921 | Passed |         |
| UCI91SCIAG.118 | Transfer a call from<br>Cisco Jabber for<br>Android to 8961 in<br>different Cluster via<br>Unified Border<br>Element through<br>SIP-ICT Trunk                                                                            | Verify that When<br>8941 make call to<br>Cisco Jabber for<br>Android placed in<br>different cluster and<br>call is transferred to<br>8961 successfully.                                                                                                    | 8941-> Cisco Unified<br>CM 1-> SIP Trunk-><br>Unified Border<br>Element ->ICT<br>Trunk->Cisco Unified<br>CM 2-> Cisco Jabber<br>for Android->8961 | Passed |         |
| UCI91SCIAG.122 | Transfer a call from<br>Cisco Jabber for<br>Android to 8961 in<br>same cluster                                                                                                    | Verify that When<br>8941 make call to<br>Cisco Jabber for<br>Android placed in<br>same cluster and call<br>is transferred to 8961<br>successfully.                                                                                                    | 8941-> Cisco Unified<br>CM 1-> Cisco Jabber<br>for Android->8961                                                                                  | Passed |         |
| UCI9ISCIAG.124 | Missed call<br>Notification when<br>call between Cisco<br>Jabber for Android<br>and 6945 in<br>different Cluster via<br>Unified Border<br>Element through<br>ICT Trunk                                                   | Verify that When<br>6945 gives missed<br>call to Cisco Jabber<br>for Android placed in<br>different cluster and<br>notification should<br>be shown with caller<br>id in Cisco Jabber for<br>Android.                                                        | 6945-> Cisco Unified<br>CM 1-> ICT Trunk-><br>Unified Border<br>Element -> ICT<br>Trunk->Cisco Unified<br>CM 2-> Cisco Jabber<br>for Android.     | Passed |         |

| Logical ID     | Title                                                                                                    | Description                                                                                                    | Call Component Flow                                                                               | Status | Defects    |
|----------------|----------------------------------------------------------------------------------------------------|----------------------------------------------------------------------------------------------------|---------------------------------------------------------------------------------------------------|--------|------------|
| UCJ91SCIAG.126 | Missed call<br>Notification when<br>call between Cisco<br>Jabber for Android<br>and 7961 in<br>different Cluster<br>through SIP Trunk | Verify that When<br>7961 gives missed<br>call to Cisco Jabber<br>for Android placed in<br>different cluster and<br>notification should<br>be shown with caller<br>id in Cisco Jabber for<br>Android. | 7961-> Cisco Unified<br>CM 1-> SIP<br>Trunk->Cisco Unified<br>CM 2-> Cisco Jabber<br>for Android. | Passed |            |
| UC191SCIAG.141 | Display of For-DN<br>in Jabber for<br>Android when<br>receive a call<br>forward.                                                      | Verify that when<br>6941 transfer the call<br>of 8941 to Jabber for<br>Android, Jabber for<br>Android rings with<br>displaying For DN of<br>6941                                                     | 8941->Cisco Unified<br>CM->6941->Cisco<br>Jabber for Android                                      | Failed | CSCue13574 |

## **Cisco Jabber for Windows**

| Logical ID    | Title                                                                                                    | Description                                                                                                    | Call Component Flow                                                     | Status | Defects |
|---------------|----------------------------------------------------------------------------------------------------|----------------------------------------------------------------------------------------------------|-------------------------------------------------------------------------|--------|---------|
| UCJ91SCJWG003 | Inter cluster<br>audio call<br>between Cisco<br>Jabber for<br>Windows as Soft<br>phone mode<br>placed in cluster1<br>and Cisco<br>Unified IP Phone<br>69XX placed in<br>Cluster2 through<br>SIP Trunk | To Verify that inter<br>cluster audio call<br>between Cisco<br>Jabber for Windows<br>as soft phone mode<br>placed in Cluster1<br>and Cisco Unified<br>IP Phone 69XX<br>placed in Cluster2<br>established<br>successfully<br>through SIP Trunk<br>and users can<br>communicate each<br>other | Cisco Jabber for<br>Windows-><br>Cluster1->SIP<br>Trunk->Cluster2->69XX | Passed |         |

| Logical ID       | Title                                                                                                    | Description                                                                                                    | Call Component Flow                                                                         | Status | Defects |
|------------------|----------------------------------------------------------------------------------------------------|----------------------------------------------------------------------------------------------------|---------------------------------------------------------------------------------------------|--------|---------|
| UCI91SCJWG007    | Inter cluster<br>audio call<br>between Cisco<br>Jabber for<br>Windows as Soft<br>phone mode in<br>Cluster1 and<br>Cisco Unified IP<br>Phone 99XX in<br>Cluster2 through<br>CUBE having<br>SIP trunk with<br>Cluster1 and SIP<br>Trunk with<br>Cluster2           | To Verify that inter<br>cluster audio call<br>between Cisco<br>Jabber for Windows<br>as soft phone mode<br>in Cluster1 and<br>Cisco Unified IP<br>Phone 99XX placed<br>in Cluster2<br>established<br>successfully<br>through CUBE<br>having SIP trunk<br>with Cluster1 and<br>SIP Trunk with<br>Cluster2 and users<br>can communicate<br>each other        | Cisco Jabber for<br>Windows-><br>Cluster1->SIP<br>Trunk->CUBE->SIP<br>Trunk->Cluster2->99XX | Passed |         |
| UCI9ISCIWG014    | Inter cluster<br>audio call<br>between Cisco<br>Jabber for<br>Windows as<br>Desk phone<br>mode placed in<br>Cluster1 and<br>Cisco Unified IP<br>Phone 69XX in<br>Cluster2 through<br>CUBE having<br>ICT trunk with<br>Cluster1 and ICT<br>Trunk with<br>Cluster2 | To Verify that inter<br>cluster audio call<br>between Cisco<br>Jabber for Windows<br>as Desk phone<br>mode placed in<br>Cluster1 and Cisco<br>Unified IP Phone<br>69XX placed in<br>Cluster2 established<br>successfully<br>through CUBE<br>having ICT trunk<br>with Cluster1 and<br>ICT Trunk with<br>Cluster2 and users<br>can communicate<br>each other | Cisco Jabber for<br>Windows-><br>Cluster1->ICT<br>Trunk->CUBE->ICT<br>Trunk->Cluster2->69XX | Passed |         |
| UCI91S.CTW.G.017 | Inter cluster<br>audio call<br>between Cisco<br>Jabber for<br>Windows as Soft<br>phone mode and<br>EX90/60 register<br>to Cisco VCS                                                                                                    | To Verify that inter<br>cluster audio call<br>between Cisco<br>Jabber for Windows<br>as Soft phone mode<br>and EX90/60<br>register to Cisco<br>VCS established<br>successfully and<br>users can<br>communicate each<br>other                                                                                                    | Cisco Jabber for<br>Windows-><br>Cluster1->SIP<br>Trunk->Cisco<br>VCS->EX90/60              | Passed |         |

| Logical ID       | Title                                                                                                    | Description                                                                                                    | Call Component Flow                                                                                               | Status | Defects |
|------------------|----------------------------------------------------------------------------------------------------|----------------------------------------------------------------------------------------------------|----------------------------------------------------------------------------------------------------|--------|---------|
| UC191S.CJWG.033  | Inter cluster<br>audio call by<br>using SIP Trunk<br>between Cisco<br>Jabber for<br>Windows as soft<br>phone mode<br>register to<br>Cluster1 and<br>Cisco Jabber for<br>Mac register to<br>Cluster2                                                                      | To Verify that Inter<br>cluster audio call<br>between Cisco<br>Jabber for Windows<br>as soft phone mode<br>register to Cluster1<br>and Cisco Jabber<br>for Mac register to<br>Cluster2 established<br>successfully<br>through SIP Trunk<br>and users can<br>communicate with<br>each other                                                                      | Cisco Jabber for<br>Windows-><br>Cluster1->SIP<br>Trunk->Cluster2-> Cisco<br>Jabber for Mac                       | Passed |         |
| UC1915.CTW.G.046 | Inter cluster<br>audio call<br>between Cisco<br>Jabber for<br>Windows as soft<br>phone mode<br>register to<br>Cluster1 and<br>Cisco Jabber for<br>iPhone register to<br>Cluster2 by using<br>CUBE having<br>SIP trunk with<br>Cluster1 and SIP<br>Trunk with<br>Cluster2 | To Verify that Inter<br>cluster audio call<br>between Cisco<br>Jabber for Windows<br>as soft phone mode<br>register to Cluster1<br>and Cisco Jabber<br>for iPhone register<br>to Cluster2<br>established<br>successfully<br>through CUBE<br>having SIP trunk<br>with Cluster1 and<br>SIP Trunk with<br>Cluster2 and users<br>can communicate<br>with each other | Cisco Jabber for<br>Windows-><br>Cluster1->SIP<br>Trunk->CUBE->SIP<br>Trunk->Cluster2->Cisco<br>Jabber for iPhone | Passed |         |

| Logical ID       | Title                                                                                                    | Description                                                                                                    | Call Component Flow                                                                                                 | Status | Defects |
|------------------|----------------------------------------------------------------------------------------------------|----------------------------------------------------------------------------------------------------|----------------------------------------------------------------------------------------------------|--------|---------|
| UCI91SCJWG061    | Inter cluster<br>audio call<br>between Cisco<br>Jabber for<br>Windows as soft<br>phone mode<br>register to<br>Cluster1 and<br>Cisco Jabber for<br>Android register<br>to Cluster2 by<br>using CUBE<br>having ICT trunk<br>with cluster1 and<br>ICT trunk with<br>Cluster2 | To Verify that Inter<br>cluster audio call<br>between Cisco<br>Jabber for Windows<br>as soft phone mode<br>register to Cluster1<br>and Cisco Jabber<br>for Android register<br>to Cluster2<br>established<br>successfully<br>through CUBE<br>having ICT trunk<br>with cluster1 and<br>ICT trunk with<br>Cluster2 and users<br>can communicate<br>with each other | Cisco Jabber for<br>Windows->Cluster1-><br>ICT Trunk->CUBE-><br>ICT<br>Trunk->Cluster2->Cisco<br>Jabber for Android | Passed |         |
| UCI91S.CJW.G.073 | Instant<br>Messaging<br>between Cisco<br>Jabber for<br>Windows and<br>Cisco Jabber for<br>Mac placed in<br>different Clusters                                                                                                    | To Verify that users<br>can able to<br>exchange Instant<br>Messaging<br>successfully<br>between Cisco<br>Jabber for Windows<br>and Cisco Jabber<br>for Mac placed in<br>different Clusters                                                                                                    | Cisco Jabber for<br>Windows-><br>Cluster1->ICT<br>Trunk->Cluster2->Cisco<br>Jabber for Mac                          | Passed |         |
| UC1915.CTW.G.074 | Instant<br>Messaging<br>between Cisco<br>Jabber for<br>Windows and<br>Cisco Jabber for<br>iPhone placed in<br>different Clusters                                                                                                    | To Verify that users<br>can able to<br>exchange Instant<br>Messaging<br>successfully<br>between Cisco<br>Jabber for Windows<br>and Cisco Jabber<br>for iPhone placed in<br>different Clusters                                                                                                    | Cisco Jabber for<br>Windows-><br>Cluster1->SIP<br>Trunk->Cluster2->Cisco<br>Jabber for iPhone                       | Passed |         |
| UCJ915,CJW.G.076 | File transfer<br>between Cisco<br>Jabber for<br>Windows and<br>Cisco Jabber for<br>Mac placed in<br>different Clusters                                                                                                    | To Verify that users<br>can able to<br>exchange Files<br>successfully<br>between Cisco<br>Jabber for Windows<br>and Cisco Jabber<br>for Mac placed in<br>different Clusters                                                                                                    | Cisco Jabber for<br>Windows-><br>Cluster1->SIP<br>Trunk->Cluster2->Cisco<br>Jabber for Mac                          | Passed |         |

| Logical ID       | Title                                                                                                    | Description                                                                                                    | Call Component Flow                                                                           | Status | Defects |
|------------------|----------------------------------------------------------------------------------------------------|----------------------------------------------------------------------------------------------------|-----------------------------------------------------------------------------------------------|--------|---------|
| UC1915.CJWG.077  | File transfer<br>between Cisco<br>Jabber for<br>Windows and<br>Cisco Jabber for<br>iPhone placed in<br>different Clusters                                                              | To Verify that users<br>can able to<br>exchange Files<br>successfully<br>between Cisco<br>Jabber for Windows<br>and Cisco Jabber<br>for iPhone placed in<br>different Clusters                                                                                                    | Cisco Jabber for<br>Windows-><br>Cluster1->ICT<br>Trunk->Cluster2->Cisco<br>Jabber for iPhone | Passed |         |
| UC191S.CTWG.101  | Hold/Resume the<br>inter cluster<br>audio call on<br>Cisco jabber for<br>windows as soft<br>Phone mode<br>which is coming<br>from Cisco<br>Unified IP Phone<br>69XX using SIP<br>Trunk | To Verify that call<br>comes from the<br>Cisco Unified IP<br>Phone 69XX<br>register to Cluster1<br>to the Cisco Jabber<br>for Windows as soft<br>phone mode register<br>to Cluster2 using<br>SIP Trunk holds<br>successfully as well<br>as resume the call<br>without any errors    | 69XX ->Cluster1->SIP<br>trunk->Cluster2 ->Cisco<br>Jabber for Windows                         | Passed |         |
| UC1915.CTW.G.106 | Hold/Resume the<br>inter cluster<br>audio call on<br>Cisco Unified IP<br>Phone 99XX<br>which is coming<br>from Cisco<br>Jabber for<br>Windows as soft<br>phone mode<br>using ICT Trunk | To Verify that call<br>comes from the<br>Cisco Jabber for<br>Windows as soft<br>phone mode register<br>to Cluster1 to the<br>Cisco Unified IP<br>Phone 99XX<br>register to Cluster2<br>using ICT Trunk<br>holds successfully<br>as well as resume<br>the call without any<br>errors | Cisco Jabber for<br>Windows->Cluster1->ICT<br>Trunk->Cluster2->99XX                           | Passed |         |

| Logical ID       | Title                                                                                                    | Description                                                                                                    | Call Component Flow                                                                           | Status | Defects |
|------------------|----------------------------------------------------------------------------------------------------|----------------------------------------------------------------------------------------------------|-----------------------------------------------------------------------------------------------|--------|---------|
| UCI91SCJWG.113   | Hold/Resume the<br>inter cluster<br>audio call comes<br>from the Unified<br>IP Phone 69XX<br>register to<br>Cluster1 to Cisco<br>Jabber for<br>Windows as soft<br>phone mode<br>register to<br>Cluster2 through<br>CUBE having<br>SIP Trunk with<br>Cluster1 and SIP<br>Trunk with<br>Cluster2    | To Verify that the<br>call comes from the<br>Unified IP Phone<br>69XX register to<br>Cluster1 to Cisco<br>Jabber for Windows<br>as soft phone mode<br>register to Cluster2<br>through CUBE<br>having SIP Trunk<br>with Cluster1 and<br>SIP Trunk with<br>Cluster2 holds<br>successfully as well<br>as Resume the call<br>without any errors. | 69XX->Cluster1->SIP<br>Trunk->CUBE->SIP<br>Trunk->Cluster2-> Cisco<br>Jabber for Windows      | Passed |         |
| UCI91S.CJW.G.125 | Call coming from<br>Cisco Unified IP<br>Phone 69XX to<br>Cisco Jabber for<br>windows as soft<br>phone mode<br>placed in<br>Cluster1 transfer<br>to Cisco Unified<br>IP Phone99XX<br>placed in<br>Cluster2 by using<br>SIP Trunk                                                                   | To Verify that user<br>can able to transfer<br>call from Cisco<br>Jabber for windows<br>as soft phone mode<br>placed in Cluster1<br>to Cisco Unified IP<br>Phone99XX placed<br>in Cluster2 by using<br>SIP Trunk                                                                                                    | 69XX->Cisco Jabber for<br>Windows->Cluster1->SIP<br>Trunk-> Cluster2-><br>99XX                | Passed |         |
| UCI91SCJWG.133   | Call coming from<br>Cisco Unified IP<br>Phone99XX to<br>Cisco Jabber for<br>windows as desk<br>phone mode<br>placed in<br>Cluster1 transfer<br>to Cisco Unified<br>IP Phone 69XX<br>placed in<br>Cluster2 by using<br>CUBE having<br>SIP Trunk with<br>Cluster1 and SIP<br>Trunk with<br>Cluster2 | To Verify that user<br>can able to transfer<br>call from Cisco<br>Jabber for windows<br>as desk phone mode<br>placed in Cluster1<br>to Cisco Unified IP<br>Phone 69XX placed<br>in Cluster2 by using<br>CUBE having SIP<br>Trunk with Cluster1<br>and SIP Trunk with<br>Cluster2                                                             | 99XX->Cisco Jabber for<br>Windows->Cluster1->SIP<br>Trunk->CUBE->SIP<br>Trunk->Cluster2->69XX | Passed |         |

| Logical ID      | Title                                                                                                    | Description                                                                                                    | Call Component Flow                                                                            | Status | Defects |
|-----------------|----------------------------------------------------------------------------------------------------|----------------------------------------------------------------------------------------------------|------------------------------------------------------------------------------------------------|--------|---------|
| UCI91S.CJWG.138 | Call coming from<br>Cisco Unified IP<br>Phone69XX to<br>Cisco Jabber for<br>windows as soft<br>phone mode<br>placed in<br>Cluster1 forward<br>to Cisco Unified<br>IP Phone 99XX<br>placed in<br>Cluster2 by using<br>Call Forward All<br>through<br>ICTTrunk                                                                  | To Verify that user<br>can able to forward<br>the call from Cisco<br>Jabber for windows<br>as soft phone mode<br>placed in Cluster1<br>to Cisco Unified IP<br>Phone 99XX placed<br>in Cluster2 by using<br>Call Forward All<br>through ICT Trunk                                                                      | 69XX->Cisco Jabber for<br>Windows->Cluster1-><br>ICT Trunk->Cluster2<br>->99XX                 | Passed |         |
| UCI91S.CJWG.139 | Call coming from<br>Cisco Unified IP<br>Phone 99XX to<br>Cisco Jabber for<br>windows as soft<br>phone mode<br>placed in<br>Cluster1 forward<br>to Cisco Unified<br>IP Phone 69XX<br>placed in<br>Cluster2 by using<br>Call Forward All<br>through CUBE<br>having SIP Trunk<br>with Cluster1 and<br>SIP Trunk with<br>Cluster2 | To Verify that user<br>can able to forward<br>the call from Cisco<br>Jabber for windows<br>as soft phone mode<br>placed in Cluster1<br>to Cisco Unified IP<br>Phone 69XX placed<br>in Cluster2 by using<br>Call Forward All by<br>through CUBE<br>having SIP Trunk<br>with Cluster1 and<br>SIP Trunk with<br>Cluster2 | 99XX->Cisco Jabber for<br>Windows->Cluster1-><br>SIP Trunk->CUBE->SIP<br>Trunk->Cluster2->69XX | Passed |         |

| Logical ID     | Title                                                                                                    | Description                                                                                                    | Call Component Flow                                                                                 | Status | Defects |
|----------------|----------------------------------------------------------------------------------------------------|----------------------------------------------------------------------------------------------------|----------------------------------------------------------------------------------------------------|--------|---------|
| UCI91SCJWG.151 | Inter Cluster<br>Conference<br>between Cisco<br>unified IP phone<br>69XX and Cisco<br>Unified IP Phone<br>99XX as well as<br>Cisco Jabber for<br>Windows as Soft<br>phone mode by<br>using CUBE<br>having SIP Trunk<br>with Cluster1 and<br>SIP Trunk with<br>Cluster2 | To Verify that user<br>able to make<br>Conference call<br>between Cisco<br>Unified IP Phone<br>69XX and Cisco<br>Jabber for Windows<br>as soft phone mode<br>register to Cluster1<br>as well as Cisco<br>Unified IP Phone<br>99XX register to<br>Cluster2 by using<br>CUBE having SIP<br>Trunk with Cluster1<br>and SIP Trunk with<br>Cluster2 | 69XX->Cisco Jabber for<br>Windows->Cluster1-><br>SIP Trunk->CUBE->SIP<br>Trunk->Cluster2->99XX      | Passed |         |
| UC191SCJWG.162 | Swapping from<br>chat to audio call<br>using media<br>escalation<br>technique<br>between Cisco<br>Jabber for<br>Windows and<br>Cisco Jabber for<br>Mac                                                                                                    | To Verify that user<br>able to swap from<br>chat to audio call<br>successfully<br>between Cisco<br>Jabber for Windows<br>and Cisco Jabber<br>for Mac                                                                                                    | Cisco Jabber for<br>Windows->Cluster1->SIP<br>Trunk-> Cluster2->Cisco<br>Jabber for Mac             | Passed |         |
| UCI91SCIWG.164 | Swapping from<br>chat to audio call<br>using media<br>escalation<br>technique<br>between Cisco<br>Jabber for<br>Windows and<br>Cisco Jabber for<br>iPhone                                                                                                    | To Verify that user<br>able to swap from<br>chat to audio call<br>successfully<br>between Cisco<br>Jabber for Windows<br>and Cisco Jabber<br>for iPhone                                                                                                    | Cisco Jabber for<br>Windows-><br>Cluster1->ICT<br>Trunk->Cluster2-> Cisco<br>Jabber for iPhone      | Passed |         |
| UCI91SCIWG.169 | Swapping from<br>call to desktop<br>sharing using<br>media escalation<br>technique<br>between two<br>Cisco Jabber for<br>Windows clients                                                                                                    | To Verify that user<br>able to swap from<br>call to desktop<br>sharing successfully<br>between two Cisco<br>Jabber for Windows<br>clients                                                                                                    | Cisco Jabber for<br>Windows 1 -><br>Cluster1->SIP<br>Trunk->Cluster2->Cisco<br>Jabber for Windows 2 | Passed |         |

| Logical ID       | Title                                                                                                    | Description                                                                                                    | Call Component Flow                                                                                                    | Status | Defects |
|------------------|----------------------------------------------------------------------------------------------------|----------------------------------------------------------------------------------------------------|----------------------------------------------------------------------------------------------------|--------|---------|
| UC191S.CJWG.176  | Call from Unified<br>IP Phone to<br>Cisco jabber for<br>Windows by<br>using SIP Trunk<br>send as Visual<br>Voice Mail                                                            | To Verify that call<br>coming from<br>Unified IP Phone to<br>Cisco jabber for<br>Windows by using<br>SIP Trunk send as<br>Visual Voice Mail<br>without any errors                                             | IP Phone->Cluster1->SIP<br>Trunk->Cluster2->Cisco<br>Jabber for Windows                                                      | Passed |         |
| UCJ91S.CJW.G.401 | Transfer a call<br>from Cisco<br>Jabber for<br>Windows to 6961<br>in different<br>Cluster via<br>Unified Border<br>Element through<br>SIP Trunk                                  | To Verify that<br>When 6941 make<br>call to Cisco Jabber<br>for Windows placed<br>in different cluster<br>and call is<br>transferred to 6961<br>successfully.                                                 | 6941-> Cisco Unified CM<br>1-> SIP Trunk->CUBE<br>->SIP Trunk->Cisco<br>Unified CM 2-> Cisco<br>Jabber for<br>Windows->6961  | Passed |         |
| UCJ91S.CJWG.403  | Transfer a call<br>from Cisco<br>Jabber for<br>Windows to 8961<br>in different<br>Cluster via<br>Unified Border<br>Element through<br>SIP-ICT Trunk                              | To Verify that<br>When 8941 make<br>call to Cisco Jabber<br>for Windows placed<br>in different cluster<br>and call is<br>transferred to 8961<br>successfully.                                                 | 8941-> Cisco Unified CM<br>1-> SIP Trunk-> CUBE<br>->ICT Trunk->Cisco<br>Unified CM 2-> Cisco<br>Jabber for<br>Windows->8961 | Passed |         |
| UC1915.CTW.G.406 | Transfer a call<br>from Cisco<br>Jabber for<br>Windows to 9971<br>in different<br>Cluster via<br>through SIP<br>Trunk                                                            | To Verify that<br>When 9951 make<br>call to Cisco Jabber<br>for Windows placed<br>in different cluster<br>and call is<br>transferred to 9971<br>successfully.                                                 | 9951-> Cisco Unified CM<br>1-> ICT Trunk->Cisco<br>Unified CM 2->Cisco<br>Jabber for<br>Windows->9971                        | Passed |         |
| UCJ91S.CJWG.410  | Missed call<br>Notification<br>when call<br>between Cisco<br>Jabber for<br>Windows and<br>6941 in different<br>Cluster via<br>Unified Border<br>Element through<br>SIP-ICT trunk | To Verify that<br>When 6941 gives<br>missed call to Cisco<br>Jabber for Windows<br>placed in different<br>cluster and<br>notification should<br>be shown with<br>Caller ID in Cisco<br>Jabber for<br>Windows. | 6941-> Cisco Unified CM<br>1-> SIP Trunk-><br>CUBE->ICT<br>Trunk->Cisco Unified<br>CM 2-> Cisco Jabber for<br>Windows.       | Passed |         |

| Logical ID      | Title                                                                                                    | Description                                                                                                    | Call Component Flow                                                                            | Status | Defects |
|-----------------|----------------------------------------------------------------------------------------------------|----------------------------------------------------------------------------------------------------|------------------------------------------------------------------------------------------------|--------|---------|
| UCI91S.CJWG.408 | Missed call<br>Notification<br>when call<br>between Cisco<br>Jabber for<br>Windows and<br>7961 in different<br>Cluster through<br>SIP Trunk | To Verify that<br>When 7961 gives<br>missed call to Cisco<br>Jabber for Windows<br>placed in different<br>cluster and<br>notification should<br>be shown with<br>Caller ID in Cisco<br>Jabber for<br>Windows. | 7961-> Cisco Unified CM<br>1-> SIP Trunk->Cisco<br>Unified CM 2-> Cisco<br>Jabber for Windows. | Passed |         |

#### **Cisco Jabber for Mac**

| Logical ID    | Title                                                                                                    | Description                                                                                                    | <b>Call Component Flow</b>                                                                | Status | Defects |
|---------------|----------------------------------------------------------------------------------------------------|----------------------------------------------------------------------------------------------------|-------------------------------------------------------------------------------------------|--------|---------|
| UCI91SCIMG003 | Inter cluster<br>audio call<br>between Cisco<br>Jabber for Mac<br>as Soft phone<br>mode placed in<br>cluster1 and<br>Cisco Unified IP<br>Phone 69XX<br>placed in<br>Cluster2 through<br>SIP Trunk | To Verify if inter<br>cluster audio call<br>between Cisco Jabber<br>for Mac as soft phone<br>mode placed in<br>Cluster1 and Cisco<br>Unified IP Phone<br>69XX placed in<br>Cluster2 can be<br>established<br>successfully through<br>SIP Trunk and users<br>can communicate each<br>other | Cisco Jabber for<br>Mac->Cluster1->SIP<br>Trunk->Cluster2->Cisco<br>Unified IP Phone 69XX | Passed |         |

| Logical ID    | Title                                                                                                    | Description                                                                                                    | Call Component Flow                                                                                                    | Status | Defects |
|---------------|----------------------------------------------------------------------------------------------------|----------------------------------------------------------------------------------------------------|----------------------------------------------------------------------------------------------------|--------|---------|
| UCI91SCIMG007 | Inter cluster<br>audio call<br>between Cisco<br>Jabber for Mac<br>as Soft phone<br>mode in Cluster1<br>and Cisco<br>Unified IP Phone<br>99XX in<br>Cluster2 through<br>Unified Border<br>Element having<br>SIP trunk with<br>Cluster1 and SIP<br>Trunk with<br>Cluster2        | To Verify if inter<br>cluster audio call<br>between Cisco Jabber<br>for Mac as soft phone<br>mode in Cluster1 and<br>Cisco Unified IP<br>Phone 99XX placed in<br>Cluster2 can be<br>established<br>successfully through<br>Unified Border<br>Element having SIP<br>trunk with Cluster1<br>and SIP Trunk with<br>Cluster2 and users can<br>communicate each<br>other           | Cisco Jabber for<br>Mac->Cluster1->SIP<br>Trunk->Unified Border<br>Element->SIP Trunk-><br>Cluster2->Cisco Unified IP<br>Phone 99XX | Passed |         |
| UCI91SCIMG014 | Inter cluster<br>audio call<br>between Cisco<br>Jabber for Mac<br>as Desk phone<br>mode placed in<br>Cluster1 and<br>Cisco Unified IP<br>Phone 69XX in<br>Cluster2 through<br>Unified Border<br>Element having<br>ICT trunk with<br>Cluster1 and ICT<br>Trunk with<br>Cluster2 | To Verify if inter<br>cluster audio call<br>between Cisco Jabber<br>for Mac as Desk<br>phone mode placed in<br>Cluster1 and Cisco<br>Unified IP Phone<br>69XX placed in<br>Cluster2 can be<br>established<br>successfully through<br>Unified Border<br>Element having ICT<br>trunk with Cluster1<br>and ICT Trunk with<br>Cluster2 and users can<br>communicate each<br>other | Cisco Jabber for<br>Mac->Cluster1->ICT<br>Trunk->Unified Border<br>Element->ICT Trunk-><br>Cluster2->Cisco Unified IP<br>Phone 69XX | Passed |         |
| UCI91SCIMG017 | Inter cluster<br>audio call<br>between Cisco<br>Jabber for Mac<br>as Soft phone<br>mode and<br>EX90/60 register<br>to Cisco VCS                                                                                                    | To Verify if inter<br>cluster audio call<br>between Cisco Jabber<br>for Mac as Soft phone<br>mode and EX90/60<br>register to Cisco VCS<br>can be established<br>successfully and users<br>can communicate each<br>other                                                                                                    | Cisco Jabber for<br>Mac->Cluster1->Trunk->Cisco<br>VCS->EX90/60                                                                     | Passed |         |

| Logical ID    | Title                                                                                                    | Description                                                                                                    | Call Component Flow                                                                                                    | Status | Defects |
|---------------|----------------------------------------------------------------------------------------------------|----------------------------------------------------------------------------------------------------|----------------------------------------------------------------------------------------------------|--------|---------|
| UCI9ISCIMG033 | Inter cluster<br>audio call by<br>using SIP Trunk<br>between Cisco<br>Jabber for Mac<br>as soft phone<br>mode register to<br>Cluster1 and<br>Cisco Jabber for<br>Windowss<br>register to<br>Cluster2                                                                                    | To Verify if Inter<br>cluster audio call<br>between Cisco Jabber<br>for Mac as soft phone<br>mode register to<br>Cluster1 and Cisco<br>Jabber for Windows<br>register to Cluster2<br>can be established<br>successfully through<br>SIP Trunk and users<br>can communicate with<br>each other                                                                                     | Cisco Jabber for<br>Mac->Cluster1->SIP<br>Trunk->Cluster2->Cisco Jabber<br>for Windows                                             | Passed |         |
| UC191SCIMG046 | Inter cluster<br>audio call<br>between Cisco<br>Jabber for Mac<br>as soft phone<br>mode register to<br>Cluster1 and<br>Cisco Jabber for<br>iPhone register<br>to Cluster2 by<br>using Unified<br>Border Element<br>having SIP trunk<br>with Cluster1<br>and SIP Trunk<br>with Cluster2  | To Verify if Inter<br>cluster audio call<br>between Cisco Jabber<br>for Mac as soft phone<br>mode register to<br>Cluster1 and Cisco<br>Jabber for iPhone<br>register to Cluster2<br>can be established<br>successfully through<br>Unified Border<br>Element having SIP<br>trunk with Cluster1<br>and SIP Trunk with<br>Cluster2 and users can<br>communicate with<br>each other  | Cisco Jabber for<br>Mac->Cluster1->SIP<br>Trunk->Unified Border<br>Element->SIP Trunk-><br>Cluster2->Cisco Jabber for<br>iPhone    | Passed |         |
| UCI91SCIMG061 | Inter cluster<br>audio call<br>between Cisco<br>Jabber for Mac<br>as soft phone<br>mode register to<br>Cluster1 and<br>Cisco Jabber for<br>Android register<br>to Cluster2 by<br>using Unified<br>Border Element<br>having ICT trunk<br>with cluster1 and<br>ICT trunk with<br>Cluster2 | To Verify if Inter<br>cluster audio call<br>between Cisco Jabber<br>for Mac as soft phone<br>mode register to<br>Cluster1 and Cisco<br>Jabber for Android<br>register to Cluster2<br>can be established<br>successfully through<br>Unified Border<br>Element having ICT<br>trunk with cluster1<br>and ICT trunk with<br>Cluster2 and users can<br>communicate with<br>each other | Cisco Jabber for<br>Mac->Cluster1-> ICT<br>Trunk->Unified Border<br>Element-> ICT Trunk-><br>Cluster2->Cisco Jabber for<br>Android | Passed |         |

| Logical ID    | Title                                                                                                    | Description                                                                                                    | Call Component Flow                                                                       | Status | Defects |
|---------------|----------------------------------------------------------------------------------------------------|----------------------------------------------------------------------------------------------------|-------------------------------------------------------------------------------------------|--------|---------|
| UCI91SCIMG073 | Instant<br>Messaging<br>between Cisco<br>Jabber for Mac<br>and Cisco Jabber<br>for Windows<br>placed in<br>different Clusters                                                      | To Verify if users can<br>able to exchange<br>Instant Messaging<br>successfully between<br>Cisco Jabber for Mac<br>and Cisco Jabber for<br>Windows placed in<br>different Clusters                                                                                      | Cisco Jabber for<br>Mac>Cluster1>Tiunk>Cluster2>Csco<br>Jabber for Windows                | Passed |         |
| UC191SCIMG074 | Instant<br>Messaging<br>between Cisco<br>Jabber for Mac<br>and Cisco Jabber<br>for iPhone<br>placed in<br>different Clusters                                                       | To Verify if users can<br>able to exchange<br>Instant Messaging<br>successfully between<br>Cisco Jabber for Mac<br>and Cisco Jabber for<br>iPhone placed in<br>different Clusters                                                                                       | Cisco Jabber for<br>Mac>Cluster1->Tiunk->Cluster2->Cisco<br>Jabber for iPhone             | Passed |         |
| UC191SCIMG076 | File transfer<br>between Cisco<br>Jabber for Mac<br>and Cisco Jabber<br>for Windows<br>placed in<br>different Clusters                                                             | To Verify if users can<br>able to exchange Files<br>successfully between<br>Cisco Jabber for Mac<br>and Cisco Jabber for<br>Windows placed in<br>different Clusters                                                                                                    | Cisco Jabber for<br>Mac>Cluster1->Trunk->Cluster2->Cisco<br>Jabber for Windows            | Passed |         |
| UCI91SCIMG077 | File transfer<br>between Cisco<br>Jabber for Mac<br>and Cisco Jabber<br>for iPhone<br>placed in<br>different Clusters                                                              | To Verify if users can<br>able to exchange Files<br>successfully between<br>Cisco Jabber for Mac<br>and Cisco Jabber for<br>iPhone placed in<br>different Clusters                                                                                                    | Cisco Jabber for<br>Mac>Cluster1->Tiunk->Cluster2->Cisco<br>Jabber for iPhone             | Passed |         |
| UC191SCIMG101 | Hold/Resume the<br>inter cluster<br>audio call on<br>Cisco Jabber for<br>Mac as soft<br>Phone mode<br>which is coming<br>from Cisco<br>Unified IP Phone<br>69XX using SIP<br>Trunk | To Verify if call<br>comes from the Cisco<br>Unified IP Phone<br>69XX register to<br>Cluster1 to the Cisco<br>Jabber for Mac as soft<br>phone mode register<br>to Cluster2 using SIP<br>Trunk holds<br>successfully as well as<br>resume the call<br>without any errors | Cisco Unified IP Phone<br>69XX->Cluster1->SIP<br>trunk->Cluster2->Cisco Jabber<br>for Mac | Passed |         |

| Logical ID    | Title                                                                                                    | Description                                                                                                    | Call Component Flow                                                                                                    | Status | Defects |
|---------------|----------------------------------------------------------------------------------------------------|----------------------------------------------------------------------------------------------------|----------------------------------------------------------------------------------------------------|--------|---------|
| UCI91SCIMG106 | Hold/Resume the<br>inter cluster<br>audio call on<br>Cisco Unified IP<br>Phone 99XX<br>which is coming<br>from Cisco<br>Jabber for Mac<br>as soft phone<br>mode using ICT<br>Trunk                                                                                                    | To Verify if call<br>comes from the Cisco<br>Jabber for Mac as soft<br>phone mode register<br>to Cluster1 to the<br>Cisco Unified IP<br>Phone 99XX register<br>to Cluster2 using ICT<br>Trunk holds<br>successfully as well as<br>resume the call<br>without any errors                                                                                  | Cisco Jabber for<br>Mac->Cluster1->ICT<br>Trunk->Cluster2->Cisco<br>Unified IP Phone 99XX                                          | Passed |         |
| UCI91SCIMG113 | Hold/Resume the<br>inter cluster<br>audio call comes<br>from the Unified<br>IP Phone 69XX<br>register to<br>Cluster1 to Cisco<br>Jabber for Mac<br>as soft phone<br>mode register to<br>Cluster2 through<br>Unified Border<br>Element having<br>SIP Trunk with<br>Cluster1 and SIP<br>Trunk with<br>Cluster2 | To Verify if the call<br>comes from the<br>Unified IP Phone<br>69XX register to<br>Cluster1 to Cisco<br>Jabber for Mac as soft<br>phone mode register<br>to Cluster2 through<br>Unified Border<br>Element having SIP<br>Trunk with Cluster1<br>and SIP Trunk with<br>Cluster2 holds<br>successfully as well as<br>Resume the call<br>without any errors. | Cisco Unified IP Phone<br>69XX->Cluster1->SIP<br>Trunk->Unified Border<br>Element->SIP<br>Trunk->Cluster2->Cisco Jabber<br>for Mac | Passed |         |
| UCI91SCIMG125 | Call coming<br>from Cisco<br>Unified IP Phone<br>69XX to Cisco<br>Jabber for Mac<br>as soft phone<br>mode placed in<br>Cluster1 transfer<br>to Cisco Unified<br>IP Phone 99XX<br>placed in<br>Cluster2 by<br>using SIP Trunk                                                                                 | To Verify if user can<br>able to transfer call<br>from Cisco Jabber for<br>Mac as soft phone<br>mode placed in<br>Cluster1 to Cisco<br>Unified IP Phone<br>99XX placed in<br>Cluster2 by using SIP<br>Trunk                                                                                                    | Cisco Unified IP Phone<br>69XX->Cisco Jabber for<br>Mac->Cluster1->SIP<br>Trunk->Cluster2->Cisco<br>Unified IP Phone 99XX          | Passed |         |

| Logical ID    | Title                                                                                                    | Description                                                                                                    | Call Component Flow                                                                                                    | Status | Defects |
|---------------|----------------------------------------------------------------------------------------------------|----------------------------------------------------------------------------------------------------|----------------------------------------------------------------------------------------------------|--------|---------|
| UCI9ISCIMG133 | Call coming<br>from Cisco<br>Unified IP Phone<br>99XX to Cisco<br>Jabber for Mac<br>as desk phone<br>mode placed in<br>Cluster1 transfer<br>to Cisco Unified<br>IP Phone 69XX<br>placed in<br>Cluster2 by<br>using Unified<br>Border Element<br>having SIP<br>Trunk with<br>Cluster1 and SIP<br>Trunk with<br>Cluster2 | To Verify if user can<br>able to transfer call<br>from Cisco Jabber for<br>Mac as desk phone<br>mode placed in<br>Cluster1 to Cisco<br>Unified IP Phone<br>69XX placed in<br>Cluster2 by using<br>Unified Border<br>Element having SIP<br>Trunk with Cluster1<br>and SIP Trunk with<br>Cluster2 | Cisco Unified IP Phone<br>99XX->Cisco Jabber for<br>Mac->Cluster1->SIP<br>Trunk->Unified Border<br>Element->SIP<br>Trunk->Cluster2->Cisco<br>Unified IP Phone 69XX | Passed |         |
| UCI91SCIMG138 | Call coming<br>from Cisco<br>Unified IP Phone<br>69XX to Cisco<br>Jabber for Mac<br>as soft phone<br>mode placed in<br>Cluster1 forward<br>to Cisco Unified<br>IP Phone 99XX<br>placed in<br>Cluster2 by<br>using Call<br>Forward All<br>through ICT<br>Trunk                                                          | To Verify if user can<br>able to forward the<br>call from Cisco Jabber<br>for Mac as soft phone<br>mode placed in<br>Cluster1 to Cisco<br>Unified IP Phone<br>99XX placed in<br>Cluster2 by using Call<br>Forward All through<br>ICT Trunk                                                      | Cisco Unified IP<br>Phone69XX->Cisco Jabber for<br>Mac->Cluster1-> ICT<br>Trunk->Cluster2->Cisco<br>Unified IP Phone 99XX                                          | Passed |         |

| Logical ID    | Title                                                                                                    | Description                                                                                                    | Call Component Flow                                                                                                    | Status | Defects |
|---------------|----------------------------------------------------------------------------------------------------|----------------------------------------------------------------------------------------------------|----------------------------------------------------------------------------------------------------|--------|---------|
| UCI91SCIMG139 | Call coming<br>from Cisco<br>Unified IP Phone<br>99XX to Cisco<br>Jabber for Mac<br>as soft phone<br>mode placed in<br>Cluster1 forward<br>to Cisco Unified<br>IP Phone 69XX<br>placed in<br>Cluster2 by<br>using Call<br>Forward All<br>through Unified<br>Border Element<br>having SIP<br>Trunk with<br>Cluster1 and SIP<br>Trunk with<br>Cluster2 | To Verify if user can<br>able to forward the<br>call from Cisco Jabber<br>for Mac as soft phone<br>mode placed in<br>Cluster1 to Cisco<br>Unified IP Phone<br>69XX placed in<br>Cluster2 by using Call<br>Forward All by<br>through Unified<br>Border Element<br>having SIP Trunk with<br>Cluster1 and SIP<br>Trunk with Cluster2                       | Cisco Unified IP Phone<br>99XX->Cisco Jabber for<br>Mac->Cluster1-> SIP<br>Trunk->Unified Border<br>Element->SIP<br>Trunk->Cluster2->Cisco<br>Unified IP Phone 69XX | Passed |         |
| UC9ISCIMG151  | Inter Cluster<br>Conference<br>between Cisco<br>unified IP phone<br>69XX and Cisco<br>Unified IP Phone<br>99XX as well as<br>Cisco Jabber for<br>Mac as Soft<br>phone mode by<br>using Unified<br>Border Element<br>having SIP<br>Trunk with<br>Cluster1 and SIP<br>Trunk with<br>Cluster2                                                           | To Verify if user able<br>to make Conference<br>call between Cisco<br>Unified IP Phone<br>69XX and Cisco<br>Jabber for Mac as soft<br>phone mode register<br>to Cluster1 as well as<br>Cisco Unified IP<br>Phone 99XX register<br>to Cluster2 by using<br>Unified Border<br>Element having SIP<br>Trunk with Cluster1<br>and SIP Trunk with<br>Cluster2 | Cisco Unified IP Phone<br>69XX->Cisco Jabber for<br>Mac->Cluster1-> SIP<br>Trunk->Unified Border<br>Element->SIP<br>Trunk->Cluster2->Cisco<br>Unified IP Phone 99XX | Passed |         |
| UC91SCIMG162  | Swapping from<br>chat to audio call<br>using media<br>escalation<br>technique<br>between Cisco<br>Jabber for Mac<br>and Cisco Jabber<br>for Windows                                                                                                    | To Verify if user able<br>to swap from chat to<br>audio call successfully<br>between Cisco Jabber<br>for Mac and Cisco<br>Jabber for Windows                                                                                                    | Cisco Jabber for<br>Mac->Cluster1->Trunk-><br>Cluster2->Cisco Jabber for<br>Windows                                                                                 | Passed |         |

| Logical ID     | Title                                                                                                    | Description                                                                                                    | Call Component Flow                                                                 | Status | Defects |
|----------------|----------------------------------------------------------------------------------------------------|----------------------------------------------------------------------------------------------------|-------------------------------------------------------------------------------------|--------|---------|
| UCI91SCIMG.164 | Swapping from<br>chat to audio call<br>using media<br>escalation<br>technique<br>between Cisco<br>Jabber for Mac<br>and Cisco Jabber<br>for iPhone | To Verify if user able<br>to swap from chat to<br>audio call successfully<br>between Cisco Jabber<br>for Mac and Cisco<br>Jabber for iPhone             | Cisco Jabber for<br>Mac->Cluster1->Trunk-><br>Cluster2->Cisco Jabber for<br>iPhone  | Passed |         |
| UCI91SCIMG176  | Call from<br>Unified IP Phone<br>to Cisco Jabber<br>for Mac by using<br>SIP Trunk send<br>as Visual<br>Voicemail                                   | To Verify if call<br>coming from Unified<br>IP Phone to Cisco<br>Jabber for Mac by<br>using SIP Trunk send<br>as Visual Voicemail<br>without any errors | Cisco Unified IP<br>Phone->Cluster1->SIP<br>Trunk>Cluster2->Cisco Jabber<br>for Mac | Passed |         |

## **Cisco Unified Border Element**

| Logical ID                                | Title                                                                                                    | Description                                                                                                    | Call Component<br>Flow                                                                                                    | Status | Defects |
|-------------------------------------------|----------------------------------------------------------------------------------------------------|----------------------------------------------------------------------------------------------------|----------------------------------------------------------------------------------------------------|--------|---------|
| UCJ91S.Unified<br>Border<br>Element.G.001 | Inter Cluster<br>Video call<br>between Cisco IP<br>Video Phone E20<br>placed in Cluster1<br>and Cisco<br>TelePresence<br>System EX90<br>placed in Cluster<br>2 using H.323<br>-H.323 calls using<br>Unified Border<br>Element | To Verify that Video<br>call between Cisco IP<br>Video Phone E20<br>placed in Cluster1<br>and Cisco<br>TelePresence System<br>EX90 placed in<br>Cluster2 by using<br>H.323-H.323 Using<br>Unified Border<br>Element. | E20-> Unified CM<br>1->H.323<br>Gateway(Unified<br>Border<br>Element)->H.323<br>Gateway(Unified<br>Border<br>Element)->Unified<br>CM 2 ->EX90 | Passed |         |
| UCJ91S.Unified<br>Border<br>Element.G.004 | Call Admission<br>control for Cisco<br>TelePresence<br>System EX90                                                                                                    | To Verify that Call<br>Admission Control<br>works properly for<br>Cisco TelePresence<br>System EX90 and<br>call is blocked at the<br>Dial-peer level                                                                 | EX60->Unified CM<br>1->H.323<br>Gateway(Unified<br>Border<br>Element)->H.323<br>Gateway(Unified<br>Border<br>Element)->Unified<br>CM 2->EX90  | Passed |         |

| Logical ID                                | Title                                                                                                    | Description                                                                                                    | Call Component<br>Flow                                                                                       | Status | Defects |
|-------------------------------------------|----------------------------------------------------------------------------------------------------|----------------------------------------------------------------------------------------------------|----------------------------------------------------------------------------------------------------|--------|---------|
| UCJ91S.Unified<br>Border<br>Element.G.009 | Call Waiting<br>feature in Cisco<br>Unified IP Phone<br>6961 via Unified<br>Border Element.                            | To Verify that Call<br>Waiting Feature<br>works properly in<br>6961 calls via<br>Unified Border<br>Element                                                      | 6961->Unified CM<br>1->SIP Trunk -><br>Unified Border<br>Element->SIP<br>Trunk ->Unified<br>CM 2->8945->6921 | Passed |         |
| UCJ91S.Unified<br>Border<br>Element.G.016 | Block all the<br>incoming<br>RE-INVITE/UPDATE<br>messages in<br>Unified Border<br>Element.                             | To Verify that<br>RE-INVITE/UPDATE<br>messages can be<br>blocked in Unified<br>Border Element                                                                   | EX60->Unified CM<br>1->SIP Trunk -><br>Unified Border<br>Element->SIP<br>Trunk ->Unified<br>CM 2->EX90       | Passed |         |
| UCJ91S.Unified<br>Border<br>Element.G.017 | Pass-through<br>Media Change<br>messages in<br>Unified Border<br>Element                                               | To Verify that<br>Mid-call signaling<br>changes canl be<br>passed through only<br>when there can be<br>new media Changes                                        | EX60->Unified CM<br>1->SIP Trunk -><br>Unified Border<br>Element->SIP<br>Trunk ->Unified<br>CM 2->EX90       | Passed |         |
| UCJ91S.Unified<br>Border<br>Element.G.018 | Refer Handling<br>-Refer<br>Consumption<br>messages in<br>Unified Border<br>Element                                    | To Verify that Refer<br>Handling - Refer-To<br>header messages can<br>be removed in<br>consumed mode                                                            | EX60->Unified CM<br>1->SIP Trunk -><br>Unified Border<br>Element->SIP<br>Trunk ->Unified<br>CM 2->EX90       | Passed |         |
| UCJ91S.Unified<br>Border<br>Element.G.021 | Delayed Offer to<br>Early offer audio<br>calls for SIP - SIP<br>calls using<br>Unified Border<br>Element.              | To Verify that audio<br>calls can be<br>established in<br>Delayed offer to<br>Early Offer                                                                       | EX60->Unified CM<br>1->SIP Trunk -><br>Unified Border<br>Element->SIP<br>Trunk ->Unified<br>CM 2->EX90       | Passed |         |
| UCJ91S.Unified<br>Border<br>Element.G.024 | Delayed Offer to<br>Delayed offer<br>Video calls for<br>SIP - SIP calls<br>using Unified<br>Border Element             | To Verify that Video<br>calls can be<br>established when<br>Delayed offer to<br>Early Offer                                                                     | EX60->Unified CM<br>1->SIP Trunk -><br>Unified Border<br>Element->SIP<br>Trunk ->Unified<br>CM 2->EX90       | Passed |         |
| UCJ91S.Unified<br>Border<br>Element.G.029 | Out of Dialog SIP<br>Sessions in Cisco<br>TelePresence<br>System EX90<br>SIP-SIP Call via<br>Unified Border<br>Element | To Verify that<br>Out-of-dialog (OOD)<br>Options Ping feature<br>provides a keepalive<br>mechanism at the SIP<br>level between any<br>number of<br>destinations | EX60->Unified CM<br>1->SIP Trunk -><br>Unified Border<br>Element->SIP<br>Trunk ->Unified<br>CM 2->EX90       | Passed |         |

# **Cisco Unified Survivable Remote Site Telephony**

| Logical ID      | Title                                                                                                    | Description                                                                                                    | Call Component<br>Flow                                              | Status | Defects |
|-----------------|----------------------------------------------------------------------------------------------------|----------------------------------------------------------------------------------------------------|---------------------------------------------------------------------|--------|---------|
| UCI9ISSRSTG002  | Call made within<br>Unified SRST and<br>check the consult and<br>complete transfer<br>works in Cisco<br>Wireless IP Phone<br>7925 registered in<br>Unified SRST | To Verify that consult<br>and complete transfer<br>works successfully in<br>Cisco Wireless IP<br>Phone 7925 within<br>Unified SRST                           | Phone B -><br>Unified SRST -><br>Phone A                            | Passed |         |
| UC191SSRSTIG003 | Call made within<br>Unified SRST and<br>check redial in Cisco<br>Wireless IP Phone<br>7925 registered in<br>Unified SRST                                        | To Verify that redial<br>works successfully in<br>Cisco Wireless IP<br>Phone 7925 within<br>Unified SRST                                                     | Phone A -><br>Unified SRST -><br>Phone B                            | Passed |         |
| UC191SSRSTG008  | Speaker Phone in<br>Cisco Unified IP<br>Phone 6921 registered<br>in Unified SRST                                                                                | To Verify that Speaker<br>Phone works<br>successfully in 6921 ip<br>Phone within Unified<br>SRST                                                             | Phone B -><br>Unified SRST -><br>Phone A                            | Passed |         |
| UC191SSRSTG010  | Consult and complete<br>transfer works in<br>Cisco Unified IP<br>Phone 6961 registered<br>in Unified SRST                                                       | To Verify that consult<br>and complete transfer<br>works successfully in<br>Cisco Unified IP Phone<br>6961 within Unified<br>SRST                            | Phone B -><br>Unified SRST -><br>Phone A                            | Passed |         |
| UCI9ISSRSTG013  | Hold/resume in Cisco<br>Unified IP Phone<br>8941 registered in<br>Unified SRST and<br>check by making calls<br>from Unified CM 2                                | To Verify that<br>hold/resume works<br>successfully in Cisco<br>Unified IP Phone 8941<br>and check by making<br>calls from Unified CM<br>2                   | Phone B -><br>Unified CM 2 -><br>PSTN -> Unified<br>SRST -> Phone A | Passed |         |
| UCI9ISSRSTG015  | Consult and complete<br>transfer works in<br>Cisco Unified IP<br>Phone 8941 registered<br>in Unified SRST and<br>check by making calls<br>from Unified CM 2     | To Verify that consult<br>and complete transfer<br>works successfully in<br>Cisco Unified IP Phone<br>8941 and check by<br>making calls from<br>Unified CM 2 | Phone B -><br>Unified CM 1 -><br>PSTN -> Unified<br>SRST -> Phone A | Passed |         |

| Logical ID     | Title                                                                                                    | Description                                                                                                    | Call Component<br>Flow                   | Status | Defects    |
|----------------|----------------------------------------------------------------------------------------------------|----------------------------------------------------------------------------------------------------|------------------------------------------|--------|------------|
| UCI91SSRSTG016 | Call Forward All in<br>Cisco Unified IP<br>Phone 8941 registered<br>in Unified SRST                            | To Verify that<br>CFwdAll works<br>successfully in Cisco<br>Unified IP Phone Cisco<br>Unified IP Phone 8941<br>within Unified SRST | Phone B -><br>Unified SRST -><br>Phone A | Passed |            |
| UCI91SSRSTG042 | Transfer button not<br>works in Cisco<br>Unified IP Phone<br>8941 in SRST mode<br>during multiple<br>transfers | To Verify if transfer<br>button works in 8941<br>during multiple transfer<br>successfully                                          | NA                                       | Failed | CSCud76535 |

## **Cisco Unity Connection**

| Logical ID       | Title                                                                                                    | Description                                                                                                    | Call Component<br>Flow                                                                  | Status | Defects |
|------------------|----------------------------------------------------------------------------------------------------|----------------------------------------------------------------------------------------------------|-----------------------------------------------------------------------------------------|--------|---------|
| UCJ91S.CUC.G.002 | Leaving a voice<br>mail form Cluster<br>1 to Cluster 2<br>voice mail user via<br>SIP trunk when<br>Exit prompt for<br>call handler is in<br>Play recording<br>mode | Verify the Exit Prompt<br>Played to the call<br>handler after the<br>recording the voice<br>mail is the Customized<br>Exit prompts in play<br>recording mode | Phone A>>Cluster<br>1 Unified CM >><br>SIP Trunk >><br>Cluster 2 Unified<br>CM>>Phone B | Passed |         |
| UCJ91S.CUC.G.006 | Leaving a voice<br>mail form Cluster<br>1 to Cluster 2<br>voice mail user via<br>ICT when Exit<br>prompt for call<br>handler is in Play<br>recording mode          | Verify the Exit Prompt<br>Played to the call<br>handler after the<br>recording the voice<br>mail is the Customized<br>Exit prompts in play<br>recording mode | Phone A>>Cluster<br>1 Unified CM >><br>ICT >> Cluster 2<br>Unified<br>CM>>Phone B       | Passed |         |
| UCJ91S.CUC.G.009 | Leaving a voice<br>mail form Cluster<br>1 to Cluster 2<br>voice mail user via<br>PSTN when Exit<br>prompt for call<br>handler is in Play<br>recording mode         | Verify the Exit Prompt<br>Played to the call<br>handler after the<br>recording the voice<br>mail is the Customized<br>Exit prompts in play<br>recording mode | Phone A>>Cluster<br>1 Unified CM >><br>PSTN >> Cluster<br>2 Unified<br>CM>>Phone B      | Passed |         |
| Logical ID       | Title                                                                                                    | Description                                                                                                    | Call Component<br>Flow                                                                           | Status | Defects |
|------------------|----------------------------------------------------------------------------------------------------|----------------------------------------------------------------------------------------------------|--------------------------------------------------------------------------------------------------|--------|---------|
| UCJ91S.CUC.G.025 | Leaving a voice<br>mail form Cluster<br>1 to Cluster 2<br>voice mail user via<br>CUBE when Exit<br>prompt for call<br>handler is in Play<br>recording mode   | Verify the Exit Prompt<br>Played to the call<br>handler after the<br>recording the voice<br>mail is the Customized<br>Exit prompts in play<br>recording mode | Phone A>>Cluster<br>1 Unified CM >><br>ICT>>CUBE >><br>ICT>> Cluster 2<br>Unified<br>CM>>Phone B | Passed |         |
| UCJ91S.CUC.G.033 | Leaving a voice<br>mail form Cluster<br>1 to Cluster 2<br>voice mail user via<br>ICT when Exit<br>prompt for call<br>handler is System<br>default recording  | Verify the Exit Prompt<br>Played to the call<br>handler after the<br>recording the voice<br>mail is System default<br>recording                              | Phone A>>Cluster<br>1 Unified CM >><br>ICT >> Cluster 2<br>Unified<br>CM>>Phone B                | Passed |         |
| UCJ91S.CUC.G.037 | Leaving a voice<br>mail form Cluster<br>1 to Cluster 2<br>voice mail user via<br>PSTN when Exit<br>prompt for call<br>handler is System<br>default recording | Verify the Exit Prompt<br>Played to the call<br>handler after the<br>recording the voice<br>mail is System default<br>recording                              | Phone A>>Cluster<br>1 Unified CM >><br>PSTN >> Cluster<br>2 Unified<br>CM>>Phone B               | Passed |         |
| UCJ91S.CUC.G.053 | Leaving a voice<br>mail form Cluster<br>1 to Cluster 2<br>voice mail user via<br>CUBE when Exit<br>prompt for call<br>handler is System<br>default recording | Verify the Exit Prompt<br>Played to the call<br>handler after the<br>recording the voice<br>mail is System default<br>recording                              | Phone A>>Cluster<br>1 Unified CM >><br>ICT>>CUBE >><br>ICT>> Cluster 2<br>Unified<br>CM>>Phone B | Passed |         |
| UCJ91S.CUC.G.057 | Leaving a voice<br>mail form Cluster<br>1 to Cluster 2<br>voice mail user via<br>PSTN when Exit<br>prompt for call<br>handler is in Play<br>recording mode   | Verify the Exit Prompt<br>Played to the call<br>handler after the<br>recording the voice<br>mail is the Customized<br>Exit prompts in play<br>recording mode | Phone A>>Cluster<br>1 Unified CM >><br>PSTN >> Cluster<br>2 Unified<br>CM>>Phone B               | Passed |         |

# **Cisco UC Integration<sup>TM</sup> for Microsoft Lync**

| Logical ID                | Title                                                                                                    | Description                                                                                                    | Call Component<br>Flow                                                                                                | Status | Defects |
|---------------------------|----------------------------------------------------------------------------------------------------|----------------------------------------------------------------------------------------------------|----------------------------------------------------------------------------------------------------|--------|---------|
| UCJ91S.Cuci<br>Lync.G.001 | Cisco UC<br>Integration <sup>™</sup> for<br>Microsoft Lync-<br>Call notification<br>when call from<br>6945 via Unified<br>Border Element<br>through SIP<br>Trunk     | Verify whether call<br>notification should<br>be pop-up on the<br>screen while calling<br>6945 to Cisco UC<br>Integration <sup>™</sup> for<br>Microsoft Lync<br>Client installed in<br>Windows 7& XP OS     | 6945->Cisco<br>Unified CM<br>1->SIP<br>Trunk->CUBE->SIP<br>Trunk->Cisco<br>Unified CM<br>2->Cuci Lync<br>Client 1     | Passed |         |
| UCJ91S.Cuci<br>Lync.G.002 | Cisco UC<br>Integration <sup>™</sup> for<br>Microsoft Lync-<br>Call notification<br>when call from<br>6941 via Unified<br>Border Element<br>through ICT<br>Trunk     | Verify whether call<br>notification should<br>be pop-up on the<br>screen while calling<br>6941 to Cisco UC<br>Integration <sup>™</sup> for<br>Microsoft Lync<br>Client installed in<br>Windows 7& XP<br>OS. | 6941->Cisco<br>Unified CM<br>1->ICT<br>Trunk->CUBE->ICT<br>Trunk->Cisco<br>Unified CM<br>2->Cuci Lync<br>Client 1     | Passed |         |
| UCJ91S.Cuci<br>Lync.G.003 | Cisco UC<br>Integration <sup>™</sup> for<br>Microsoft Lync-<br>Call notification<br>when call from<br>6921 via Unified<br>Border Element<br>through ICT-SIP<br>Trunk | Verify whether call<br>notification should<br>be pop-up on the<br>screen while calling<br>6921 to Cisco UC<br>Integration <sup>™</sup> for<br>Microsoft Lync<br>Client installed in<br>Windows 7& XP<br>OS. | 6921->Cisco<br>Unified CM<br>1->ICT<br>Trunk->CUBE<br>->SIP<br>Trunk->Cisco<br>Unified CM<br>2->Cuci Lync<br>Client 1 | Passed |         |
| UCJ91S.Cuci<br>Lync.G.004 | Cisco UC<br>Integration <sup>™</sup> for<br>Microsoft Lync-<br>Call notification<br>when call from<br>6921 via Unified<br>Border Element<br>through SIP-ICT<br>Trunk | Verify whether call<br>notification should<br>be pop-up on the<br>screen while calling<br>6961 to Cisco UC<br>Integration <sup>™</sup> for<br>Microsoft Lync<br>Client installed in<br>Windows 7& XP<br>OS. | 6961->Cisco<br>Unified CM<br>1->SIP<br>Trunk->CUBE->ICT<br>Trunk->Cisco<br>Unified CM<br>2->Cuci Lync<br>Client 1     | Passed |         |

| Logical ID                | Title                                                                                                    | Description                                                                                                    | Call Component<br>Flow                                                                                                | Status | Defects |
|---------------------------|----------------------------------------------------------------------------------------------------|----------------------------------------------------------------------------------------------------|----------------------------------------------------------------------------------------------------|--------|---------|
| UCJ91S.Cuci<br>Lync.G.009 | Cisco UC<br>Integration <sup>™</sup> for<br>Microsoft Lync -<br>Busy tone when<br>call from 6941 via<br>Unified Border<br>Element through<br>ICT Trunk     | Verify whether the<br>busy tone should be<br>heard when 6941<br>call the Cisco UC<br>Integration <sup>™</sup> for<br>Microsoft Lync<br>client machine<br>installed in Windows<br>7& XP OS, if the<br>client is busy. | 6941->Cisco<br>Unified CM<br>1->ICT<br>Trunk->CUBE->ICT<br>Trunk->Cisco<br>Unified CM<br>2->Cuci Lync<br>Client 1     | Passed |         |
| UCJ91S.Cuci<br>Lync.G.010 | Cisco UC<br>Integration <sup>™</sup> for<br>Microsoft Lync -<br>Busy tone when<br>call from 6921 via<br>Unified Border<br>Element through<br>ICT-SIP Trunk | Verify whether the<br>busy tone should be<br>heard when 6921<br>call the Cisco UC<br>Integration <sup>™</sup> for<br>Microsoft Lync<br>client machine<br>installed in Windows<br>7& XP OS, if the<br>client is busy. | 6921->Cisco<br>Unified CM<br>1->ICT<br>Trunk->CUBE<br>->SIP<br>Trunk->Cisco<br>Unified CM<br>2->Cuci Lync<br>Client 1 | Passed |         |
| UCJ91S.Cuci<br>Lync.G.011 | Cisco UC<br>Integration <sup>™</sup> for<br>Microsoft Lync -<br>Busy tone when<br>call from 6961 via<br>Unified Border<br>Element through<br>SIP-ICT Trunk | Verify whether the<br>busy tone should be<br>heard when 6961<br>call the Cisco UC<br>Integration <sup>™</sup> for<br>Microsoft Lync<br>client machine<br>installed in Windows<br>7& XP OS, if the<br>client is busy. | 6961->Cisco<br>Unified CM<br>1->SIP<br>Trunk->CUBE<br>->ICT<br>Trunk->Cisco<br>Unified CM<br>2->Cuci Lync<br>Client 1 | Passed |         |
| UCJ91S.Cuci<br>Lync.G.014 | Cisco UC<br>Integration <sup>™</sup> for<br>Microsoft Lync -<br>Busy tone when<br>call from 6961<br>through direct call                                    | Verify whether the<br>busy tone should be<br>heard when 6961<br>call the Cisco UC<br>Integration <sup>™</sup> for<br>Microsoft Lync<br>client machine<br>installed in Windows<br>7& XP OS, if the<br>client is busy. | 6961->Unified<br>CM 1->Cuci Lync<br>Client 1                                                                          | Passed |         |

| Logical ID                | Title                                                                                                    | Description                                                                                                    | Call Component<br>Flow                                                                       | Status | Defects |
|---------------------------|----------------------------------------------------------------------------------------------------|----------------------------------------------------------------------------------------------------|----------------------------------------------------------------------------------------------|--------|---------|
| UCJ91S.Cuci<br>Lync.G.020 | Desktop sharing<br>between Cisco<br>UC Integration <sup>™</sup><br>for Microsoft<br>Lync- Clients in<br>different cluster<br>through ICT<br>Trunk                                                                                                    | Verify whether<br>Cisco UC<br>Integration <sup>™</sup> Client1<br>can able to call and<br>share desktop to<br>Client2 in different<br>cluster                                                                                                    | Cuci Lync Client<br>1->Unified CM<br>1->ICT<br>Trunk->Unified<br>CM 2->Cuci Lync<br>Client 2 | Passed |         |
| UCJ91S.Cuci<br>Lync.G.021 | Desktop sharing<br>between Cisco<br>UC Integration <sup>™</sup><br>for Microsoft<br>Lync- Clients in<br>same cluster                                                                                                    | Verify whether<br>Cisco UC<br>Integration <sup>™</sup> Client1<br>can able to call and<br>share desktop to<br>Client2 in same<br>cluster                                                                                                    | Cuci Lync Client<br>1->Unified CM<br>1->Cuci Lync<br>Client 2                                | Passed |         |
| UCJ91S.Cuci<br>Lync.G.026 | Video call<br>between Cisco<br>UC Integration <sup>™</sup><br>for Microsoft<br>Lync- Client and<br>8945 in different<br>cluster through<br>SIP Trunk                                                                                                    | Verify whether<br>Cisco UC<br>Integration <sup>™</sup> Client<br>can able to make<br>video call to 8945 in<br>different cluster.                                                                                                    | Cuci Lync Client<br>1->Unified CM<br>1->SIP<br>Trunk->Unified<br>CM 2->8945                  | Passed |         |
| UCJ91S.Cuci<br>Lync.G.027 | Video call<br>between Cisco<br>UC Integration <sup>™</sup><br>for Microsoft<br>Lync- Client and<br>9971 in different<br>cluster through<br>ICT Trunk                                                                                                    | Verify whether<br>Cisco UC<br>Integration <sup>™</sup> Client<br>can able to make<br>video call to 9971 in<br>different cluster.                                                                                                    | Cuci Lync Client<br>1->Unified CM<br>1->ICT<br>Trunk->Unified<br>CM 2->9971                  | Passed |         |
| UCJ91S.Cuci<br>Lync.G.029 | Cisco UC<br>Integration <sup>™</sup> for<br>Microsoft Lync-<br>Call notification<br>when call from<br>Video end points<br>registered in<br>Cisco VCS to<br>Cisco UC<br>Integration <sup>™</sup> for<br>Microsoft Lync<br>Client through<br>SIP Trunk in<br>different Cluster. | Verify whether call<br>notification should<br>be pop-up on the<br>screen while calling<br>Video Endpoint<br>registered in Cisco<br>VCS to Cisco UC<br>Integration <sup>™</sup> for<br>Microsoft Lync<br>Client registered in<br>Cisco Unified<br>CM1(Installed in<br>Windows 7 and XP<br>OS). | EX60 ->Cisco<br>VCS->SIP<br>Trunk->Unified<br>CM 2->Cuci Lync<br>Client 1                    | Passed |         |

| Logical ID                | Title                                                                                                    | Description                                                                                                    | Call Component<br>Flow                                                                           | Status | Defects |
|---------------------------|----------------------------------------------------------------------------------------------------|----------------------------------------------------------------------------------------------------|--------------------------------------------------------------------------------------------------|--------|---------|
| UCJ91S.Cuci<br>Lync.G.030 | Cisco UC<br>Integration <sup>™</sup> for<br>Microsoft Lync-<br>Call notification<br>when call from<br>Video Endpoint<br>to Cisco UC<br>Integration <sup>™</sup> for<br>Microsoft Lync<br>Client via Unified<br>Border Element<br>through SIP<br>Trunk in different<br>Cluster. | Verify whether call<br>notification should<br>be pop-up on the<br>screen while calling<br>Video Endpoint to<br>Cisco UC<br>Integration <sup>™</sup> for<br>Microsoft Lync<br>Client (Installed in<br>Windows 7 and XP<br>OS).                                                                                           | EX90-> Unified<br>CM 1->SIP<br>Trunk->CUBE->SIP<br>Trunk->Unified<br>CM 2->Cuci Lync<br>Client 2 | Passed |         |
| UCJ91S.Cuci<br>Lync.G.031 | Cisco UC<br>Integration <sup>™</sup> for<br>Microsoft Lync-<br>Call notification<br>when call from<br>Video Endpoint<br>to Cisco UC<br>Integration <sup>™</sup> for<br>Microsoft Lync<br>Client via Unified<br>Border Element<br>through ICT<br>Trunk in different<br>Cluster. | Verify whether call<br>notification should<br>be pop-up on the<br>screen while calling<br>Video Endpoint to<br>Cisco UC<br>Integration <sup>™</sup> for<br>Microsoft Lync<br>Client (Installed in<br>Windows 7 and XP<br>OS).                                                                                           | EX90->Unified<br>CM 1->ICT<br>Trunk->CUBE->ICT<br>Trunk->Unified<br>CM 2->Cuci Lync<br>Client 2  | Passed |         |
| UCJ91S.Cuci<br>Lync.G.037 | Cisco UC<br>Integration <sup>™</sup> for<br>Microsoft Lync -<br>Busy tone when<br>Call from Video<br>End Points<br>registered with<br>Cisco Unified<br>CM to Cisco UC<br>Integration <sup>™</sup> for<br>Microsoft Lync<br>Client in different<br>cluster through<br>SIP Trunk | Verify whether the<br>busy tone should be<br>heard when Video<br>End Points<br>registered with Cisco<br>Unified CM 1 call to<br>Cisco UC<br>Integration <sup>™</sup> for<br>Microsoft Lync<br>client machine<br>registered in Cisco<br>Unified CM<br>2(installed in<br>Windows 7 & XP<br>OS), if the client is<br>busy. | EX90->Unified<br>CM 1->SIP<br>Trunk->Unified<br>CM 2->Cuci Lync<br>Client 1                      | Passed |         |

| Logical ID                | Title                                                                                                    | Description                                                                                                    | Call Component<br>Flow                                                                                                    | Status | Defects |
|---------------------------|----------------------------------------------------------------------------------------------------|----------------------------------------------------------------------------------------------------|----------------------------------------------------------------------------------------------------|--------|---------|
| UCJ91S.Cuci<br>Lync.G.039 | Cisco UC<br>Integration <sup>™</sup> for<br>Microsoft Lync -<br>Busy tone when<br>Call from Video<br>End Points<br>registered with<br>Cisco Unified<br>CM to Cisco UC<br>Integration <sup>™</sup> for<br>Microsoft Lync<br>Client in different<br>cluster via<br>Unified Border<br>Element through<br>SIP Trunk | Verify whether the<br>busy tone should be<br>heard when Video<br>End Points<br>registered with Cisco<br>Unified CM 1 call to<br>Cisco UC<br>Integration <sup>™</sup> for<br>Microsoft Lync<br>client machine<br>registered in Cisco<br>Unified CM<br>2(installed in<br>Windows 7 & XP<br>OS), if the client is<br>busy. | EX90 ->Unified<br>CM 1->SIP<br>Trunk->Unified<br>Border Element<br>->SIP Trunk-><br>Unified CM<br>2->Cuci Lync<br>Client 1 | Passed |         |
| UCJ91S.Cuci<br>Lync.G.040 | Cisco UC<br>Integration <sup>™</sup> for<br>Microsoft Lync -<br>Busy tone when<br>Call from Video<br>End Points<br>registered with<br>Cisco Unified<br>CM to Cisco UC<br>Integration <sup>™</sup> for<br>Microsoft Lync<br>Client in different<br>cluster via<br>Unified Border<br>Element through<br>ICT Trunk | Verify whether the<br>busy tone should be<br>heard when Video<br>End Points<br>registered with Cisco<br>Unified CM 1 call to<br>Cisco UC<br>Integration <sup>™</sup> for<br>Microsoft Lync<br>client machine<br>registered in Cisco<br>Unified CM<br>2(installed in<br>Windows 7 & XP<br>OS), if the client is<br>busy. | E20->Unified CM<br>1->ICT<br>Trunk->CUBE<br>->ICT Trunk-><br>Unified CM<br>2->Cuci Lync<br>Client 1                        | Passed |         |
| UCJ91S.Cuci<br>Lync.G.050 | Transfer a call<br>from Cisco UC<br>Integration <sup>™</sup> for<br>Microsoft Lync to<br>6961 in different<br>Cluster via<br>Unified Border<br>Element through<br>SIP Trunk                                                                                                    | Verify that When<br>6941 make call to<br>Cisco UC<br>Integration <sup>™</sup> for<br>Microsoft Lync<br>placed in different<br>cluster and call is<br>transferred to 6961<br>successfully.                                                                                                    | 6941->Unified<br>CM 1->SIP<br>Trunk->Unified<br>Border Element<br>->SIP Trunk-><br>Unified CM<br>2->Cuci<br>Lync->6961     | Passed |         |

| Logical ID                | Title                                                                                                    | Description                                                                                                    | Call Component<br>Flow                                                                                                    | Status | Defects |
|---------------------------|----------------------------------------------------------------------------------------------------|----------------------------------------------------------------------------------------------------|----------------------------------------------------------------------------------------------------|--------|---------|
| UCJ91S.Cuci<br>Lync.G.053 | Transfer a call<br>from Cisco UC<br>Integration <sup>™</sup> for<br>Microsoft Lync to<br>8945 in different<br>Cluster via<br>Unified Border<br>Element through<br>ICT-SIP Trunk | Verify that When<br>6945 make call to<br>Cisco UC<br>Integration <sup>™</sup> for<br>Microsoft Lync<br>placed in different<br>cluster and call is<br>transferred to 8945<br>successfully. | 6945->Unified<br>CM 1->ICT<br>Trunk->CUBE<br>->SIP<br>Trunk->Unified<br>CM 2->Cisco UC<br>Integration <sup>™</sup> for<br>Microsoft<br>Lync->8945 | Passed |         |
| UCJ91S.Cuci<br>Lync.G.055 | Transfer a call<br>from Cisco UC<br>Integration <sup>™</sup> for<br>Microsoft Lync to<br>9971 in different<br>Cluster via<br>through SIP<br>Trunk                               | Verify that When<br>9951 make call to<br>Cisco UC<br>Integration <sup>™</sup> for<br>Microsoft Lync<br>placed in different<br>cluster and call is<br>transferred to 9971<br>successfully. | 9951->Unified<br>CM 1->ICT<br>Trunk->Unified<br>CM 2->Cuci<br>Lync->9971                                                                          | Passed |         |

## **Cisco Unified Wireless IP Phones**

| Logical ID       | Title                                                                                                    | Description                                                                                                    | Call Component<br>Flow                                                                                             | Status | Defects |
|------------------|----------------------------------------------------------------------------------------------------|----------------------------------------------------------------------------------------------------|----------------------------------------------------------------------------------------------------|--------|---------|
| UCJ91S.WIP.G.074 | Make an<br>Inter-cluster call and<br>check complete<br>transfer using Cisco<br>Wireless IP Phone<br>7925 | To Verify that the<br>complete transfer<br>using Cisco<br>Wireless IP Phone<br>7925 works<br>successfully with<br>Inter-cluster calls | Phone A -><br>Unified CM 1 -><br>SIP Trunk -><br>Unified CM 2 -><br>Phone B                                        | Passed |         |
| UCJ91S.WIP.G.076 | Make an<br>Inter-cluster call and<br>check conference<br>using Cisco<br>Wireless IP Phone<br>7925        | To Verify that the<br>conference using<br>Cisco Wireless IP<br>Phone 7925 works<br>successfully with<br>Inter-cluster calls           | Phone A -><br>Unified CM 1 -><br>SIP Trunk -><br>Unified CM 2 -><br>Phone B                                        | Passed |         |
| UCJ91S.WIP.G.077 | Make an<br>Inter-cluster call and<br>check 'select and<br>Join' in Cisco<br>Wireless IP Phone<br>7925    | To Verify that the<br>'select and join'<br>using Cisco<br>Wireless IP Phone<br>7925 works<br>successfully with<br>Inter-cluster calls | Phone A -><br>Unified CM 1 -><br>SIP Trunk -><br>Unified CM 2 -><br>Phone B; Phone<br>C-> unified CM<br>2->Phone B | Passed |         |

| Logical ID       | Title                                                                                                    | Description                                                                                                    | Call Component<br>Flow                                                            | Status | Defects |
|------------------|----------------------------------------------------------------------------------------------------|----------------------------------------------------------------------------------------------------|-----------------------------------------------------------------------------------|--------|---------|
| UCJ91S.WIP.G.078 | Make an<br>Inter-cluster call and<br>check 'Call Forward<br>All' in Cisco<br>Wireless IP Phone<br>7925                                                              | To Verify that the<br>'Call Forward All'<br>using Cisco<br>Wireless IP Phone<br>7925 works<br>successfully with<br>Inter-cluster calls                                      | Phone B -><br>Unified CM 2 -><br>SIP Trunk -><br>Unified CM 1 -><br>Phone A       | Passed |         |
| UCJ91S.WIP.G.081 | 'Any Key Answer '<br>in Cisco Wireless IP<br>Phone 7925 by<br>making Inter-cluster<br>calls                                                                         | To Verify that the<br>'Any Key Answer'<br>in Cisco Wireless IP<br>Phone 7925 works<br>successfully with<br>Inter-cluster calls                                              | Phone B -><br>Unified CM 2 -><br>SIP Trunk -><br>Unified CM 1 -><br>Phone A       | Passed |         |
| UCJ91S.WIP.G.086 | Calls between two<br>Cisco Wireless IP<br>Phone 7925 Phones<br>when call made<br>from Unified CME<br>to Unified CM 1 via<br>PSTN and check<br>hold/resume           | To Verify that calls<br>gets established<br>successfully<br>between two Cisco<br>Wireless IP Phone<br>7925 Phones and<br>check hold/resume<br>works successfully            | 7925 IP Phone -><br>Unified CME -><br>PSTN -> Unified<br>CM 1 -> 7925 IP<br>Phone | Passed |         |
| UCJ91S.WIP.G.087 | Redial between two<br>Cisco Wireless IP<br>Phone 7925 Phones<br>when call made<br>from Unified CME<br>to Unified CM 1 via<br>PSTN                                   | To Verify that<br>Redial works<br>successfully when<br>using two Cisco<br>Wireless IP Phone<br>7925 Phones when<br>calls made from<br>Unified CME to<br>Unified CM 1        | 7925 IP Phone -><br>Unified CME -><br>PSTN -> Unified<br>CM 1 -> 7925 IP<br>Phone | Passed |         |
| UCJ91S.WIP.G.090 | Calls between two<br>Cisco Wireless IP<br>Phone 7925 Phones<br>when call made<br>from Unified CME<br>to Unified CM 1 via<br>PSTN and check<br>call transfer feature | To Verify that call<br>transfer works<br>successfully when<br>using two Cisco<br>Wireless IP Phone<br>7925 Phones when<br>calls made from<br>Unified CME to<br>Unified CM 1 | 7925 IP Phone -><br>Unified CME -><br>PSTN -> Unified<br>CM 1 -> 7925 IP<br>Phone | Passed |         |

## **Cisco Unified Communications Manager Express**

| Logical ID       | Title                                                                                                    | Description                                                                                                    | Call Component<br>Flow                                             | Status | Defects |
|------------------|----------------------------------------------------------------------------------------------------|----------------------------------------------------------------------------------------------------|--------------------------------------------------------------------|--------|---------|
| UCJ91S.CME.G.049 | Call made from<br>Cisco Unified IP<br>Phone A by using<br>the DN from Local<br>Directory to Cisco<br>Unified IP Phone<br>69XX                               | To Verify that call<br>can be established<br>successfully by<br>making call using the<br>DN from Local<br>Directory of Cisco IP<br>Phone A to Cisco<br>Unified IP Phone<br>69XX                     | Phone A -><br>Unified CME -><br>Phone B                            | Passed |         |
| UCJ91S.CME.G.051 | Call made from<br>Cisco Unified IP<br>Phone A by using<br>the DN from Local<br>Directory to Cisco<br>Unified IP Phone<br>89XX and then<br>transfer the call | To Verify that Call<br>can be established<br>successfully between<br>Cisco Unified IP<br>Phone A and 89xx<br>and Check if call can<br>be transferred to<br>Cisco Unified IP<br>Phone C successfully | Phone A -><br>Unified CME -><br>Phone B                            | Passed |         |
| UCJ91S.CME.G.055 | Check Automatic<br>Line Selection in<br>Cisco Unified IP<br>Phone 69XX by<br>making call from<br>Unified CM 1 via<br>PSTN                                   | To Verify that<br>Automatic Line<br>Selection works<br>successfully in Cisco<br>Unified IP Phone<br>69XX by making call<br>via PSTN                                                                 | Phone B -><br>Unified CM 1 -><br>PSTN -> Unified<br>CME -> Phone A | Passed |         |
| UCJ91S.CME.G.060 | Call made from<br>Unified CM 1 via<br>PSTN to Unified<br>CME and check<br>the Call Park in<br>Cisco Unified<br>Wireless IP Phone<br>7925                    | To Verify that Call<br>Park works<br>successfully when<br>call made from<br>Unified CM 1 to<br>Unified CME via<br>PSTN                                                                              | Phone C -><br>Unified CM 1 -><br>PSTN -> Unified<br>CME -> Phone A | Passed |         |
| UCJ91S.CME.G.077 | Create<br>pickup-group in<br>Unified CME and<br>check by making<br>calls through<br>PSTN from<br>Unified CM 1                                               | To Verify that<br>pickup-group is<br>created in Unified<br>CME and the call gets<br>established<br>successfully when<br>call made through<br>PSTN from Unified<br>CM 1                              | Phone A-><br>Unified CM 1 -><br>PSTN -> Unified<br>CME -> Phone B  | Passed |         |

| Logical ID       | Title                                                                                                    | Description                                                                                                    | Call Component<br>Flow                                                                   | Status | Defects |
|------------------|----------------------------------------------------------------------------------------------------|----------------------------------------------------------------------------------------------------|------------------------------------------------------------------------------------------|--------|---------|
| UCJ91S.CME.G.080 | Create different<br>pickup-groups in<br>Unified CME and<br>check by making<br>calls within<br>Unified CME                        | To Verify that<br>different<br>pickup-groups is<br>created in Unified<br>CME and the call gets<br>established<br>successfully when<br>call made within<br>Unified CME                 | Phone A-><br>Unified CME -><br>Phone B                                                   | Passed |         |
| UCJ91S.CME.G.085 | Call pickup made<br>by cisco Unified<br>IP Phone C which<br>is not in<br>pickup-group ,for<br>call made from<br>Unified CM 1     | To Verify that Cisco<br>Unified IP Phone C<br>which is not in<br>pickup-group<br>successfully picks the<br>call of IP Phone B for<br>call initiated from<br>Unified CM 1 via<br>PSTN  | Phone A-><br>Unified CM 1-><br>PSTN -> Unified<br>CME -> Phone B                         | Passed |         |
| UCJ91S.CME.G.092 | Call made from<br>Cisco Unified IP<br>Phone A to Cisco<br>Jabber for Android<br>within Unified<br>CME                            | To Verify that calls<br>between Cisco<br>Unified IP Phone and<br>Cisco Jabber for<br>Android can be<br>established<br>successfully                                                    | Phone A -><br>Unified CME -><br>Cisco Jabber for<br>Android                              | Passed |         |
| UCJ91S.CME.G.096 | Call made from<br>Cisco Unified IP<br>Phone A from<br>Unified SRST to<br>Cisco Jabber for<br>Android in Unified<br>CME           | To Verify that calls<br>between Cisco<br>Unified IP Phone A<br>and Cisco Jabber for<br>Android can be<br>established<br>successfully when<br>calls made via PSTN<br>from Unified SRST | Phone A -><br>SRST-> PSTN -><br>Unified CME -><br>Cisco Jabber for<br>Android            | Passed |         |
| UCJ91S.CME.G.098 | Consult transfer<br>made by Cisco<br>Jabber for Android<br>in Unified CME<br>for call initiated<br>from Unified CM<br>1 via PSTN | To Verify that consult<br>transfer works<br>successfully for Cisco<br>Jabber for Android<br>for the call initiated<br>by Cisco Unified IP<br>Phone A from<br>Unified CM 1             | Phone A -><br>Unified CM 1<br>->PSTN -><br>Unified CME -><br>Cisco Jabber for<br>Android | Passed |         |

| Logical ID       | Title                                                                                                    | Description                                                                                                    | Call Component<br>Flow                                             | Status | Defects    |
|------------------|----------------------------------------------------------------------------------------------------|----------------------------------------------------------------------------------------------------|--------------------------------------------------------------------|--------|------------|
| UCJ91S.CME.G.108 | Retrieval of Call<br>Park made by<br>Cisco Jabber for<br>Android in Unified<br>CME for call<br>initiated from<br>Unified CM 1 via<br>PSTN | To Verify that Call<br>Park Retrieval by<br>Cisco Jabber for<br>Android for the call<br>initiated by Cisco<br>Unified IP Phone A<br>from Unified CM 1<br>via PSTN works<br>successfully | Phone A -><br>Unified CM 1 -><br>PSTN -> Unified<br>CME -> Phone B | Passed |            |
| UCJ91S.CME.G.112 | Adding Cisco<br>Jabber for Android<br>in Pickup-group<br>and making call to<br>Cisco Jabber for<br>Android within<br>Unified CME          | To Verify that calls<br>between Cisco<br>Unified IP Phone and<br>Cisco Jabber for<br>Android can be<br>established<br>successfully                                                      | Phone A -><br>Unified CME -><br>Cisco Jabber for<br>Android        | Passed |            |
| UCJ91S.CME.G.040 | Blocking Call<br>Forward All<br>feature in Cisco<br>Unified IP Phone<br>8941                                                              | To Verify if Call<br>Forward All feature<br>can be blocked in<br>Cisco Unified IP<br>Phone 8941                                                                                         | Phone A -><br>Unified CME -><br>Phone B                            | Passed |            |
| UCJ91S.CME.G.118 | No change in<br>Cisco Jabber for<br>iPhone while<br>giving Reset in<br>Unified CME                                                        | Verify that Cisco<br>Jabber for iPhone gets<br>reset when giving<br>Reset command in<br>Unified CME                                                                                     | NA                                                                 | Failed | CSCue17449 |
| UCJ91S.CME.G.119 | When entering<br>pickup-group no<br>44 ,8945 displays<br>unknown no &<br>disappears                                                       | Verify that<br>pickup-group number<br>is displayed correctly<br>in 8945 IP phone                                                                                                    | NA                                                                 | Failed | CSCue16763 |
| UCJ918.CME.G.117 | No indication of<br>call-forward when<br>received a<br>forwarded call in<br>Jabber for Iphone                                             | Verify that in Cisco<br>Jabber for iPhone<br>"For 8945" message<br>is displayed when<br>given Call Forward<br>All in Unified CME                                                        | NA                                                                 | Failed | CSCud97264 |

## **Cisco Unified Contact Center Express**

| Logical ID      | Title                                                                                                    | Description                                                                                                    | Call Component Flow                                                                                                    | Status | Defects |
|-----------------|----------------------------------------------------------------------------------------------------|----------------------------------------------------------------------------------------------------|----------------------------------------------------------------------------------------------------|--------|---------|
| UCJ91S.UCCX.021 | Make a Inter<br>cluster Call<br>between Customer<br>A and Agent B<br>through SIP Trunk<br>, Agent B can<br>offer a Web Chat<br>Session to<br>Customer A                              | To verify that<br>Agent B can<br>offer a web chat<br>session to<br>Customer A<br>While<br>Communicating<br>via SIP Trunk<br>Voice Call           | Customer A->Unified<br>CM 1->SIP<br>Trunk->Unified CM<br>2->Unified UCCX<br>B->Cisco Agent<br>Desktop ->Customer<br>A->Internet->Social<br>Miner->UCCX<br>B->Cisco Agent<br>Desktop                                          | Passed |         |
| UCJ91S.UCCX.022 | Make a Inter<br>cluster Call<br>between Customer<br>A and Agent B<br>through ICT<br>Trunk , Agent B<br>can offer a Web<br>Chat Session to<br>Customer A                              | To verify that<br>Agent B can<br>offer a web chat<br>session to<br>Customer A<br>While<br>Communicating<br>via ICT Trunk<br>Voice Call           | Customer A->Unified<br>CM 1->ICT<br>Trunk->Unified CM<br>2->Unified UCCX<br>B->Cisco Agent<br>Desktop ->Customer<br>A->Internet->Social<br>Miner->UCCX<br>B->Cisco Agent<br>Desktop                                          | Passed |         |
| UCJ91S.UCCX.023 | Make a Inter<br>cluster Call via<br>Unified Border<br>Element between<br>Customer A and<br>Agent B through<br>ICT Trunk, Agent<br>B can offer a Web<br>Chat Session to<br>Customer A | To verify that<br>Agent B can<br>offer a web chat<br>session to<br>Customer A                                                                    | Customer A->Unified<br>CM 1->ICT<br>Trunk-Unified Border<br>Element-> ICT<br>Trunk->Unified CM<br>2->Unified UCCX<br>B->Cisco Agent<br>Desktop ->Customer<br>A->Internet->Social<br>Miner->UCCX<br>B->Cisco Agent<br>Desktop | Passed |         |
| UCJ91S.UCCX.024 | Agent A can<br>initiate the Chat<br>session with<br>another agent B<br>while<br>communicating<br>with customer<br>through Web chat                                                   | To verify that<br>Agent can initiate<br>the Chat session<br>with another<br>agent while<br>communicating<br>with customer<br>through Web<br>chat | Customer<br>->Internet->Social<br>Miner->UCCX-> Cisco<br>Agent Desktop<br>1->UCCX->Cisco<br>Agent desktop 2                                                                                                    | Passed |         |

| Logical ID      | Title                                                                                                    | Description                                                                                                    | Call Component Flow                                                                                                    | Status | Defects |
|-----------------|----------------------------------------------------------------------------------------------------|----------------------------------------------------------------------------------------------------|----------------------------------------------------------------------------------------------------|--------|---------|
| UCJ91S.UCCX.025 | Customer initiate<br>web chat session<br>With an Agent                                                                                                    | To verify that the<br>customer can<br>initiate chat<br>session With<br>Agent                                                                                                    | Customer->Internet->Social<br>Miner->UCCX->Cisco<br>Agent Desktop                                                                                                    | Passed |         |
| UCJ91S.UCCX.026 | Make a Inter<br>cluster Call via<br>Unified Border<br>Element between<br>Customer A and<br>Agent B through<br>different Trunks ,<br>Agent B can offer<br>a Web Chat<br>Session to<br>Customer A             | To verify that<br>Agent B can<br>offer a web chat<br>session to<br>Customer A                                                                                                    | Customer A->Unified<br>CM 1->SIP<br>Trunk->Unified Border<br>Element-> ICT<br>Trunk->Unified CM<br>2->Unified UCCX<br>B->Cisco Agent<br>Desktop ->Customer<br>A->Internet->Social<br>Miner->UCCX<br>B->Cisco Agent<br>Desktop | Passed |         |
| UCJ91S.UCCX.027 | Supervisor Can<br>Modify an existing<br>agent-A skill<br>through Mobile<br>Skill Manager<br>using Cisco CIUS<br>and Make a call<br>from Customer A<br>to Modified Agent<br>A                                | To Verify if<br>Supervisor can<br>modify an<br>existing agent-A<br>skill through<br>Mobile Skill<br>Manager using<br>Cisco CIUS and<br>Customer -A can<br>able to make a<br>call to Modified<br>agent-A                  | Cisco CIUS->Unified<br>CM-1->UCCX->Mobile<br>Skill manger->Modified<br>Agent -A<br>Customer-A->Unified<br>CM-1->UCCX->Cisco<br>Agent<br>Desktop(Modified<br>Agent-A)                                                          | Passed |         |
| UCJ91S.UCCX.028 | Supervisor Can<br>Modify an existing<br>agent-A skill<br>through Mobile<br>Skill Manager<br>using Cisco CIUS<br>and Make a Inter<br>Cluster call from<br>Customer B to<br>Modified Agent A<br>via SIP Trunk | To Verify if<br>Supervisor can<br>modify an<br>existing agent-A<br>skill through<br>Mobile Skill<br>Manager using<br>Cisco CIUS and<br>Customer -B can<br>able to make a<br>call to Modified<br>agent-A via SIP<br>Trunk | Cisco CIUS->Unified<br>CM-1->UCCX->Mobile<br>Skill manger->Modified<br>Agent -A<br>Customer-B->Unified<br>CM-2->SIP<br>Trunk->Unified<br>CM-1->UCCX->Cisco<br>Agent<br>Desktop(Modified<br>Agent-A)                           | Passed |         |

| Logical ID      | Title                                                                                                    | Description                                                                                                    | Call Component Flow                                                                                                    | Status | Defects |
|-----------------|----------------------------------------------------------------------------------------------------|----------------------------------------------------------------------------------------------------|----------------------------------------------------------------------------------------------------|--------|---------|
| UCJ91S.UCCX.029 | Supervisor Can<br>Modify an existing<br>agent-A skill<br>through Mobile<br>Skill Manager<br>using Cisco CIUS<br>and Make a Inter<br>Cluster call from<br>Customer B to<br>Modified Agent A<br>via ICT Trunk                                                   | To Verify if<br>Supervisor can<br>modify an<br>existing agent-A<br>skill through<br>Mobile Skill<br>Manager using<br>Cisco CIUS and<br>Customer -B can<br>able to make a<br>call to Modified<br>agent-A via ICT<br>Trunk                                  | Cisco CIUS->Unified<br>CM-1->UCCX->Mobile<br>Skill manger->Modified<br>Agent -A<br>Customer-B->Unified<br>CM-2->ICT<br>Trunk->Unified<br>CM-1->UCCX->Cisco<br>Agent<br>Desktop(Modified<br>Agent-A)                                          | Passed |         |
| UCJ91S.UCCX.030 | Supervisor Can<br>Modify an existing<br>agent-A skill<br>through Mobile<br>Skill Manager<br>using Cisco CIUS<br>and Make a Inter<br>Cluster call via<br>Unified Border<br>Element between<br>Customer B to<br>Modified Agent A<br>through SIP Trunk           | To Verify if<br>Supervisor can<br>modify an<br>existing agent-A<br>skill through<br>Mobile Skill<br>Manager using<br>Cisco CIUS and<br>Customer-B can<br>able to make<br>inter cluster call<br>via Unified<br>Border Element<br>using SIP Trunk           | Cisco CIUS->Unified<br>CM-1->UCCX->Mobile<br>Skill manger->Modified<br>Agent -A<br>Customer-B->Unified<br>CM-2->SIP<br>Trunk->Unified Border<br>Element->SIP<br>Trunk->Unified<br>CM-1->UCCX->Cisco<br>Agent<br>Desktop(Modified<br>Agent-A) | Passed |         |
| UCJ91S.UCCX.031 | Supervisor Can<br>Modify an existing<br>agent-A skill<br>through Mobile<br>Skill Manager<br>using Cisco CIUS<br>and Make a Inter<br>Cluster call via<br>Unified Border<br>Element between<br>Customer B to<br>Modified Agent A<br>through different<br>Trunks | To Verify if<br>Supervisor can<br>modify an<br>existing agent-A<br>skill through<br>Mobile Skill<br>Manager using<br>Cisco CIUS and<br>Customer-B can<br>able to make<br>inter cluster call<br>via Unified<br>Border Element<br>using different<br>Trunks | Cisco CIUS->Unified<br>CM-1->UCCX->Mobile<br>Skill manger->Modified<br>Agent -A<br>Customer-B->Unified<br>CM-2->SIP<br>Trunk->Unified Border<br>Element->ICT<br>Trunk->Unified<br>CM-1->UCCX->Cisco<br>Agent<br>Desktop(Modified<br>Agent-A) | Passed |         |

| Logical ID      | Title                                                                                                    | Description                                                                                                    | Call Component Flow                                                                                                    | Status | Defects |
|-----------------|----------------------------------------------------------------------------------------------------|----------------------------------------------------------------------------------------------------|----------------------------------------------------------------------------------------------------|--------|---------|
| UCJ91S.UCCX.032 | Supervisor Can<br>Modify an existing<br>agent-A skill<br>through Mobile<br>Skill Manager<br>using iPhone and<br>Make a call from<br>Customer A to<br>Modified Agent A                                                                              | To Verify if<br>Supervisor can<br>modify an<br>existing agent-A<br>skill through<br>Mobile Skill<br>Manager using<br>iPhone and<br>Customer -A can<br>able to make a<br>call to Modified<br>agent-A                                             | iPhone->Unified<br>CM-1->UCCX->Mobile<br>Skill manger->Modified<br>Agent -A<br>Customer-A->Unified<br>CM-1->UCCX->Cisco<br>Agent<br>Desktop(Modified<br>Agent-A)                                                                         | Passed |         |
| UCJ91S.UCCX.033 | Supervisor Can<br>Modify an existing<br>agent-A skill<br>through Mobile<br>Skill Manager<br>using iPhone and<br>Make a Inter<br>Cluster call via<br>Unified Border<br>Element between<br>Customer B to<br>Modified Agent A<br>through ICT<br>Trunk | To Verify if<br>Supervisor can<br>modify an<br>existing agent-A<br>skill through<br>Mobile Skill<br>Manager using<br>Cisco CIUS and<br>Customer-B can<br>able to make<br>inter cluster call<br>via Unified<br>Border Element<br>using ICT Trunk | iPhone->Unified<br>CM-1->UCCX->Mobile<br>Skill manger->Modified<br>Agent -A<br>Customer-B->Unified<br>CM-2->ICT<br>Trunk->Unified Border<br>Element->ICT<br>Trunk->Unified<br>CM-1->UCCX->Cisco<br>Agent<br>Desktop(Modified<br>Agent-A) | Passed |         |

## **Cisco TelePresence MCU**

| Logical ID        | Title                                                                                                    | Description                                                                                                    | Call Component<br>Flow                                                | Status | Defects |
|-------------------|----------------------------------------------------------------------------------------------------|----------------------------------------------------------------------------------------------------|-----------------------------------------------------------------------|--------|---------|
| UCJ91S.CMCU.G.001 | Initiate the<br>Conference from<br>Cisco TelePresence<br>System SX20 Quick<br>Set<br>(H.323Endpoint) by<br>Cisco TelePresence<br>MCU 4510 | To Verify that user<br>is able to Initiate the<br>Conference from<br>Cisco TelePresence<br>System SX20 Quick<br>Set (H.323<br>Endpoint) by Cisco<br>TelePresence MCU<br>4510 | SX20 Quickset-><br>Cisco VCS-><br>MCU<br>4510->Initiate<br>Conference | Passed |         |

| Logical ID        | Title                                                                                                    | Description                                                                                                    | Call Component<br>Flow                                                  | Status | Defects |
|-------------------|----------------------------------------------------------------------------------------------------|----------------------------------------------------------------------------------------------------|-------------------------------------------------------------------------|--------|---------|
| UCJ91S.CMCU.G.002 | Initiate the<br>Conference from<br>Cisco TelePresence<br>System Quick Set<br>C20 (SIP Endpoint)<br>by Cisco<br>TelePresence MCU<br>4510 | To Verify that user<br>is able to Initiate the<br>Conference from<br>Cisco TelePresence<br>System Quick Set<br>C20 (SIP Endpoint)<br>by Cisco<br>TelePresence MCU<br>4510 | Quick Set C20<br>-> Unified CM-><br>MCU<br>4510->Initiate<br>Conference | Passed |         |
| UCJ91S.CMCU.G.003 | Initiate the<br>Conference from<br>Cisco TelePresence<br>System EX60(SIP<br>Endpoint) by Cisco<br>TelePresence MCU<br>4510              | To Verify that user<br>is able to Initiate the<br>Conference from<br>Cisco TelePresence<br>System EX60(SIP<br>Endpoint) by Cisco<br>TelePresence MCU<br>4510              | EX60 -> Unified<br>CM-> MCU<br>4510->Initiate<br>Conference             | Passed |         |
| UCJ91S.CMCU.G.004 | Initiate the<br>Conference from<br>Cisco Jabber video<br>for TelePresence by<br>Cisco TelePresence<br>MCU 4510                          | To Verify that user<br>is able to Initiate the<br>Conference from<br>Cisco Jabber video<br>for TelePresence by<br>Cisco TelePresence<br>MCU 4510                          | Jabber video-><br>Cisco VCS-><br>MCU<br>4510->Initiate<br>Conference    | Passed |         |
| UCJ91S.CMCU.G.005 | Initiate the<br>Conference from<br>SX20 Quickset<br>(H.323 Endpoint)<br>by Cisco<br>TelePresence MCU<br>4510                            | To Verify that user<br>is able to Initiate the<br>Conference from<br>Cisco TelePresence<br>SX20<br>Quickset(H.323<br>Endpoint) by Cisco<br>TelePresence MCU<br>4510       | SX20 Quickset-><br>Cisco VCS-><br>MCU<br>4510->Initiate<br>Conference   | Passed |         |
| UCJ91S.CMCU.G.006 | Initiate the<br>Conference from<br>Cisco IP Video<br>Phone E20 (SIP<br>Endpoint) by Cisco<br>TelePresence MCU<br>4510                   | To Verify that user<br>is able to Initiate the<br>Conference from<br>Cisco IP Video<br>Phone E20 (SIP<br>Endpoint) by Cisco<br>TelePresence MCU<br>4510                   | E20-> Unified<br>CM-> MCU<br>4510->Initiate<br>Conference               | Passed |         |

| Logical ID        | Title                                                                                                    | Description                                                                                                    | Call Component<br>Flow                                                                                                    | Status | Defects |
|-------------------|----------------------------------------------------------------------------------------------------|----------------------------------------------------------------------------------------------------|----------------------------------------------------------------------------------------------------|--------|---------|
| UCJ91S.CMCU.G.007 | Initiate the<br>Conference from<br>Cisco TelePresence<br>System<br>EX60(H.323<br>Endpoint) by Cisco<br>TelePresence MCU<br>4510                                                | To Verify that user<br>is able to Initiate the<br>Conference from<br>Cisco TelePresence<br>System EX<br>60(H.323 Endpoint)<br>by Cisco<br>TelePresence MCU<br>4510                                                                     | EX60-> Cisco<br>VCS-> MCU<br>4510->Initiate<br>Conference                                                                                             | Passed |         |
| UCI91S.CMCU.G.008 | Initiate the<br>Conference from<br>Cisco TelePresence<br>System EX60(SIP<br>Endpoint ) by Cisco<br>TelePresence MCU<br>4510                                                    | To Verify that user<br>is able to Initiate the<br>Conference from<br>Cisco TelePresence<br>System EX60(SIP<br>Endpoint) by Cisco<br>TelePresence MCU<br>4510                                                                           | EX60-> Unified<br>CM-> MCU<br>4510->Initiate<br>Conference                                                                                            | Passed |         |
| UCJ91S.CMCU.G.009 | Initiate and Join the<br>intra cluster<br>conference between<br>Cisco jabber video<br>for TelePresence<br>registered on Cisco<br>TelePresence Video<br>Communication<br>Server | To Verify if the user<br>is able to Initiate and<br>Join the intra cluster<br>conference between<br>Cisco jabber video<br>for TelePresence<br>registered on Cisco<br>TelePresence Video<br>Communication<br>Server through<br>MCU 4510 | SX20<br>Quickset/Jabber<br>video-> Cisco<br>VCS-> MCU<br>4510->Initiate/Join<br>Conference                                                            | Passed |         |
| UCJ91S.CMCU.G.010 | Initiate and Join the<br>inter cluster<br>conference between<br>Unified CM<br>registered video end<br>points by Cisco<br>TelePresence MCU<br>4510                              | To Verify if the user<br>is able to Initiate/<br>Join the video<br>conference<br>frombetween<br>Unified CM<br>registered video end<br>points by Cisco<br>TelePresence MCU<br>4510                                                      | SX20<br>Quickset/E20-><br>Unified CM-><br>MCU<br>4510->Initiate/Join<br>Conference->SIP<br>Trunk->Unified<br>CM -> Integrator<br>Package C90/<br>EX60 | Passed |         |

| Logical ID        | Title                                                                                                    | Description                                                                                                    | Call Component<br>Flow                                                                                                    | Status | Defects |
|-------------------|----------------------------------------------------------------------------------------------------|----------------------------------------------------------------------------------------------------|----------------------------------------------------------------------------------------------------|--------|---------|
| UCJ91S.CMCU.G.011 | Initiate and Join the<br>inter cluster<br>conference between<br>Cisco TelePresence<br>Video<br>Communication<br>Server registered<br>video end points by<br>Cisco TelePresence<br>MCU 4510 | To Verify if the user<br>is able to Initiate and<br>Join the intra cluster<br>conference between<br>Cisco TelePresence<br>Video<br>Communication<br>Server registered<br>video end points<br>through MCU 4510 | Quickset<br>C20/Jabber<br>video-> Cisco<br>VCS-> MCU<br>4510->Initiate<br>Conference-><br>SIP Trunk-><br>Cisco VCS-><br>EX60/E20  | Passed |         |
| UCJ915.CMCU.G.012 | Initiate and Join the<br>inter cluster<br>conference between<br>Cisco VCS and<br>Unified CM<br>registered video end<br>points by Cisco<br>TelePresence MCU<br>4510                         | To Verify if the user<br>is able to Initiate and<br>Join the intra cluster<br>conference between<br>Cisco VCS and<br>Unified CM<br>registered video end<br>points through MCU<br>4510                         | Quickset<br>C20/Jabber<br>video-> Cisco<br>VCS-> MCU<br>4510->Initiate<br>Conference-><br>SIP Trunk-><br>Unified CM-><br>EX60/E20 | Passed |         |

## **Cisco TelePresence Management Suite**

| Logical ID        | Title                                                                                                    | Description                                                                                                    | Call Component<br>Flow                                                     | Status | Defects |
|-------------------|----------------------------------------------------------------------------------------------------|----------------------------------------------------------------------------------------------------|----------------------------------------------------------------------------|--------|---------|
| UCJ91S.CTMS.G.130 | Extend the<br>Scheduled video<br>conference between<br>Unified CM<br>registered end points                                | To Verify if the user<br>can Extend the<br>scheduled video<br>conference between<br>Cisco Unified<br>Communication<br>Manager registered<br>endpoints                                                          | Cisco TMS -><br>Unified CM -><br>EX60 / EX90 /<br>E20                      | Passed |         |
| UCJ91S.CTMS.G.131 | Extend the<br>Scheduled video<br>conference between<br>Unified CM<br>registered and Cisco<br>VCS registered end<br>points | To Verify if the user<br>can extend the<br>scheduled video<br>conference between<br>Cisco Unified<br>Communication<br>Manager registered<br>and Cisco Video<br>communication<br>Server registered<br>endpoints | Cisco TMS-><br>Unified<br>CM->SX20/C90<br>Cisco<br>TMS->Cisco<br>VCS->EX90 | Passed |         |

| Logical ID        | Title                                                                                                    | Description                                                                                                    | Call Component<br>Flow                                                                                | Status | Defects |
|-------------------|----------------------------------------------------------------------------------------------------|----------------------------------------------------------------------------------------------------|----------------------------------------------------------------------------------------------------|--------|---------|
| UCJ91S.CTMS.G.132 | Extend the<br>Scheduled video<br>conference between<br>Cisco VCS<br>registered end points                       | To Verify if the user<br>can extend the<br>scheduled video<br>conference between<br>Cisco TelePresence<br>Video<br>Communication<br>Server registered<br>endpoints                    | Cisco TMS-><br>Cisco VCS-><br>EX60/EX90/E20                                                           | Passed |         |
| UCJ91S.CTMS.G.133 | Extend the Inter<br>cluster scheduled<br>video conference<br>between the Unified<br>CM registered end<br>points | To Verify if the user<br>can extend the<br>scheduled video<br>conference between<br>inter cluster Cisco<br>Unified<br>Communication<br>Manager registered<br>endpoints                | Cisco TMS-><br>Unified<br>CM(Cluster 1)-><br>SX20 Cisco<br>TMS-> Unified<br>CM(Cluster<br>2)->C90/E20 | Passed |         |
| UCJ91S.CTMS.G.134 | Extend the Inter<br>cluster scheduled<br>video conference<br>between the Cisco<br>VCS registered end<br>points  | To Verify if the user<br>can extend the<br>scheduled video<br>conference between<br>inter cluster Cisco<br>Video<br>Communication<br>Server registered<br>endpoints                   | Cisco TMS-><br>Cisco<br>VCS(Cluster<br>1)-> C20/C90<br>Cisco TMS-><br>Cisco<br>VCS(Cluster<br>2)->E20 | Passed |         |
| UCJ91S.CTMS.G.138 | Video end points<br>running TE6.X<br>adding with Cisco<br>TelePresence<br>Management Suite                      | To Verify if the user<br>can add Video<br>Endpoints registered<br>with Cisco Unified<br>Communications<br>Manager running in<br>TE 6.X with Cisco<br>TelePresence<br>Management Suite | NA                                                                                                    | Passed |         |

### **Cisco Jabber Video for TelePresence**

| Logical ID        | Title                                                                                                    | Description                                                                                                    | Call Component<br>Flow                                                                                                    | Status | Defects |
|-------------------|----------------------------------------------------------------------------------------------------|----------------------------------------------------------------------------------------------------|----------------------------------------------------------------------------------------------------|--------|---------|
| UCJ91S.CJVT.G.001 | Inter cluster call<br>transfer from E20<br>to Cisco Unified<br>IP Phone 9971<br>during the call on<br>Cisco jabber video<br>for TelePresence                    | To Verify that user<br>can make an 3Inter<br>cluster call transfer<br>from Cisco IP Video<br>Phone E20 to Cisco<br>Unified IP Phone<br>9971 during the call<br>on Cisco jabber<br>video for<br>TelePresence | Jabber video-><br>Cisco VCS-><br>Unified CM 1-><br>E20->Call<br>Transferred-><br>Unified Border<br>Element-><br>Unified CM 2-><br>IP Phone 9971 | Passed |         |
| UCJ91S.CJVT.G.002 | Inter cluster call<br>transfer from E20<br>to Cisco<br>TelePresence<br>System EX60<br>during the call on<br>Cisco jabber video<br>for TelePresence              | To Verify if the user<br>can make an Inter<br>cluster call transfer<br>from E20 to Cisco<br>TelePresence<br>System EX60 during<br>the call on Cisco<br>jabber video for<br>TelePresence                     | Jabber video-><br>Cisco VCS-><br>E20->Call<br>Transferred-><br>Cisco<br>VCS->EX60                                                               | Passed |         |
| UCJ91S.CJVT.G.003 | Call transfer from<br>Cisco<br>TelePresence<br>System EX90 to<br>Cisco Unified IP<br>Phone 9971 during<br>the call on Cisco<br>jabber video for<br>TelePresence | To Verify that user<br>can make Call<br>transfer from Cisco<br>TelePresence<br>System EX90 to<br>Cisco Unified IP<br>Phone 9971 during<br>the call on Cisco<br>jabber video for<br>TelePresence             | Jabber video-><br>Cisco VCS-><br>EX90->Call<br>Transfer-><br>Unified CM-> IP<br>Phone 9971                                                      | Passed |         |
| UCJ91S.CJVT.G.004 | Inter cluster call<br>transfer from<br>EX60 to EX90<br>during the call on<br>Cisco jabber<br>Video                                                              | To Verify if the user<br>can make Inter<br>cluster call transfer<br>from Cisco<br>Telepresence System<br>EX60 to Cisco<br>Telepresence System<br>EX90 during the call<br>on Cisco jabber                    | Jabber<br>video->Cisco<br>VCS-><br>EX60->Call<br>Transfer -> Cisco<br>VCS<br>Expressway->EX90                                                   | Passed |         |

| Logical ID        | Title                                                                                                    | Description                                                                                                    | Call Component<br>Flow                                                                                                    | Status | Defects |
|-------------------|----------------------------------------------------------------------------------------------------|----------------------------------------------------------------------------------------------------|----------------------------------------------------------------------------------------------------|--------|---------|
| UCJ91S.CJVT.G.005 | Sharing the<br>presentation<br>between Cisco<br>jabber video for<br>TelePresence and<br>EX90 and Make a<br>call transfer from<br>EX90 to Cisco<br>Unified IP Phone<br>8945 | To Verify if the user<br>can make a call<br>transfer Sharing the<br>presentation between<br>Cisco jabber video<br>for TelePresence and<br>Cisco Telepresence<br>System EX90 and<br>Make a call transfer<br>from Cisco<br>Telepresence System<br>EX90 to Cisco<br>Unified IP Phone<br>8945 | Jabber video-><br>Cisco VCS-><br>Presentation<br>Sharing-> Unified<br>CM-> EX90-><br>Call<br>Transferred-><br>Unified CM-> IP<br>Phone 8945 | Passed |         |

## Regression

| Project Feature<br>Tested           | Total<br>Test<br>Cases | Total % | Passed | Passed % | Passed<br>W/X | Passed<br>W/X % | Failed | Failed % |
|-------------------------------------|------------------------|---------|--------|----------|---------------|-----------------|--------|----------|
| Unified CM -<br>Basic call          | 41                     | 5.39    | 48     | 9.82     | 0             | 0               | 0      | 0        |
| Unified CM -<br>Conference          | 18                     | 2.37    | 9      | 1.84     | 0             | 0               | 0      | 0        |
| Unified CM -<br>Transfer            | 164                    | 21.55   | 14     | 2.86     | 0             | 0               | 0      | 0        |
| Unified CM -<br>Call Forward<br>All | 16                     | 2.10    | 9      | 1.84     | 0             | 0               | 0      | 0        |
| Unified CM -<br>CFUR                | 8                      | 1.05    | 3      | 0.61     | 0             | 0               | 0      | 0        |
| Unified CM -<br>BLF                 | 15                     | 1.97    | 9      | 1.84     | 0             | 0               | 0      | 0        |
| Unified CM -<br>Call Back           | 2                      | 0.26    | 1      | 0.20     | 0             | 0               | 0      | 0        |
| Unified CM -<br>Hold and<br>Resume  | 97                     | 12.75   | 13     | 2.66     | 0             | 0               | 0      | 0        |
| Unified CM -<br>Hunt Poilt          | 13                     | 1.71    | 32     | 6.54     | 0             | 0               | 0      | 0        |

| Project Feature<br>Tested                | Total<br>Test<br>Cases | Total % | Passed | Passed % | Passed<br>W/X | Passed<br>W/X % | Failed | Failed % |
|------------------------------------------|------------------------|---------|--------|----------|---------------|-----------------|--------|----------|
| Unified CM -<br>Shared line              | 8                      | 1.05    | 25     | 5.11     | 0             | 0               | 0      | 0        |
| Unified CM -<br>DND                      | 8                      | 1.05    | 15     | 3.07     | 0             | 0               | 0      | 0        |
| Unified CM -<br>Barge                    | 13                     | 1.71    | 9      | 1.84     | 0             | 0               | 0      | 0        |
| Unified CM -<br>Auto Pickup              | 8                      | 1.05    | 23     | 4.70     | 0             | 0               | 0      | 0        |
| Unified CM -<br>CFNC                     | 3                      | 0.39    | 8      | 1.64     | 0             | 0               | 0      | 0        |
| Unified CM -<br>Intercluster<br>transfer | 202                    | 26.54   | 202    | 41.31    | 0             | 0               | 0      | 0        |
| Unified CM -<br>EMCC                     | 14                     | 1.84    | 37     | 7.57     | 0             | 0               | 0      | 0        |
| Unified CM -<br>Mobile<br>Connect        | 13                     | 1.71    | 27     | 5.52     | 0             | 0               | 0      | 0        |
| Unified CM -<br>Join                     | 118                    | 15.51   | 5      | 1.02     | 0             | 0               | 0      | 0        |
| Total                                    | 761                    | 100.00  | 489    | 100.00   | 0             | 0               | 0      | 0        |

### **Related Documentation**

#### **Cisco Unified CM Documentation Guides**

http://www.cisco.com/en/US/docs/voice\_ip\_comm/cucm/admin/9\_1\_1/ccmsys/CUCM\_BK\_C5565591\_00\_cucm-system-guide-91.html

### Cisco Unified Survivable Remote Site Telephony

http://www.cisco.com/en/US/docs/voice\_ip\_comm/cusrst/admin/sccp\_sip\_srst/configuration/guide/SCCP\_and\_SIP\_SRST\_Admin\_Guide.html

### **Unified CME**

- Design Guide: http://www.cisco.com/en/US/docs/voice\_ip\_comm/cucme/srnd/design/guide/cmesrnd.html
- Configuration Guide: http://www.cisco.com/en/US/docs/voice\_ip\_comm/cucme/admin/configuration/guide/cmeadm.html

#### **Cisco Unity Connection**

http://www.cisco.com/en/US/docs/voice\_ip\_comm/connection/9x/release/notes/911cucrn.html

#### **Cisco Unified Border Element**

http://www.cisco.com/en/US/docs/ios/voice/cube/configuration/guide/vb\_book/vb\_book.html

### **Cisco Unified Contact Center Express**

Cisco SocialMiner User Guide:

http://docwiki.cisco.com/wiki/SocialMiner\_Release\_9.0%281%29

• Configuration administration Guide:

http://www.cisco.com/en/US/docs/voice\_ip\_comm/cust\_contact/contact\_center/crs/express\_9\_02/ configuration/guide/UCCX\_BK\_U6CE8C22\_00\_uccx-admin-guide-902.html

· Serviceability Administration Guide:

http://www.cisco.com/en/US/docs/voice\_ip\_comm/cust\_contact/contact\_center/crs/express\_9\_02/ configuration/guide/UCCX\_BK\_U959FE01\_00\_unified-serviceability-admin-guide.html

• Installation and Upgrade Guide:

http://www.cisco.com/en/US/docs/voice\_ip\_comm/cust\_contact/contact\_center/crs/express\_9\_02/ installation/guide/UCCX\_BK\_U096815B\_00\_uccx-install-and-upgrade.html

#### **Cisco Virtualization Experience Infrastructure**

• VXC 6215 Deployment Guide:

http://www.cisco.com/en/US/docs/voice\_ip\_comm/vxc/english/vxc\_6215\_1-0/8.7\_vvfm\_deploy/b\_vxc\_6215\_vvfw\_8.pdf

Administration Guide for Cisco Virtualization Experience Client Manager 4.9:

http://www.cisco.com/en/US/docs/voice\_ip\_comm/vxc/english/vxcm/4-9/vxcm\_admin/vxcmadmin\_ 49.pdf

#### Jabber for Windows

Installation and Configuration Guide

http://www.cisco.com/en/US/docs/voice\_ip\_comm/jabber/Windows/9\_1/JABW\_BK\_CA48EE46\_00\_cisco-jabber-for-windows-administration.pdf

• Release Note

http://www.cisco.com/en/US/docs/voice\_ip\_comm/jabber/Windows/9\_1\_2/JABW\_BK\_C3749E76\_ 00\_cisco-jabber-windows-release-notes.pdf

#### Jabber for Mac:

Release Note

http://www.cisco.com/en/US/docs/voice\_ip\_comm/jabber/mac/8.6/b\_jabber\_RN\_mac.pdf

#### **Cisco Jabber for iPhone:**

Administration Guide:

https://www.cisco.com/en/US/docs/voice\_ip\_comm/jabber/iPhone/9.0/JABI\_BK\_J29330BB\_00\_jabber-for-iphone-admin-guide.pdf

Release Notes:

http://www.cisco.com/en/US/docs/voice\_ip\_comm/jabber/iPhone/9.0/JABI\_BK\_R886BAC6\_00\_release-notes-for-jabber-iphone-9-0-2.pdf

#### **Cisco Jabber for Android:**

• Administration Guide:

https://www.cisco.com/en/US/docs/voice\_ip\_comm/jabber/Android/9\_0/JABA\_BK\_A940B90D\_00\_jabber-for-android-admin-9x.pdf

• Release Notes:

https://www.cisco.com/en/US/docs/voice\_ip\_comm/jabber/Android/9\_0/JABA\_BK\_R2DA7C57\_00\_release-notes-jabber-android-9-0-2.pdf

### **Cisco VCS Integration with Microsoft Lync:**

http://www.cisco.com/en/US/docs/telepresence/infrastructure/vcs/config\_guide/Cisco\_VCS\_Microsoft\_Lync\_2010\_Deployment\_Guide\_X7-2.pdf

#### **Cisco VCS Control:**

• Installation and upgrade guide:

http://www.cisco.com/en/US/docs/telepresence/infrastructure/vcs/install\_guide/Cisco\_VCS\_Getting\_ Started\_X7-2.pdf

• Release note:-

http://www.cisco.com/en/US/docs/telepresence/infrastructure/vcs/release\_note/Cisco\_VCS\_Release\_ Note\_X7-2-1.pdf

Configuration guide:-

http://www.cisco.com/en/US/docs/telepresence/infrastructure/vcs/config\_guide/Cisco\_VCS\_Basic\_ Configuration Single VCS Control Deployment Guide X7-2.pdf

http://www.cisco.com/en/US/docs/telepresence/infrastructure/vcs/config\_guide/Cisco\_VCS\_Cisco\_Unified\_Communications\_Manager\_Deployment\_Guide\_CUCM\_8\_9\_and\_X7-2.pdf

http://www.cisco.com/en/US/docs/telepresence/infrastructure/vcs/config\_guide/Cisco\_VCS\_Basic\_ Configuration\_Control\_with\_Expressway\_Deployment\_Guide\_X7-2.pdf

#### **Cisco TelePresence Management Suite**

Installation Guide:

http://www.cisco.com/en/US/docs/telepresence/infrastructure/tms/install\_guide/Cisco\_TMS\_install\_guide\_14-1.pdf

• Release note:-

http://www.cisco.com/en/US/docs/telepresence/infrastructure/tms/release\_note/Cisco\_TMS\_Release\_ Note\_14-1-1.pdf

· Configuration guide:-

http://www.cisco.com/en/US/docs/telepresence/infrastructure/tmspe/install\_guide/Cisco\_TMSPE\_ Deployment\_Guide\_1-0\_with\_14-1.pdf

#### **Cisco Jabber Video for TelePresence**

• Release Note:-

http://www.cisco.com/en/US/docs/telepresence/endpoint/movi/release\_note/JabberVideo\_Release\_ Notes\_4-5.pdf

• End-User Guides:-

http://www.cisco.com/en/US/docs/telepresence/endpoint/movi/user\_guide/Jabber\_Video\_Win\_User\_ Guide\_4-5.pdf

http://www.cisco.com/en/US/docs/telepresence/endpoint/movi/user\_guide/Jabber\_Video\_Mac\_User\_ Guide\_4-5.pdf

### **Cisco TelePresence MCU**

• Release Note:-

http://www.cisco.com/en/US/docs/telepresence/infrastructure/mcu/release\_note/Cisco\_TelePresence\_ MCU\_Software\_Release\_Notes\_4-4\_3-42.pdf

Installation Guide:-

http://www.cisco.com/en/US/docs/telepresence/infrastructure/mcu/install\_guide/MCU\_4500\_Series\_ Getting\_Started.pdf

· Configuration Guide:-

http://www.cisco.com/en/US/docs/telepresence/infrastructure/vcs/config\_guide/Cisco\_TelePresence\_ Multiway\_Deployment\_Guide\_X7\_XC2.pdf

• End-User Guides:-

http://www.cisco.com/en/US/docs/telepresence/infrastructure/mcu/user\_guide/Cisco\_TelePresence\_ MCU\_Accessing\_Conferences\_4-3.pdf